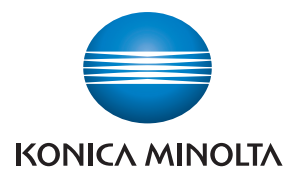

## SERVICE MANUAL

FIELD SERVICE

# bizhub 164

2010.04 KONICA MINOLTA BUSINESS TECHNOLOGIES, INC. Ver. 1.1

## FIELD SERVICE TOTAL CONTENTS

| SAFETY AND IMPORTANT WARNING ITEMS                | S-1  |
|---------------------------------------------------|------|
| IMPORTANT NOTICE                                  | S-1  |
| DESCRIPTION ITEMS FOR DANGER, WARNING AND CAUTION | S-1  |
| SAFETY WARNINGS                                   | S-2  |
| WARNING INDICATIONS ON THE MACHINE                | S-17 |
| MEASURES TO TAKE IN CASE OF AN ACCIDENT           | S-19 |
| Composition of the service manual                 | C-1  |
| Notation of the service manual                    | C-2  |

## bizhub 164 Main body

| OUTLINE            | 1  |
|--------------------|----|
| MAINTENANCE        | 7  |
| ADJUSTMENT/SETTING | 67 |
| TROUBLESHOOTING    |    |
| APPENDIX           |    |

Blank Page

## SAFETY AND IMPORTANT WARNING ITEMS

Read carefully the safety and important warning items described below to understand them before doing service work.

## **IMPORTANT NOTICE**

Because of possible hazards to an inexperienced person servicing this product as well as the risk of damage to the product, KONICA MINOLTA BUSINESS TECHNOLOGIES, INC. (hereafter called the KMBT) strongly recommends that all servicing be performed only by KMBT-trained service technicians.

Changes may have been made to this product to improve its performance after this Service Manual was printed. Accordingly, KMBT does not warrant, either explicitly or implicitly, that the information contained in this service manual is complete and accurate.

The user of this service manual must assume all risks of personal injury and/or damage to the product while servicing the product for which this service manual is intended.

Therefore, this service manual must be carefully read before doing service work both in the course of technical training and even after that, for performing maintenance and control of the product properly.

Keep this service manual also for future service.

## DESCRIPTION ITEMS FOR DANGER, WARNING AND CAUTION

In this Service Manual, each of three expressions " $\Lambda$  DANGER", " $\Lambda$  WARNING", and " $\Lambda$  CAUTION" is defined as follows together with a symbol mark to be used in a limited meaning.

When servicing the product, the relevant works (disassembling, reassembling, adjustment, repair, maintenance, etc.) need to be conducted with utmost care.

 $_{
m b}$  DANGER: Action having a high possibility of suffering death or serious injury

WARNING: Action having a possibility of suffering death or serious injury

CAUTION: Action having a possibility of suffering a slight wound, medium trouble, and property damage

Symbols used for safety and important warning items are defined as follows:

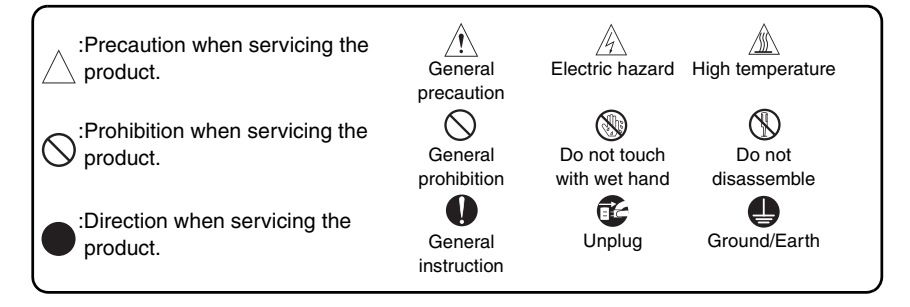

## SAFETY WARNINGS

#### [1] MODIFICATIONS NOT AUTHORIZED BY KONICA MINOLTA BUSINESS TECHNOLOGIES, INC.

KONICA MINOLTA brand products are renowned for their high reliability. This reliability is achieved through high-quality design and a solid service network.

Product design is a highly complicated and delicate process where numerous mechanical, physical, and electrical aspects have to be taken into consideration, with the aim of arriving at proper tolerances and safety factors. For this reason, unauthorized modifications involve a high risk of degradation in performance and safety. Such modifications are therefore strictly prohibited. the points listed below are not exhaustive, but they illustrate the reasoning behind this policy.

| F | Prohibited Actions                                                                                                    |            |                 |
|---|----------------------------------------------------------------------------------------------------|------------|-----------------|
|   |                                                                                                    |            |                 |
| • | Using any cables or power cord not specified by KMBT.                                                                                   | $\bigcirc$ |                 |
| • | Using any fuse or thermostat not specified by KMBT.<br>Safety will not be assured, leading to a risk of fire and<br>injury.             | $\bigcirc$ |                 |
| • | Disabling fuse functions or bridging fuse terminals with wire, metal clips, solder or similar object.                                   | $\bigcirc$ | Ø,              |
| • | Disabling relay functions (such as wedging paper between relay contacts).                                                               | $\bigcirc$ |                 |
| • | Disabling safety functions (interlocks, safety circuits, etc.).<br>Safety will not be assured, leading to a risk of fire and<br>injury. | $\bigcirc$ | (Jacob)         |
| • | Making any modification to the product unless instructed by KMBT.                                                                       | $\bigcirc$ |                 |
| • | Using parts not specified by KMBT.                                                                                                    | $\bigcirc$ | or <sup>®</sup> |

### [2] POWER PLUG SELECTION

In some countries or areas, the power plug provided with the product may not fit wall outlet used in the area. In that case, it is obligation of customer engineer (hereafter called the CE) to attach appropriate power plug or power cord set in order to connect the product to the supply.

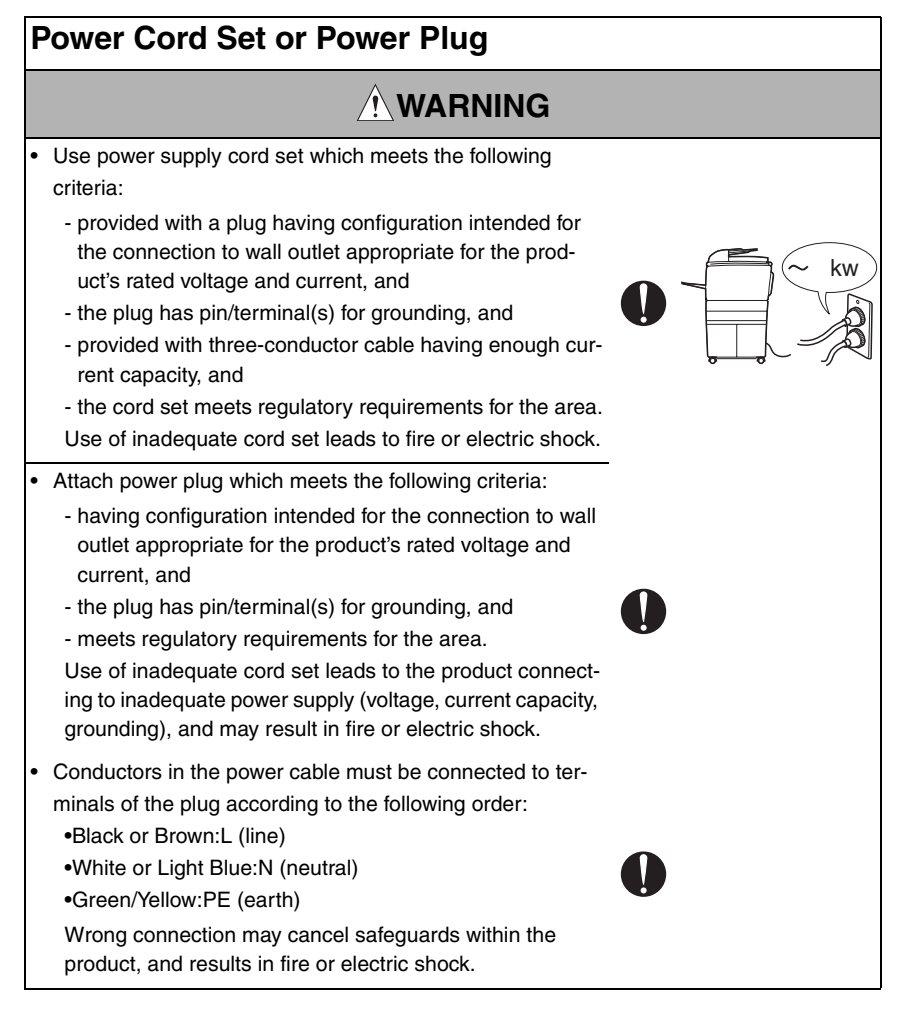

#### [3] CHECKPOINTS WHEN PERFORMING ON-SITE SERVICE

KONICA MINOLTA brand products are extensively tested before shipping, to ensure that all applicable safety standards are met, in order to protect the customer and customer engineer (hereafter called the CE) from the risk of injury. However, in daily use, any electrical equipment may be subject to parts wear and eventual failure. In order to maintain safety and reliability, the CE must perform regular safety checks.

1. Power Supply

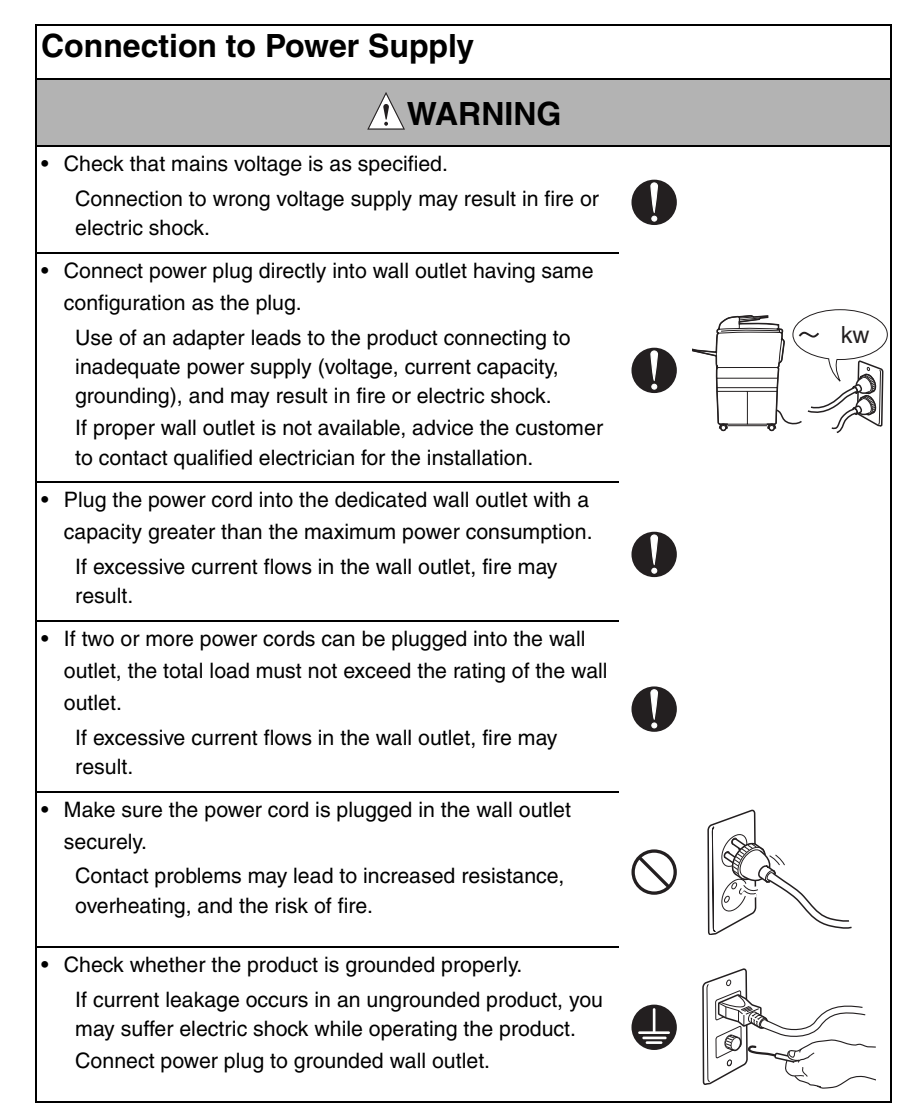

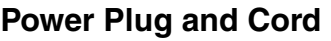

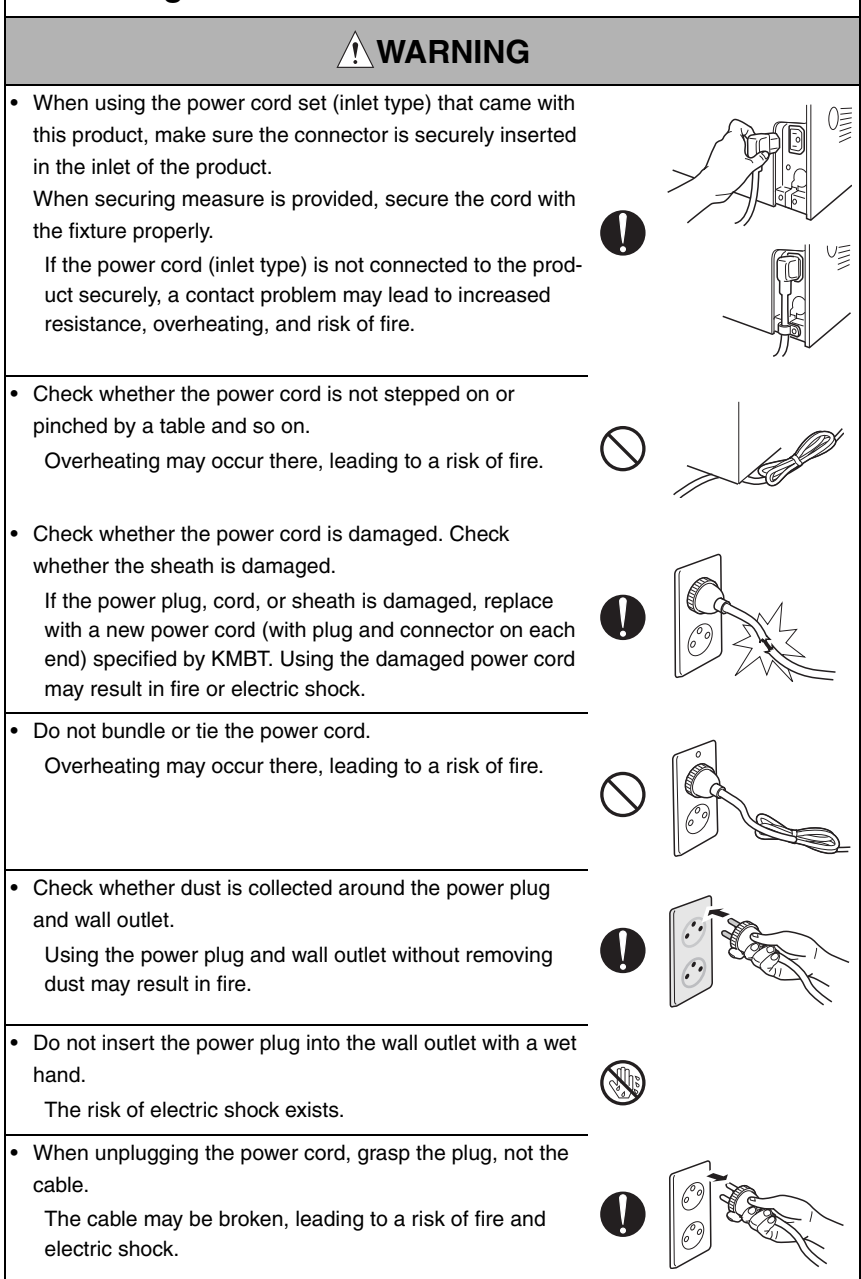

## Wiring

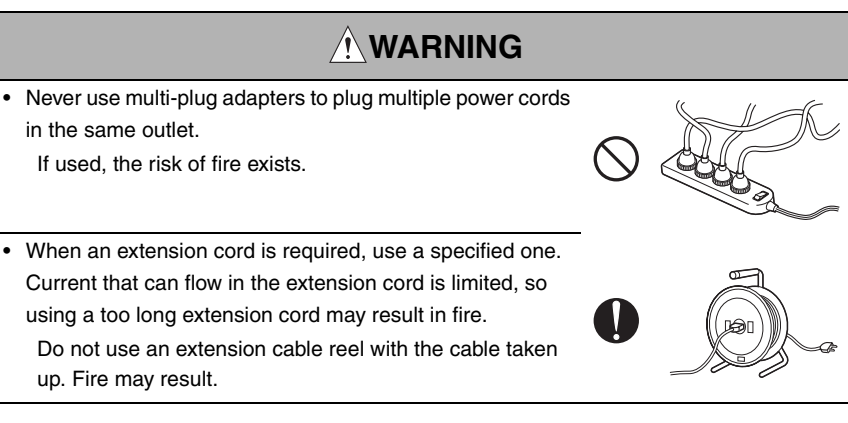

2. Installation Requirements

## **Prohibited Installation Places**

## 

- Do not place the product near flammable materials or volatile materials that may catch fire.
   A risk of fire exists.
- Do not place the product in a place exposed to water such as rain.
  - A risk of fire and electric shock exists.

## When not Using the Product for a long time

## 

• When the product is not used over an extended period of time (holidays, etc.), switch it off and unplug the power cord.

Dust collected around the power plug and outlet may cause fire.

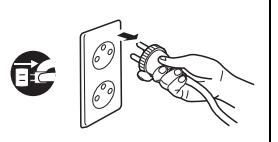

## Ventilation

## 

 The product generates ozone gas during operation, but it will not be harmful to the human body.

If a bad smell of ozone is present in the following cases, ventilate the room.

- a. When the product is used in a poorly ventilated room
- b. When taking a lot of copies
- c. When using multiple products at the same time

## Stability

## 

 Be sure to lock the caster stoppers.
 In the case of an earthquake and so on, the product may slide, leading to a injury.

## Inspection before Servicing

## 

Before conducting an inspection, read all relevant documentation (service manual, technical notices, etc.) and proceed with the inspection following the prescribed procedure in safety clothes, using only the prescribed tools. Do not make any adjustment not described in the documentation.

If the prescribed procedure or tool is not used, the product may break and a risk of injury or fire exists.

• Before conducting an inspection, be sure to disconnect the power plugs from the product and options.

When the power plug is inserted in the wall outlet, some units are still powered even if the POWER switch is turned OFF. A risk of electric shock exists.

• The area around the fixing unit is hot. You may get burnt.

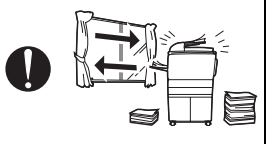

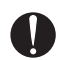

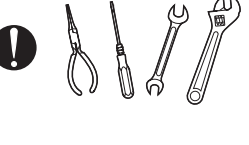

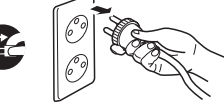

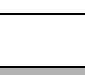

## Inspection before Servicing

## 

 Do not leave the machine unattended during transportation, installation, and inspection of the machine. If it is to be unavoidably left unattended, face protrusions toward the wall or take other necessary risk reducing action.
 The user may stumble over a protrusion of the machine

or be caught by a cable, falling to the floor or being injured.

## Work Performed with the Product Powered On

## 

• Take every care when making adjustments or performing an operation check with the product powered.

If you make adjustments or perform an operation check with the external cover detached, you may touch live or high-voltage parts or you may be caught in moving gears or the timing belt, leading to a risk of injury.

• Take every care when servicing with the external cover detached.

High-voltage exists around the drum unit. A risk of electric shock exists.

 If it is absolutely necessary to service the machine with the door open or external covers removed, always be attentive to the motion of the internal parts.

A normally protected part may cause unexpected hazards.

## Safety Checkpoints

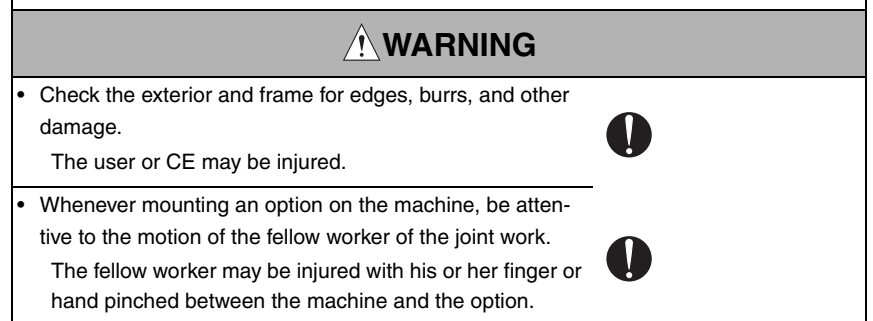

## Safety Checkpoints

|   | WARNING                                                                                                    |            |    |
|---|----------------------------------------------------------------------------------------------------|------------|----|
| • | When mounting an option on the machine, be careful<br>about the clearance between the machine and the option.<br>You may be injured with your finger or hand pinched<br>between the machine and the option.                                                                                                    |            |    |
| • | When removing a part that secures a motor, gear, or other<br>moving part, disassembling a unit, or reinstalling any of<br>such parts and units, be careful about moving parts and<br>use care not to drop any part or unit. During the service<br>procedure, give sufficient support for any heavy unit.<br>You may be injured by a falling part or unit. | 0          |    |
| • | Check the external covers and frame for possible sharp<br>edges, burrs, and damage.<br>They can be a cause of injury during use or servicing.                                                                                                    |            |    |
| • | When accessing a hard-to-view or narrow spot, be careful<br>about sharp edges and burrs of the frame and parts.<br>They may injure your hands or fingers.                                                                                                    |            |    |
| • | Do not allow any metal parts such as clips, staples, and<br>screws to fall into the product.<br>They can short internal circuits and cause electric shock<br>or fire.                                                                                                    | $\bigcirc$ | Ø, |
| • | Check wiring for squeezing and any other damage.<br>Current can leak, leading to a risk of electric shock or<br>fire.                                                                                                    | 0          |    |
| • | Carefully remove all toner remnants and dust from electri-<br>cal parts and electrode units such as a charging corona<br>unit.<br>Current can leak, leading to a risk of product trouble or<br>fire.                                                                                                    | 0          |    |
| • | Check high-voltage cables and sheaths for any damage.<br>Current can leak, leading to a risk of electric shock or<br>fire.                                                                                                    | 0          |    |
| • | Check electrode units such as a charging corona unit for<br>deterioration and sign of leakage.<br>Current can leak, leading to a risk of trouble or fire.                                                                                                    | 0          |    |

## Safety Checkpoints

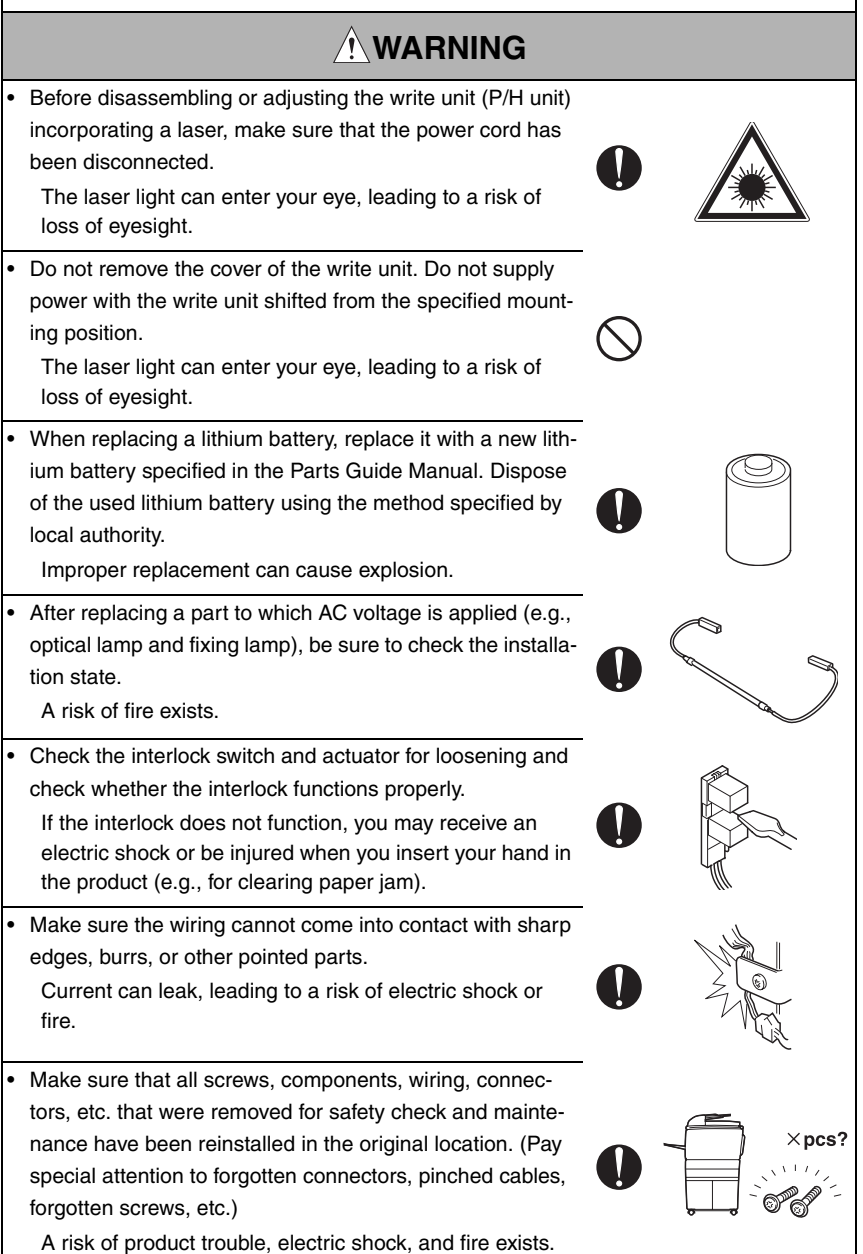

## Handling of Consumables

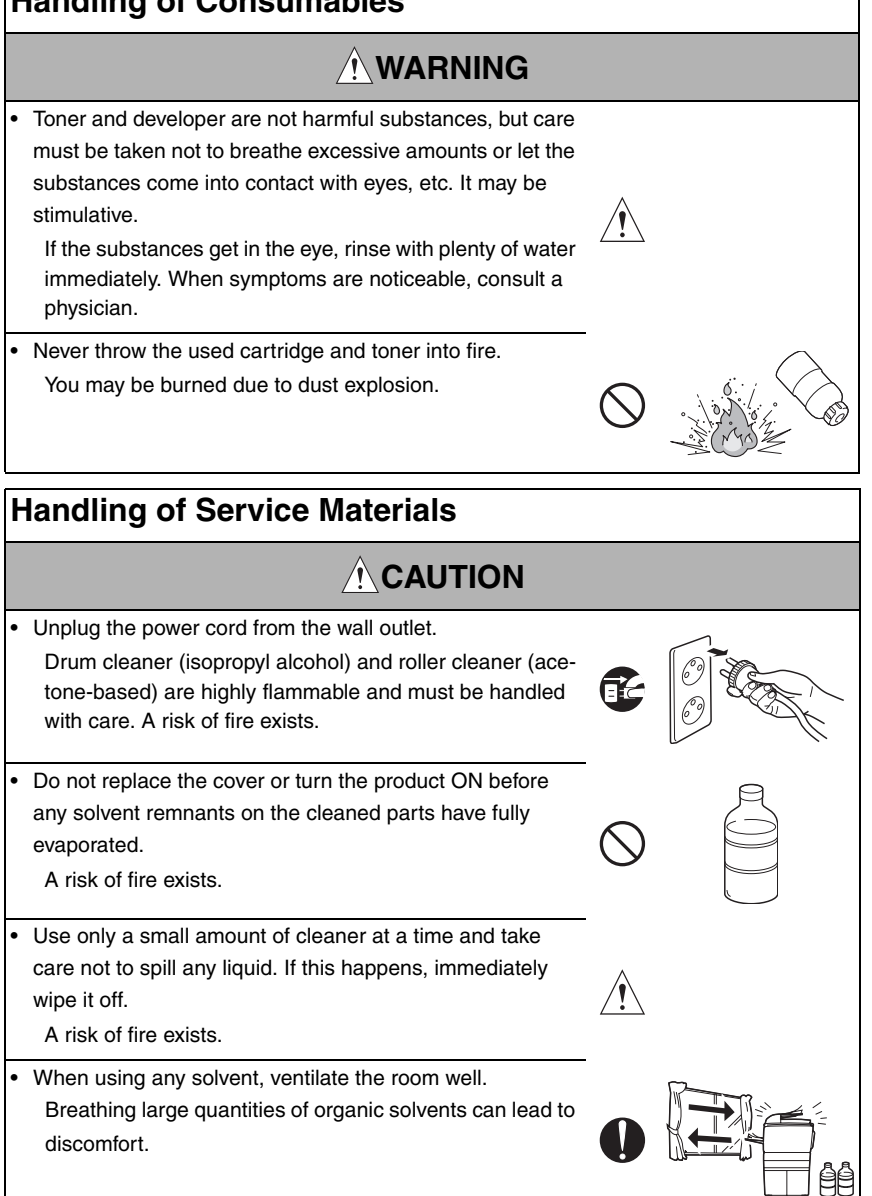

#### [4] Laser Safety

 This is a digital machine certified as a Class 1 laser product. There is no possibility of danger from a laser, provided the machine is serviced according to the instruction in this manual.

#### 4.1 Internal Laser Radiation

| semiconductor laser                 |              |  |
|-------------------------------------|--------------|--|
| Maximum power of the laser diode    | 7 mW         |  |
| Maximum average radiation power (*) | 5.3 μW       |  |
| Wavelength                          | 770 - 800 nm |  |

\*at laser aperture of the Print Head Unit

- This product employs a Class 3B laser diode that emits an invisible laser beam. The laser diode and the scanning polygon mirror are incorporated in the print head unit.
- The print head unit is NOT A FIELD SERVICEABLE ITEM. Therefore, the print head unit should not be opened under any circumstances.

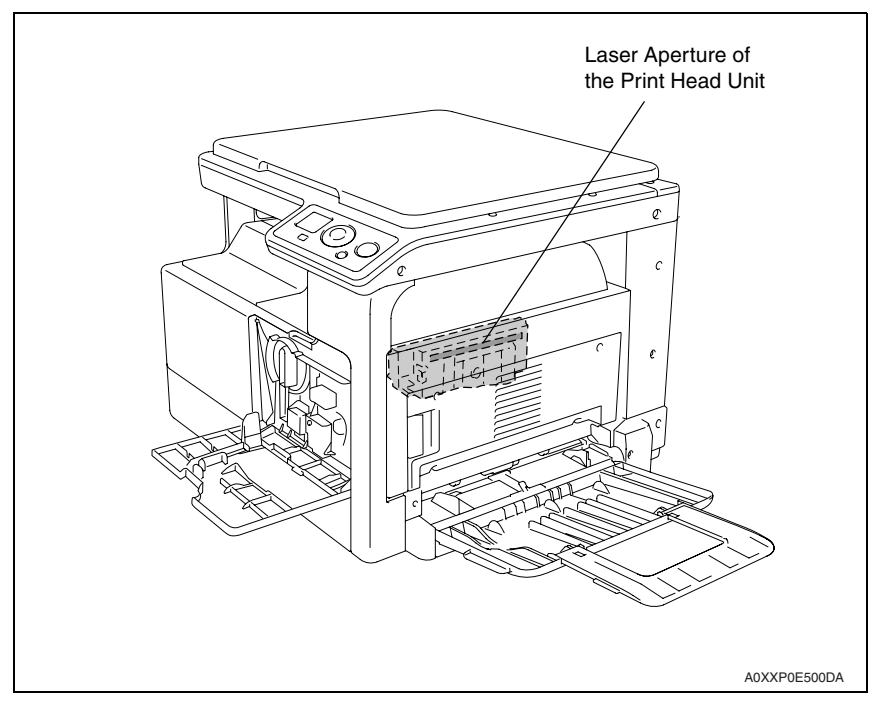

#### All Areas

#### CAUTION

## • Use of controls, adjustments or performance of procedures other than those specified in this manual may result in hazardous radiation exposure.

| semiconductor laser              |              |  |
|----------------------------------|--------------|--|
| Maximum power of the laser diode | 7 mW         |  |
| Wavelength                       | 770 - 800 nm |  |

#### Denmark

#### ADVARSEL

 Usynlig laserstråling ved åbning, når sikkerhedsafbrydere er ude af funktion. Undgå udsættelse for stråling. Klasse 1 laser produkt der opfylder IEC60825-1 sikkerheds kravene.

| halvlederlaser              |              |  |
|-----------------------------|--------------|--|
| Laserdiodens højeste styrke | 7 mW         |  |
| bølgelængden                | 770 - 800 nm |  |

#### Finland, Sweden

#### LUOKAN 1 LASERLAITE KLASS 1 LASER APPARAT

#### VAROITUS!

 Laitteen käyttäminen muulla kuin tässä käyttöohjeessa mainitulla tavalla saattaa altistaa käyttäjän turvallisuusluokan 1 ylittävälle näkymättömälle lasersäteilylle.

| puolijohdelaser         |              |  |
|-------------------------|--------------|--|
| Laserdiodin suurin teho | 7 mW         |  |
| aallonpituus            | 770 - 800 nm |  |

#### VARNING!

 Om apparaten används på annat sätt än i denna bruksanvisning specificerats, kan användaren utsättas för osynlig laserstrålning, som överskrider gränsen för laserklass 1.

| halvledarlaser                        |              |  |
|---------------------------------------|--------------|--|
| Den maximala effekten för laserdioden | 7 mW         |  |
| våglängden                            | 770 - 800 nm |  |

#### VARO!

 Avattaessa ja suojalukitus ohitettaessa olet alttiina näkymättomälle lasersäteilylle. Älä katso säteeseen.

#### VARNING!

 Osynlig laserstråining när denna del är öppnad och spärren är urkopplad. Betrakta ej stråien.

#### Norway

#### ADVERSEL

 Dersom apparatet brukes på annen måte enn spesifisert i denne bruksanvisning, kan brukeren utsettes för unsynlig laserstrålning, som overskrider grensen for laser klass 1.

| halvleder laser                 |              |  |
|---------------------------------|--------------|--|
| Maksimal effekt till laserdiode | 7 mW         |  |
| bølgelengde                     | 770 - 800 nm |  |

#### 4.2 Laser Safety Label

• A laser safety label is attached to the inside of the machine as shown below.

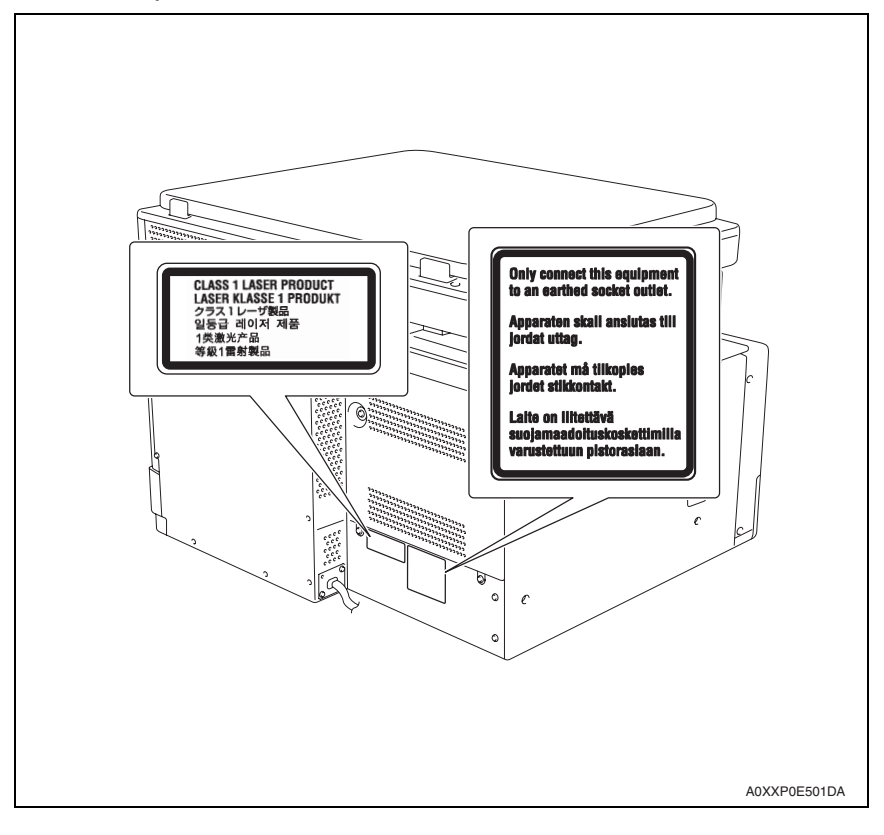

#### 4.3 Laser Caution Label

• A laser caution label is attached to the outside of the machine as shown below.

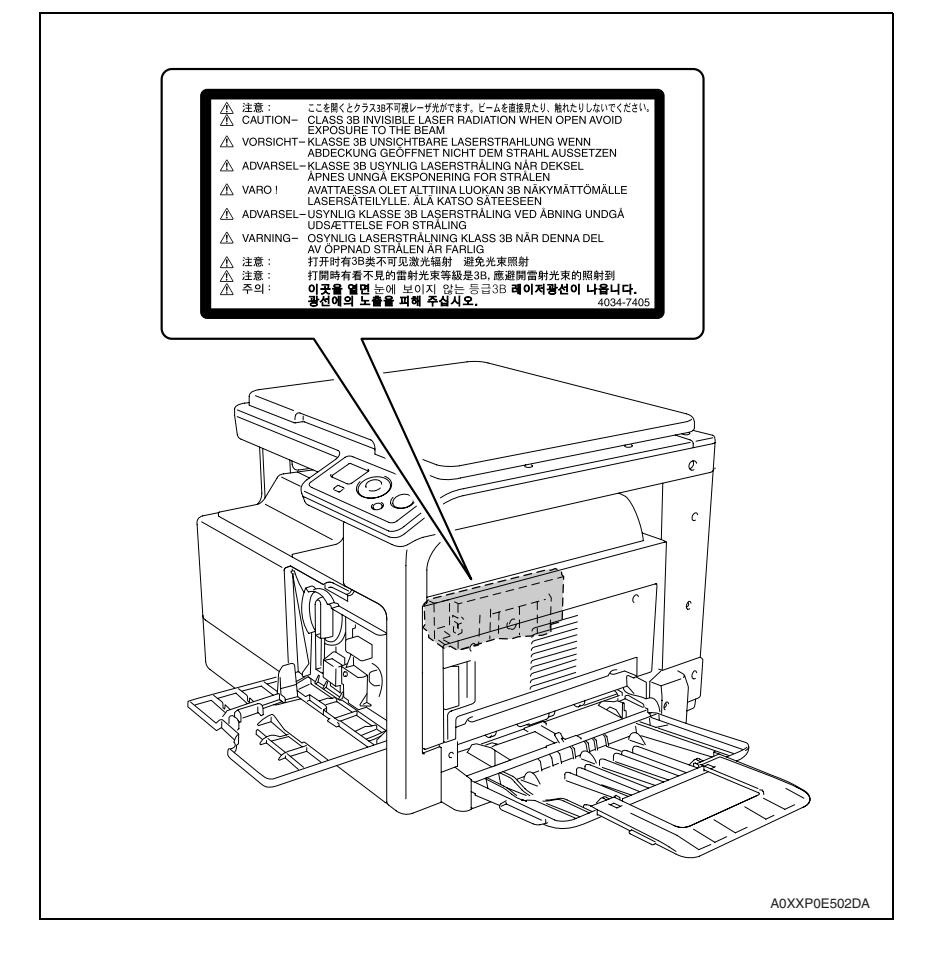

#### 4.4 PRECAUTIONS FOR HANDLING THE LASER EQUIPMENT

- When laser protective goggles are to be used, select ones with a lens conforming to the above specifications.
- When a disassembly job needs to be performed in the laser beam path, such as when working around the printerhead and PC Drum, be sure first to turn the printer OFF.
- If the job requires that the printer be left ON, take off your watch and ring and wear laser protective goggles.
- A highly reflective tool can be dangerous if it is brought into the laser beam path. Use utmost care when handling tools on the user's premises.

## WARNING INDICATIONS ON THE MACHINE

Caution labels shown below are attached in some areas on/in the machine. When accessing these areas for maintenance, repair, or adjustment, special care should be taken to avoid burns and electric shock.

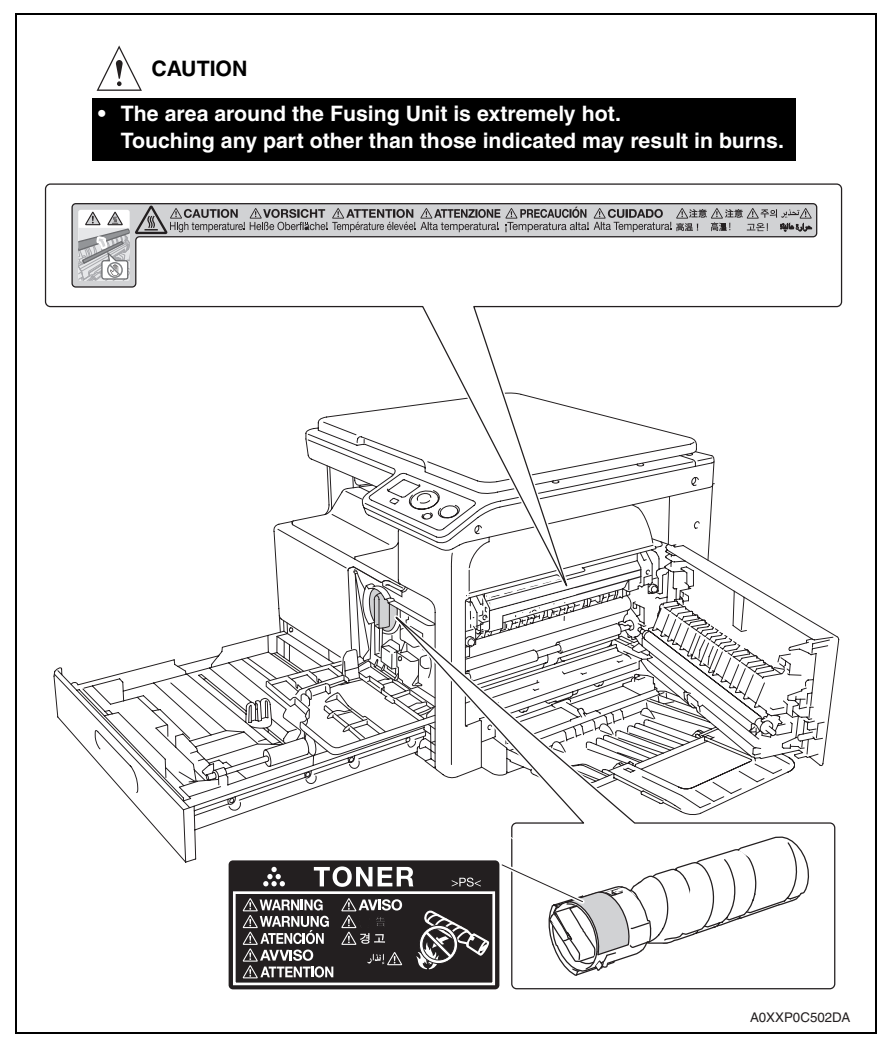

#### 

You may be burned or injured if you touch any area that you are advised by any caution label to keep yourself away from. Do not remove caution labels. And also, when the caution label is peeled off or soiled and cannot be seen clearly, replace it with a new caution label.

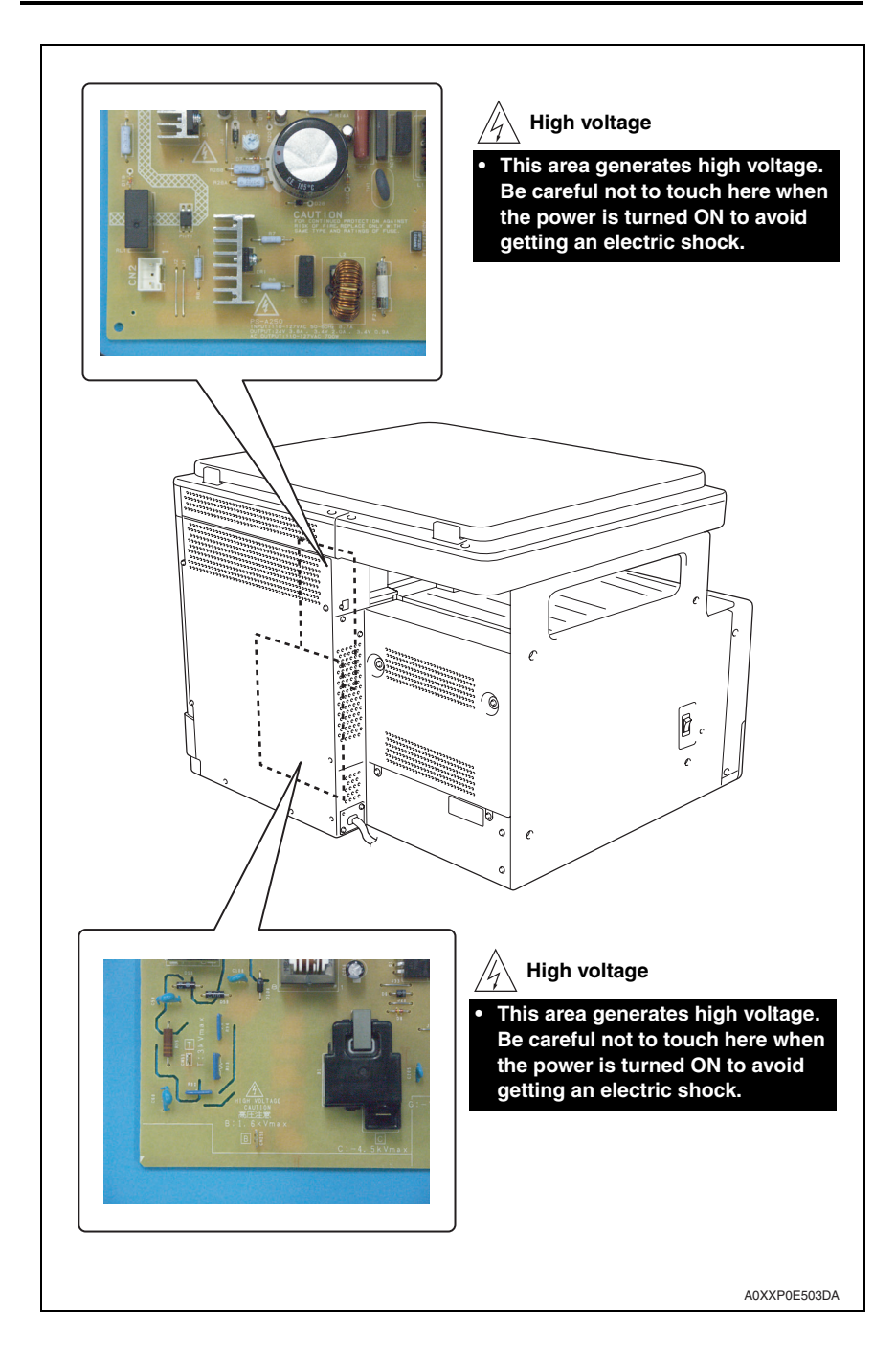

## MEASURES TO TAKE IN CASE OF AN ACCIDENT

- If an accident has occurred, the distributor who has been notified first must immediately take emergency measures to provide relief to affected persons and to prevent further damage.
- 2. If a report of a serious accident has been received from a customer, an on-site evaluation must be carried out quickly and KMBT must be notified.
- 3. To determine the cause of the accident, conditions and materials must be recorded through direct on-site checks, in accordance with instructions issued by KMBT.
- 4. For reports and measures concerning serious accidents, follow the regulations specified by every distributor.

Blank Page

## Composition of the service manual

This service manual consists of Theory of Operation section and Field Service section to explain the main machine and its corresponding options.

Theory of Operation section gives, as information for the CE to get a full understanding of the product, a rough outline of the object and role of each function, the relationship between the electrical system and the mechanical system, and the timing of operation of each part.

Field Service section gives, as information required by the CE at the site (or at the customer's premise), a rough outline of the service schedule and its details, maintenance steps, the object and role of each adjustment, error codes and supplementary information.

The basic configuration of each section is as follows. However some options may not be applied to the following configuration.

#### <Theory of Operation section>

| OUTLINE:                              | Explanation of system configuration, product specifications, unit configuration, and paper path                                                       |
|---------------------------------------|----------------------------------------------------------------------------------------------------|
| COMPOSITION/OPERATION:                | Explanation of configuration of each unit, operating system, and control system                                                                       |
| <field section="" service=""></field> |                                                                                                    |
| OUTLINE:                              | Explanation of system configuration, and product specifications                                                                                       |
| MAINTENANCE:                          | Explanation of service schedule, maintenance steps, service tools, removal/reinstallation methods of major parts, and firmware version up method etc. |
| ADJUSTMENT/SETTING:                   | Explanation of utility mode, service mode, and mechanical adjustment etc.                                                                             |
| TROUBLESHOOTING:                      | Explanation of lists of jam codes and error codes, and their countermeasures etc.                                                                     |
| APPENDIX:                             | Parts layout drawings, connector layout drawings, timing chart, overall layout drawing are attached.                                                  |

## Notation of the service manual

#### A. Product name

In this manual, each of the products is described as follows:

| (1) | bizhub 164                            | Main body                           |
|-----|---------------------------------------|-------------------------------------|
| (2) | Microsoft Windows NT 4.0:             | Windows NT 4.0 or Windows NT        |
|     | Microsoft Windows 2000:               | Windows 2000                        |
|     | Microsoft Windows XP:                 | Windows XP                          |
|     | Microsoft Windows Vista:              | Windows Vista                       |
|     | Microsoft Windows 7:                  | Windows 7                           |
|     | When the description is made in combi | nation of the OS's mentioned above: |
|     |                                       | Windows NT 4.0/2000                 |
|     |                                       | Windows NT/2000/XP/Vista/7          |

#### B. Brand name

The company names and product names mentioned in this manual are the brand name or the registered trademark of each company.

#### C. Feeding direction

- When the long side of the paper is parallel with the feeding direction, it is called short edge feeding. The feeding direction which is perpendicular to the short edge feeding is called the long edge feeding.
- Short edge feeding will be identified with [S (abbreviation for Short edge feeding)] on the paper size. No specific notation is added for the long edge feeding. When the size has only the short edge feeding with no long edge feeding, [S] will not be added to the paper size.

<Sample notation>

| Paper size | Feeding direction  | Notation |
|------------|--------------------|----------|
| A4         | Long edge feeding  | A4       |
| A4         | Short edge feeding | A4S      |
| A3         | Short edge feeding | A3       |

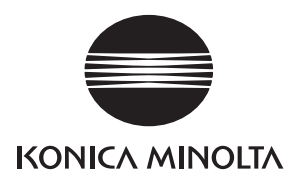

## SERVICE MANUAL

FIELD SERVICE

# **bizhub** 164

2010.04 KONICA MINOLTA BUSINESS TECHNOLOGIES, INC. Ver. 1.1

## **Revision history**

After publication of this service manual, the parts and mechanism may be subject to change for improvement of their performance.

Therefore, the descriptions given in this service manual may not coincide with the actual machine.

When any change has been made to the descriptions in the service manual, a revised version will be issued with a revision mark added as required.

#### Revision mark:

To indicate clearly a specific section revised within text, A is shown at the left margin of the corresponding revised section.
 The number inside A represents the number of times the revision has been made.

To indicate clearly a specific page that contains a revision or revisions, the page number appearing at the left or right bottom of the specific page is marked with 
 .
 The number inside represents the number of times the revision has been made.

#### NOTE

Revision marks shown in a page are restricted only to the latest ones with the old ones deleted.

- When a page revised in Ver. 2.0 has been changed in Ver. 3.0: The revision marks for Ver. 3.0 only are shown with those for Ver. 2.0 deleted.
- When a page revised in Ver. 2.0 has not been changed in Ver. 3.0: The revision marks for Ver. 2.0 are left as they are.

| 2010/04 | 1.1                 | — Issue of the first edition |                            |
|---------|---------------------|------------------------------|----------------------------|
| 2010/03 | 1.0                 |                              | Issue of the draft edition |
| Date    | Service manual Ver. | Revision mark                | Descriptions of revision   |

## CONTENTS

## bizhub 164 Main body

## OUTLINE

| 1.  | SYSTEM CONFIGURATION   | 1 |
|-----|------------------------|---|
| 2.  | PRODUCT SPECIFICATIONS | 2 |
| 2.1 | Туре                   | 2 |
| 2.2 | Functions              | 2 |
| 2.3 | Paper                  | 3 |
| 2.4 | Materials              | 3 |
| 2.5 | Print volume           | 4 |
| 2.6 | Machine specifications | 4 |
| 2.7 | Operating environment  | 4 |
| 2.8 | Print function         | 5 |
| 2.9 | Scan function          | 6 |

## MAINTENANCE

| 3. PEF | RIODICAL MIANTENANCE ITEMS                | 7  |
|--------|-------------------------------------------|----|
| 3.1 Co | pncept of periodical maintenance          | 7  |
| 3.1.1  | Main body                                 | 7  |
| 3.2 Pe | priodical replacement parts list          | 8  |
| 3.2.1  | Main body                                 | 8  |
| 3.3 Pe | priodical cleaning parts list             | 8  |
| 3.3.1  | Main body                                 | 8  |
| 3.4 Co | oncept of parts life                      | 9  |
| 3.4.1  | Life value of consumables and parts       | 9  |
| 3.4.2  | Conditions for life specifications values | 9  |
| 4. PEF | RIODICAL MAINTENANCE PROCEDURE            | 10 |
| 4.1 Pr | ocessing section                          | 10 |
| 4.1.1  | Replacing the developer                   | 10 |
| 4.1.2  | Replacing the drum                        | 14 |
| 4.1.3  | Replacing the drum charge corona assy     | 16 |
| 4.1.4  | Replacing the cleaning blade              | 16 |
| 4.1.5  | Application of toner                      | 17 |
| 4.1.6  | Replacing the toner bottle                | 19 |
| 4.1.7  | Cleaning of the Ds collars                | 21 |
| 4.1.8  | Cleaning of the drum separator fingers    | 22 |
|        |                                           |    |

| 4.1.9   | Cleaning of the developer scattering prevention plate | 23 |
|---------|-------------------------------------------------------|----|
| 4.2 Co  | nveyance section                                      | 25 |
| 4.2.1   | Cleaning of the timing roller                         | 25 |
| 4.2.2   | Cleaning of the pre-image transfer guide plate        | 25 |
| 4.3 Fu  | sing section                                          | 27 |
| 4.3.1   | Replacing the fusing unit                             | 27 |
| 5. OTH  | IER MAINTENANCE ITEMS                                 | 29 |
| 5.1 Dis | assembly/adjustment prohibited items                  | 29 |
| 5.1.1   | PH unit                                               | 30 |
| 5.1.2   | Fusing unit                                           | 30 |
| 5.2 Dis | sassembly/reassembly parts list                       | 31 |
| 5.3 Cle | eaning parts list                                     | 32 |
| 5.4 Dis | assembly/reassembly procedure                         | 32 |
| 5.4.1   | Front door                                            | 32 |
| 5.4.2   | Front cover                                           | 33 |
| 5.4.3   | Left cover                                            | 33 |
| 5.4.4   | Rear right cover/1, Rear right cover/2                | 34 |
| 5.4.5   | Rear cover                                            |    |
| 5.4.6   | Scanner right cover                                   | 35 |
| 5.4.7   | Scanner rear cover                                    | 35 |
| 5.4.8   | Paper exit tray (left) / Paper exit tray (right)      | 36 |
| 5.4.9   | Original glass                                        | 37 |
| 5.4.10  | Operation panel                                       | 38 |
| 5.4.11  | Tray 1                                                |    |
| 5.4.12  | Multi bypass tray                                     | 39 |
| 5.4.13  | Imaging unit                                          | 40 |
| 5.4.14  | PH unit                                               | 41 |
| 5.4.15  | CIS module (CIS)                                      | 43 |
| 5.4.16  | Transfer roller unit                                  |    |
| 5.4.17  | Scanner unit                                          | 45 |
| 5.4.18  | Printer control board (PRCB)                          | 46 |
| 5.4.19  | High voltage unit (HV1)                               | 47 |
| 5.4.20  | DC power supply (DCPU)                                | 48 |
| 5.4.21  | Tray 1 feed roller                                    | 48 |
| 5.4.22  | Tray 1 separation pad                                 | 49 |
| 5.4.23  | Ozone filter                                          | 50 |
| 5.4.24  | Multi bypass tray feed roller                         | 50 |
| 5.4.25  | Multi bypass tray separation roller assy              | 52 |
|         |                                                       |    |

| 5.4 | 4.26 | Main motor (M1)                               | 53 |
|-----|------|-----------------------------------------------|----|
| 5.4 | 1.27 | Toner supply motor (M2)                       | 54 |
| 5.4 | 4.28 | Scanner motor (M4)                            | 55 |
| 5.4 | 1.29 | DC power supply fan motor (FM5)               |    |
| 5.4 | 4.30 | Registration clutch (CL1)                     | 57 |
| 5.4 | 4.31 | Tray1 paper feed clutch (CL2)                 | 57 |
| 5.4 | 1.32 | Bypass paper feed clutch (CL3)                |    |
| 5.4 | 1.33 | Bypass pick-up solenoid (SD1)                 | 59 |
| 5.5 | Clea | aning procedure                               | 60 |
| 5.5 | 5.1  | Tray 1 feed roller                            | 60 |
| 5.5 | 5.2  | Tray 1 separation pad                         | 60 |
| 5.5 | 5.3  | Original glass                                | 61 |
| 5.5 | 5.4  | Multi bypass tray separation roller           | 61 |
| 5.5 | 5.5  | Multi bypass tray feed roller                 | 61 |
| 6.  | SERV | ICE TOOL                                      | 62 |
| 6.1 | Serv | vice material list                            | 62 |
| 6.2 | CE 1 | tool list                                     | 62 |
| 7.  | FIRM | WARE REWRITING                                | 63 |
| 7.1 | Outl | ine                                           | 63 |
| 7.2 | Prep | paration                                      | 63 |
| 7.3 | Rew  | /riting method                                | 63 |
| 7.4 | Proc | cedure when upgrading the firmware has failed | 65 |

## ADJUSTMENT/SETTING

| 8.  | HOW   | TO USE THE ADJUSTMENT SECTION | 67 |
|-----|-------|-------------------------------|----|
| 9.  | UTILI | TY MODE                       | 68 |
| 9.1 | List  | of utility mode               | 68 |
| 9.2 | Star  | ting/Exiting                  | 69 |
| 9.2 | 2.1   | Starting procedure            | 69 |
| 9.2 | 2.2   | Exiting procedure             | 69 |
| 9.3 | MAC   | CHINE SETTING                 | 69 |
| 9.3 | 3.1   | AUTO PANEL RESET              | 69 |
| 9.3 | 3.2   | SLEEP MODE                    | 69 |
| 9.3 | 3.3   | SLEEP SHIFT                   | 69 |
| 9.3 | 3.4   | DENSITY (BOOK)                | 70 |
| 9.3 | 3.5   | PRINT DENSITY                 | 70 |
| 9.3 | 3.6   | LCD CONTRAST                  | 70 |
| 9.3 | 3.7   | KEY SPEED SETTING             | 70 |
|     |       |                               |    |

| 9.3.  | 8    | LANGUAGE                                             | 71 |
|-------|------|------------------------------------------------------|----|
| 9.4   | CUS  | STOM SIZE MEMORY                                     | 72 |
| 9.5   | USE  | ER MANAGEMENT                                        | 72 |
| 9.5.  | 1    | DRUM DEHUMIDIFY                                      | 72 |
| 9.6   | JOE  | 3 SETTING                                            | 72 |
| 9.6.  | 1    | TRAY PRIORITY                                        | 72 |
| 9.6.  | 2    | TRAY1 PAPER                                          | 73 |
| 9.6.  | 3    | BYPASS PAPER                                         | 73 |
| 9.6.  | 4    | PRINT PRIORITY                                       | 74 |
| 9.6.  | 5    | CRISSCROSS MODE                                      | 74 |
| 9.7   | COF  | PY SETTING                                           | 74 |
| 9.7.  | 1    | QUALITY PRIORITY                                     | 74 |
| 9.7.  | 2    | DENSITY PRIORITY                                     | 75 |
| 9.7.  | 3    | DENSITY LEVEL                                        | 75 |
| 9.7.  | 4    | ERASE SETTING                                        | 75 |
| 9.7.  | 5    | SORT PRIORITY                                        | 76 |
| 9.7.  | 6    | 4IN1 COPY ORDER                                      | 76 |
| 9.8   | тот  | AL PAGE                                              | 76 |
| 9.8.  | 1    | TOTAL COUNT                                          | 76 |
| 9.8.  | 2    | SIZE COUNT                                           | 76 |
| 9.8.  | 3    | TOTAL SCAN                                           | 76 |
| 10. A | ADJU | JSTMENT ITEM LIST                                    | 78 |
| 11. 8 | SERV | /ICE MODE                                            | 80 |
| 11.1  | List | of SERVICE MODE                                      | 80 |
| 11.2  | Star | rting/Exiting                                        | 83 |
| 11.2  | 2.1  | Starting procedure                                   | 83 |
| 11.2  | 2.2  | Exiting procedure                                    | 83 |
| 11.2  | 2.3  | Changing the setting value in SERVICE MODE functions | 83 |
| 11.3  | SEF  | RVICE'S CHOICE                                       | 83 |
| 11.3  | 3.1  | SHIPMENT                                             | 83 |
| 11.3  | 3.2  | POWER SUPPLY                                         | 83 |
| 11.3  | 3.3  | MAINTENANCE COUNT.                                   | 84 |
| 11.3  | 3.4  | IU LIFE STOP MODE                                    | 84 |
| 11.3  | 3.5  | ID ADJUST                                            | 84 |
| 11.3  | 3.6  | VG ADJUST                                            | 85 |
| 11.3  | 3.7  | TRANSFER (PLAIN)                                     | 85 |
| 11.3  | 3.8  | TRANSFER (RECYCLE)                                   | 85 |
| 11.3  | 3.9  | TRANSFER (CARD1)                                     | 85 |
|       |      |                                                      |    |

TROUBLESHOOTING

| 11.3.10  | TRANSFER (CARD2)        |
|----------|-------------------------|
| 11.3.11  | FUSER TEMP. (PLAIN)     |
| 11.3.12  | FUSER TEMP. (CARD1)86   |
| 11.3.13  | FUSER TEMP. (CARD2)     |
| 11.3.14  | LEADING EDGE            |
| 11.3.15  | TRAILING EDGE           |
| 11.3.16  | VERTICAL EDGE           |
| 11.3.17  | LOOP Ad. (TRAY1)        |
| 11.3.18  | LOOP Ad. (BYPASS)       |
| 11.3.19  | FLS PAPER SIZE          |
| 11.3.20  | GDI TIMEOUT             |
| 11.3.21  | ERASER INSTALL          |
| 11.3.22  | SUCTION FAN             |
| 11.3.23  | LANGUAGE GROUP90        |
| 11.4 AD. | JUST                    |
| 11.4.1   | PRN MAIN (TRAY1)91      |
| 11.4.2   | PRN MAIN (BYPASS)       |
| 11.4.3   | PRN SUB (TRAY1-P)       |
| 11.4.4   | PRN SUB (TRAY1-R)       |
| 11.4.5   | PRN SUB (TRAY1-C1)95    |
| 11.4.6   | PRN SUB (TRAY1-C2)96    |
| 11.4.7   | PRN SUB (BYPASS-P)97    |
| 11.4.8   | PRN SUB (BYPASS-R)      |
| 11.4.9   | PRN SUB (BYPASS-C1)     |
| 11.4.10  | PRN SUB (BYPASS-C2) 100 |
| 11.4.11  | CIS MAIN ZOOM 101       |
| 11.4.12  | CIS SUB ZOOM 102        |
| 11.4.13  | CIS MAIN REGIST 103     |
| 11.4.14  | CIS SUB REGIST 104      |
| 11.4.15  | TCR GAIN 105            |
| 11.4.16  | MODEL SETTING 105       |
| 11.4.17  | CUSTOMER ID 105         |
| 11.5 CO  | UNTER 105               |
| 11.5.1   | TOTAL COUNTER 105       |
| 11.5.2   | SIZE COUNTER 105        |
| 11.5.3   | PM COUNTER 106          |
| 11.5.4   | MAINTENANCE COUNT 106   |
| 11.5.5   | SUPPLIES COUNTER 106    |

v

| 11.5.6    | APPLICATION COUNTER | 107 |
|-----------|---------------------|-----|
| 11.5.7    | PAPER SIZE COUNTER  | 107 |
| 11.5.8    | MISFEED COUNTER     | 107 |
| 11.5.9    | TROUBLE COUNTER     | 107 |
| 11.6 DIS  | PLAY                | 108 |
| 11.6.1    | TONER DENSITY       | 108 |
| 11.6.2    | FUSER TEMPERATURE   | 108 |
| 11.6.3    | TRANSCRIPT CURRENT  | 108 |
| 11.6.4    | TCR GAIN            | 108 |
| 11.6.5    | PROCESS CONTROL     | 108 |
| 11.6.6    | MAIN F/W VER        | 108 |
| 11.6.7    | ENGINE F/W VER      | 108 |
| 11.6.8    | MAIN RAM SIZE       | 109 |
| 11.6.9    | SERIAL NO           | 109 |
| 11.6.10   | CUSTOMER ID         | 109 |
| 11.7 FUN  | NCTION              | 109 |
| 11.7.1    | PAPER FEED TEST     | 109 |
| 11.7.2    | PROCESS CHECK       | 109 |
| 11.7.3    | TCR AUTO ADJUST     | 110 |
| 11.7.4    | PRN TEST PATTERN    | 111 |
| 11.7.5    | SCAN TEST           | 113 |
| 11.7.6    | TONER SUPPLY        | 113 |
| 11.8 REF  | PORT                | 113 |
| 11.8.1    | SETTING DATA LIST   | 113 |
| 11.9 FIX  | ED ZOOM CHANGE      | 114 |
| 11.10 FAC | CTORY TEST          | 115 |
| 11.10.1   | PANEL TEST          | 115 |
| 11.10.2   | RAM TEST            | 115 |
| 11.11 CLE | AR DATA             | 115 |
| 11.11.1   | MEMORY CLEAR        | 115 |
| 11.11.2   | TOTAL CLEAR         | 116 |
| 11.11.3   | PM COUNTER          | 116 |
| 11.11.4   | MAINTENANCE COUNTER | 116 |
| 11.11.5   | SUPPLIES COUNTER    | 116 |
| 11.11.6   | APPLICATION COUNT.  | 116 |
| 11.11.7   | SCAN COUNTER        | 116 |
| 11.11.8   | PAPER SIZE COUNTER  | 116 |
| 11.11.9   | MISFEED COUNTER     | 116 |
|           |                     |     |

TROUBLESHOOTING

| 11.11.10  | ) TROUBLE COUNTER  |     |
|-----------|--------------------|-----|
| 12. SEC   | JRITY              | 117 |
| 12.1 List | of SECURITY mode   |     |
| 12.2 Sta  | rting/Exiting      |     |
| 12.2.1    | Starting procedure |     |
| 12.2.2    | Exiting procedure  |     |
| 12.3 SE   | CURITY             |     |
| 12.3.1    | TOTAL COUNTER      |     |
| 12.3.2    | SIZE COUNTER       |     |
| 12.3.3    | Count-up table     |     |

## TROUBLESHOOTING

| 13. JAM I | DISPLAY                                                      |
|-----------|--------------------------------------------------------------|
| 13.1 Mist | feed display                                                 |
| 13.1.1    | Display resetting procedure                                  |
| 13.2 Sen  | sor layout                                                   |
| 13.2.1    | System mounted with MB-503 120                               |
| 13.3 Solu | ution                                                        |
| 13.3.1    | Initial check items                                          |
| 13.3.2    | Misfeed at tray1 paper feed section 122                      |
| 13.3.3    | Misfeed at the bypass tray paper feed section 123            |
| 13.3.4    | Misfeed at the image transfer section 124                    |
| 13.3.5    | Misfeed at the fusing/exit section 125                       |
| 14. MALF  | FUNCTION CODE 126                                            |
| 14.1 Trou | ıble code 126                                                |
| 14.1.1    | Trouble code list 126                                        |
| 14.2 Trou | ble resetting procedure 128                                  |
| 14.3 Solu | ution                                                        |
| 14.3.1    | C0211: Bypass tray lift-up failure                           |
| 14.3.2    | C2351: Suction fan motor malfunction 129                     |
| 14.3.3    | C2557: Abnormally low T/C ratio 130                          |
| 14.3.4    | C2558: Abnormally high T/C ratio                             |
| 14.3.5    | C255C: TCR sensor adjustment failure                         |
| 14.3.6    | C2702: Abnormal image transfer voltage                       |
| 14.3.7    | C3451: Warming-up failure                                    |
| 14.3.8    | C3751: Fusing failure (Abnormally high fusing temperature 1) |
| 14.3.9    | C3752: Fusing failure (Abnormally high fusing temperature 2) |
| 14.3.10   | C3851: Fusing failure (Abnormally low fusing temperature)    |
|           |                                                              |

| 14.3.11   | C4001: Faulty HSYNC 1                              | 31 |
|-----------|----------------------------------------------------|----|
| 14.3.12   | C4101: Polygon motor malfunction 1                 | 31 |
| 14.3.13   | C5102: Main motor malfunction 1                    | 32 |
| 14.3.14   | C6101: Scanner home detection failure 1            | 32 |
| 14.3.15   | C9401: Scanner lamp error 1                        | 33 |
| 14.3.16   | CC102: Controller-engine connection failure 1      | 33 |
| 14.3.17   | CC151: Flash ROM error 1                           | 33 |
| 14.3.18   | CC153: Engine flash ROM error 1                    | 33 |
| 14.3.19   | CC163: Engine connection failure 1                 | 34 |
| 15. POW   | ER SUPPLY TROUBLE 1                                | 35 |
| 15.1 The  | e copier does not turn ON 1                        | 35 |
| 16. IMAG  | E QUALITY PROBLEM 1                                | 36 |
| 16.1 How  | v to identify problematic part 1                   | 36 |
| 16.1.1    | Initial check items 1                              | 36 |
| 16.1.2    | Identification of the faulty system1               | 37 |
| 16.2 Solu | ution 1                                            | 38 |
| 16.2.1    | Scanner section: Blank copy 1                      | 38 |
| 16.2.2    | Scanner section: Black copy 1                      | 39 |
| 16.2.3    | Scanner section: Low image density 1               | 40 |
| 16.2.4    | Scanner section: Foggy background or rough image 1 | 41 |
| 16.2.5    | Scanner section: Black streaks or bands 1          | 42 |
| 16.2.6    | Scanner section: Black spots 1                     | 43 |
| 16.2.7    | Scanner section: White streaks or bands 1          | 44 |
| 16.2.8    | Scanner section: Uneven image density 1            | 45 |
| 16.2.9    | Scanner section: Gradation reproduction failure 1  | 46 |
| 16.2.10   | Scanner section: Periodically uneven image 1       | 47 |
| 16.2.11   | Scanner section: Moire 1                           | 48 |
| 16.2.12   | Printer section: Blank copy 1                      | 49 |
| 16.2.13   | Printer section: Black copy 1                      | 50 |
| 16.2.14   | Printer section: Low image density 1               | 51 |
| 16.2.15   | Printer section: Foggy background or rough image 1 | 52 |
| 16.2.16   | Printer section: black streaks or bands 1          | 53 |
| 16.2.17   | Printer section: Black spots 1                     | 54 |
| 16.2.18   | Printer section: Blank streaks or bands 1          | 55 |
| 16.2.19   | Printer section: Void areas1                       | 56 |
| 16.2.20   | Printer section: Smear on back1                    | 57 |
| 16.2.21   | Printer section: Uneven image density 1            | 58 |
| 16.2.22   | Printer section: Gradation reproduction failure1   | 59 |
|           |                                                    |    |

| 16.2.23 | Printer section: Periodically unev | en image | 160 |
|---------|------------------------------------|----------|-----|
|---------|------------------------------------|----------|-----|

## APPENDIX

| 17.  | PARTS LAYOUT DRAWING           | 161 |
|------|--------------------------------|-----|
| 17.1 | 1 Main body                    | 161 |
| 17.2 | 2 Multi bypass tray (MB-503)   | 163 |
| 18.  | CONNECTOR LAYOUT DRAWING       | 164 |
| 18.1 | 1 Printer control board (PRCB) | 164 |
| 19.  | CONNECTOR LAYOUT DRAWING       | 165 |
| 20.  | TIMING CHART                   | 166 |
Blank Page

## OUTLINE 1. SYSTEM CONFIGURATION

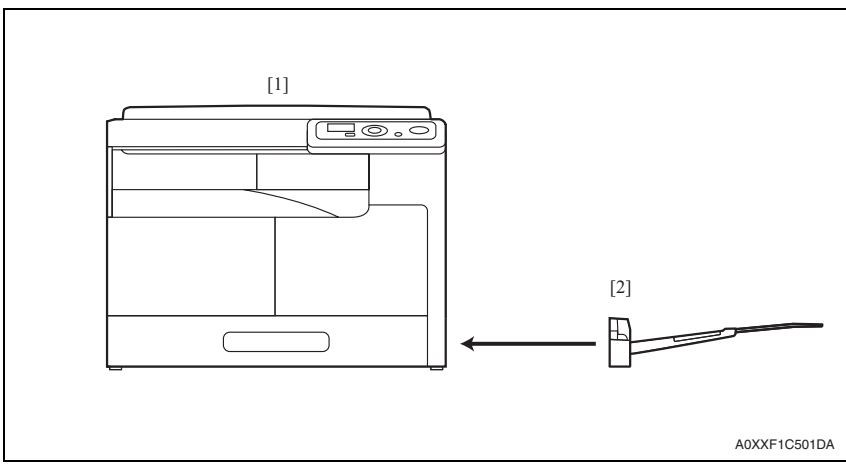

[1] bizhub 164

[2] Multi bypass tray (MB-503)

## 2. PRODUCT SPECIFICATIONS

## 2.1 Type

| Туре                    | Scanner/printer integrated desktop type                                                               |
|-------------------------|----------------------------------------------------------------------------------------------------|
| Scanning density        | 600 x 600 dpi                                                                                         |
| Platen                  | Stationary                                                                                            |
| Original scanning       | CIS module optical scanning system                                                                    |
| Scanning light source   | LED                                                                                                   |
| Printing process        | Laser electrostatic printing system                                                                   |
| PC drum type            | OPC drum: 9ST                                                                                         |
| Paper feeding system    | Tray 1: Separator pad system<br>Multi bypass tray: Small roller separation system with torque limiter |
| Exposure system         | LD exposing system/polygon mirror scan system                                                         |
| Exposure density        | 600 x 600 dpi                                                                                         |
| Developing system       | Dry 2 components developing method, HMT developing system                                             |
| Charging system         | DC comb electrode scorotron system                                                                    |
| Neutralizing system     | Non-erase                                                                                             |
| Image transfer system   | Roller image transfer system                                                                          |
| Paper separating system | Combination of curvature, separating claws system                                                     |
| Fusing system           | Roller fusing system                                                                                  |
| Heating system          | Halogen lamp                                                                                          |

## 2.2 Functions

| Types of original                                                                          | Sheets, books, and three-dimensional objects                                                                                                    |                                                         |  |  |  |  |
|--------------------------------------------------------------------------------------------|----------------------------------------------------------------------------------------------------|---------------------------------------------------------|--|--|--|--|
| Max. original size                                                                         | A3 or 11 × 17                                                                                                    | A3 or 11 × 17                                           |  |  |  |  |
| Max. original weight                                                                       | 2 kg                                                                                                    | kg                                                      |  |  |  |  |
| Multiple copies                                                                            | 1 to 99                                                                                                    | 1 to 99                                                 |  |  |  |  |
| Warming-up time                                                                            | 220 - 240 V: 29 sec. or less<br>110 V/120 - 127 V: 30 sec. or less<br>(when the power switch is turned ON from a stabilized state at ambient<br>temperature of 23° C/73.4° F and rated source voltage) |                                                         |  |  |  |  |
| Image loss                                                                                 | Leading edge: 4 mm (3/16 inch), trailing edge: 4 mm (3/16 inch),<br>Rear edge: 4 mm (3/16 inch), front edge: 4 mm (3/16 inch)                                                                          |                                                         |  |  |  |  |
| First copy time (A4, 8 $1/_2$ x 11)                                                        | 8 sec. or less<br>(Values in conditions of paper fed from tray 1 at a room temperature of<br>23°C and with a rated power source)                                                                       |                                                         |  |  |  |  |
| Processing speed                                                                           | 77 mm/s                                                                                                    |                                                         |  |  |  |  |
| Copying/printing speed for<br>multi-copy cycle<br>(A4, 8 <sup>1</sup> / <sub>2</sub> x 11) | bizhub 164                                                                                                    | 16 sheets/min. (Plain paper)<br>7 sheets/min. (Card1/2) |  |  |  |  |

| Fixed zoom ratios       | Europe, china                    | Full size: x 1.00<br>Reduction: x 0.50, x 0.70, x 0.81<br>Enlargement: x 1.15, x 1.41, x 2.00   |
|-------------------------|----------------------------------|-------------------------------------------------------------------------------------------------|
|                         | Latin america<br>areas for inch  | Full size: x 1.00<br>Reduction: x 0.50, x 0.64, x 0.78<br>Enlargement: x 1.21, x 1.29, x 2.000  |
|                         | Latin america<br>area for metric | Full size: x 1.00<br>Reduction: x 0.500, x 0.70, x 0.78<br>Enlargement: x 1.15, x 1.41, x 2.000 |
| Variable zoom ratios    | ×0.50 to ×2.00 (in               | 0.001 increments)                                                                               |
| Paper size used         | Tray 1<br>Multi bypass tray      | A3 to A5S, Letter, LedgerS, 11 x 14, LegalS, Invoice,<br>8K, 16K, FLS                           |
| Copy exit tray capacity | 250 sheets                       |                                                                                                 |

## 2.3 Paper

|                                                          |                                                   | Tray 1            | Multi bypass tray    |  |
|----------------------------------------------------------|---------------------------------------------------|-------------------|----------------------|--|
| Туре                                                     | Plain paper (64 to 90 g/m $^2$ / 17 to 24 lb)     | O (250 sheets)    | O (100 sheets)       |  |
| Card 1 (91 to 120 g/m <sup>2</sup> / 24.25 to 31.75 lb)  |                                                   | O (20 sheets)     | O (20 sheets)        |  |
| Card 2 (121 to 157 g/m <sup>2</sup> / 32.25 to 41.75 lb) |                                                   | O (20 sheets)     | O (20 sheets)        |  |
|                                                          | OHP film                                          | -                 | -                    |  |
|                                                          | Postcards                                         | -                 | -                    |  |
| Labels                                                   |                                                   | -                 | -                    |  |
|                                                          | Envelopes                                         | -                 | -                    |  |
| Size                                                     | Size Width 90 to 297 mm / 3 9/16 to 11 11/16 inch |                   |                      |  |
|                                                          | Length                                            | 139.7 to 431.8 mr | m / 5 1/2 to 17 inch |  |

## 2.4 Materials

| Parts name   | Number of prints | Type name |
|--------------|------------------|-----------|
| Toner bottle | 5,000 prints *1  | TN117     |
|              | 11,000 prints *1 | TN116     |
| Developer    | 55,000 prints *1 | DV116     |
| Drum         | 55,000 prints *1 | DR114     |

\*1: Specification value

#### 2.5 Print volume

#### A. bizhub 164

| China      | Average | 2,300 prints/month  |
|------------|---------|---------------------|
|            | Maximum | 12,000 prints/month |
| Non- China | Average | 1,700 prints/month  |
|            | Maximum | 12,000 prints/month |

#### 2.6 **Machine specifications**

| Power requirements    | Voltage                                                                                    | AC110 V, AC120-1      | 127V, AC220-240V         |  |  |
|-----------------------|--------------------------------------------------------------------------------------------|-----------------------|--------------------------|--|--|
|                       | Current                                                                                    | 110 V                 | 7 A                      |  |  |
|                       |                                                                                            | 120 V                 | 6 A                      |  |  |
|                       |                                                                                            | 127 V                 | 6 A                      |  |  |
|                       |                                                                                            | 230 V                 | 3.5 A                    |  |  |
|                       | Frequency                                                                                  | 50/60 Hz              |                          |  |  |
| Max power consumption | 800 W                                                                                      |                       |                          |  |  |
| Dimensions            | 570 mm (W) x 531 mm (D) x 419mm (H) *1<br>22.4 inch (W) x 20.9 inch (D) x 16.5 inch (H) *1 |                       |                          |  |  |
| Space requirements    | 928 mm (W) x 531 mm (D) *2<br>36.5 inch (W) x 20.9 inch (D) *2                             |                       |                          |  |  |
| Weight                | Approx. 23.5 kg /                                                                          | 51.8 lb (without tone | er bottle and developer) |  |  |

\*1: Height up to the original glass.\*2: When the multi bypass tray MB-503 is used.

#### **Operating environment** 2.7

| Temperature | 10 to 30° C / 50 to 86° F (with a fluctuation of 10° C / 18° F or less per hour) |
|-------------|----------------------------------------------------------------------------------|
| Humidity    | 15 to 85% (Relative humidity with a fluctuation of 10%/h)                        |

## 2.8 Print function

| Туре                               | Built-in printer controller                                                                                                    |
|------------------------------------|----------------------------------------------------------------------------------------------------|
| RAM                                | 32 MB (shared with the copier)                                                                                                    |
| Interface                          | USB2.0/1.1                                                                                                    |
| Printer language                   | GDI                                                                                                    |
| Print resolution                   | 600 x 600 dpi                                                                                                    |
| Printer fonts                      | Windows font                                                                                                    |
| Supported OS for printer<br>driver | Windows 2000 Professional (SP4 or later)<br>Windows 2000 Server (SP3 or later)<br>Windows XP Home Edition (SP1 or later)<br>Windows XP Professional (SP1 or later)<br>Windows Server 2003, Standard Edition (SP1 or later)<br>Windows Server 2003, Enterprise Edition (SP1 or later)<br>Windows Server 2003 R2, Standard Edition<br>Windows Server 2003 R2, Enterprise Edition<br>Windows XP Professional x64 Edition<br>Windows Server 2003, Standard x64 Edition<br>Windows Server 2003, Enterprise x64 Edition<br>Windows Server 2003 R2, Standard x64 Edition<br>Windows Server 2003 R2, Enterprise x64 Edition<br>Windows Server 2003 R2, Enterprise x64 Edition<br>Windows Vista Business *<br>Windows Vista Enterprise *<br>Windows Vista Home Pasic *<br>Windows Vista Ultimate *<br>Windows Vista Ultimate *<br>Windows Server 2008 Enterprise *<br>Windows 7 Home Premium/Professional/Ultimate *<br>* 32 bits (x86)/64 bits (x64) environment are supported |

## 2.9 Scan function

| Scanner | Scannable range     | Same as the copier                                                                                                    |
|---------|---------------------|----------------------------------------------------------------------------------------------------|
|         | Scanning resolution | 150/300/600 dpi                                                                                                    |
| TWAIN   | Driver              | TWAIN Driver                                                                                                    |
|         | Supported OS        | Windows 2000 Professional (SP4 or later)<br>Windows 2000 Server (SP3 or later)<br>Windows XP Home Edition (SP1 or later)<br>Windows XP Professional (SP1 or later)<br>Windows Server 2003, Standard Edition (SP1 or later)<br>Windows Server 2003 R2, Standard Edition (SP1 or later)<br>Windows Server 2003 R2, Standard Edition<br>Windows Server 2003 R2, Enterprise Edition<br>Windows Server 2003 R2, Enterprise Edition<br>Windows Server 2003, Standard x64 Edition<br>Windows Server 2003, Standard x64 Edition<br>Windows Server 2003 R2, Standard x64 Edition<br>Windows Server 2003 R2, Standard x64 Edition<br>Windows Server 2003 R2, Enterprise x64 Edition<br>Windows Vista Business *<br>Windows Vista Business *<br>Windows Vista Home Pasic *<br>Windows Vista Ultimate *<br>Windows Server 2008 Standard *<br>Windows Server 2008 Enterprise *<br>Windows 7 Home Premium/Professional/Ultimate *<br>* 32 bits (x86)/64 bits (x64) environment are sup-<br>ported |

## MAINTENANCE

## 3. PERIODICAL MIANTENANCE ITEMS

### 3.1 Concept of periodical maintenance

• The cleaning or replacement cycle of the parts of the machine and options that need periodical maintenance depends on the total counter value or each counter value provided by [SERVICE MODE] - [COUNTER] - [PM COUNTER].

#### 3.1.1 Main body

#### A. Periodical maintenance 1 (Total counter; every 55,000 counts)

| Section    | Description/part name                    | Qt. | Clean | Check | Lubri-<br>cation | Replace | Descrip-<br>tions |
|------------|------------------------------------------|-----|-------|-------|------------------|---------|-------------------|
| Overall    | Paper feed and image conditions          | _   |       | ٠     |                  |         |                   |
|            | Appearance                               | _   | ٠     | ٠     |                  |         |                   |
| Conveyance | Timing roller                            | _   | ٠     |       |                  |         |                   |
| section    | Pre-image transfer guide plate           | _   | ٠     |       |                  |         |                   |
| Processing | Ds collars                               | _   | ٠     |       |                  |         |                   |
| section    | Developer scattering<br>prevention plate | _   | •     |       |                  |         |                   |
|            | Drum separator fingers                   | _   | ٠     |       |                  |         |                   |
|            | Developer                                | 1   |       |       |                  | •       |                   |
|            | Drum                                     | 1   |       |       |                  | •       |                   |
|            | Cleaning blade                           | 1   |       |       |                  | •       |                   |
|            | Drum charge corona assy                  | 1   |       |       |                  | •       |                   |

#### B. Periodical maintenance 2 (PM counter; every 100,000 counts)

| Section        | Description/part name | Qt. | Clean | Check | Lubri-<br>cation | Replace | Descrip-<br>tions |
|----------------|-----------------------|-----|-------|-------|------------------|---------|-------------------|
| Fusing section | Fusing unit           | 1   |       |       |                  | •       |                   |

## 3.2 Periodical replacement parts list

- To ensure that the machine produces good copies and to extend its service life, it is recommended that the maintenance jobs described in this schedule be carried out as instructed.
- Replace with reference to the numeric values displayed on the total counter, the life counter or the messages displayed on the control panel.
- Maintenance conditions are based on the case of A4 or 8  $^{1}\!/_{2}$  x 11, standard mode\* and low power mode OFF.

|                 | B/W        |                 |
|-----------------|------------|-----------------|
| * Standard mode | bizhub 164 | 2 pages per job |

#### 3.2.1 Main body

| Classification | Parts name              |             | Parts No.    | Qt. | Replacing cycle | Descrip<br>tions | Ref.<br>page |
|----------------|-------------------------|-------------|--------------|-----|-----------------|------------------|--------------|
| Processing     | Developer               |             | —            | 1   | 55,000          |                  | P.10         |
| section        | Drum                    |             | —            | 1   | 55,000          |                  | P.14         |
|                | Cleaning blade          |             | A0XX 3618 ## | 1   | 55,000          |                  | P.16         |
|                | Drum charge corona assy |             | A1XU R701 ## | 1   | 55,000          |                  | P.16         |
|                | Toner bottle            | (TN116)     | —            | 1   | 11,000          |                  | P.19         |
| Fusing         | Fusing unit             | 220V - 240V | A0XX PP6X ## | 1   | 100,000         | *1               | P.27         |
| section        |                         | 120V - 127V | A0XX PP70 ## | 1   |                 |                  |              |

\*1: Actual durable cycle (PM counter value)

## 3.3 Periodical cleaning parts list

• Clean with reference to the numeric values displayed on the total counter, the life counter or the messages displayed on the control panel.

#### 3.3.1 Main body

| Classification | Parts name                               | Cleaning cycle | Descrip<br>tions | Ref.Page |
|----------------|------------------------------------------|----------------|------------------|----------|
| Processing     | Ds collars                               | 55,000         | *1               | P.21     |
| section        | Developer scattering<br>prevention plate | 55,000         | *1               | P.23     |
|                | Drum separator fingers                   | 55,000         | *1               | P.22     |
| Conveyance     | Timing roller                            | 55,000         | *1               | P.25     |
| section        | Pre-image transfer guide plate           | 55,000         | *1               | P.25     |

\*1: Total counter value

## 3.4 Concept of parts life

#### 3.4.1 Life value of consumables and parts

 Life specification value means an actual life terminated when prints are made under the conditions as defined in the next section, "Conditions for life specifications values." See P.9

|                          | Description                                                     | Near life<br>value | Life value           | Max. life<br>value |
|--------------------------|-----------------------------------------------------------------|--------------------|----------------------|--------------------|
| Developer                |                                                                 |                    |                      |                    |
| Drum                     | The distance travelled by the drum is                           | 50.000             | 55 000               | 60.000             |
| Cleaning blade           | converted to a corresponding number                             | *1                 | *1                   | *1, *3             |
| PC drum<br>charge corona | of printed pages of A4 paper at 2P/J.                           |                    |                      | ,                  |
| Fusing unit              | The number of sheets of paper fed out of the copier is counted. | _                  | 100,000<br>counts *2 | _                  |

\*1: To check the life count, select [Service Mode] - [COUNTER] - [SUPPLIES COUNTER] - [I/U Life].

\*2: To check the life count, select [Service Mode] - [COUNTER] - [PM COUNTER] - [FUS-ING].

\*3: When the count reaches the maximum life value, printing is not allowed.

#### 3.4.2 Conditions for life specifications values

| Item             |            |         | Description                                     |  |
|------------------|------------|---------|-------------------------------------------------|--|
| Copying type     |            |         | 2P/J                                            |  |
| Paper size       |            |         | A4 or 8 <sup>1</sup> / <sub>2</sub> x 11        |  |
| PV/M             | bizhub 164 | Average | 2,300 (China) / 1,700 (Others except for China) |  |
|                  |            | Maximum | 12,000                                          |  |
| Original density |            |         | B/W 6%                                          |  |

## 4. PERIODICAL MAINTENANCE PROCEDURE

#### NOTE

• The alcohol described in the cleaning procedure of maintenance represents the isopropyl alcohol.

### 4.1 Processing section

#### 4.1.1 Replacing the developer

#### A. Periodically replacing parts/cycle

• Developer: Every 55,000 counts

#### B. Procedure

- 1. Remove the toner bottle. See P.19
- 2. Remove the imaging unit. See P.40

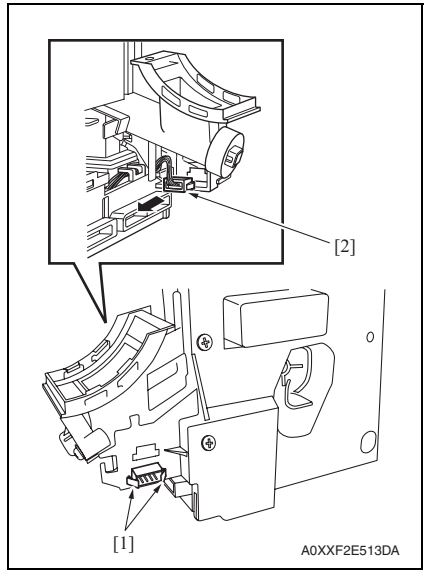

3. Release the tabs [1] and disconnect the connector [2] from the imaging unit.

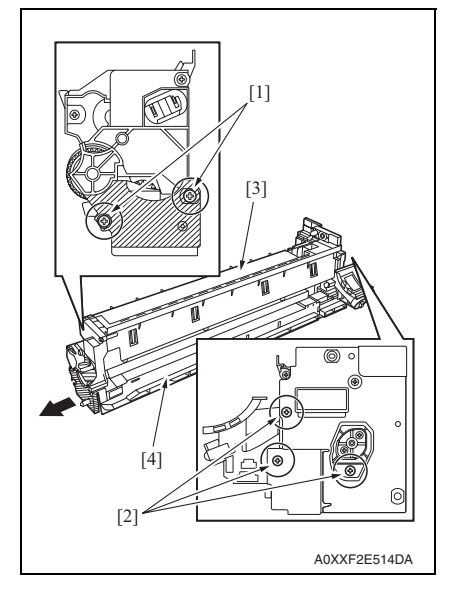

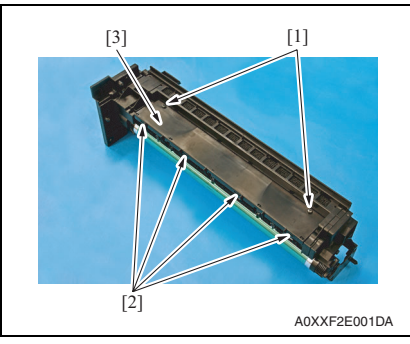

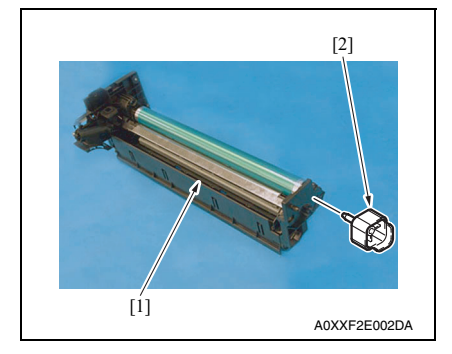

- 4. Remove two screws [1] in the rear of the imaging unit.
- 5. Remove three screws [2] at the front of the imaging unit.
- While slightly pulling the area below the drum (diagonally shaded area) in the direction of arrow, separate the drum unit [3] from the developing unit [4].

7. Remove two screws [1], release four tabs [2], and remove the plate [3].

- 8. Turn the drum unit [1] over to place it as shown in the illustration.
- 9. Attach the PC positioning jig [2].

bizhub 164

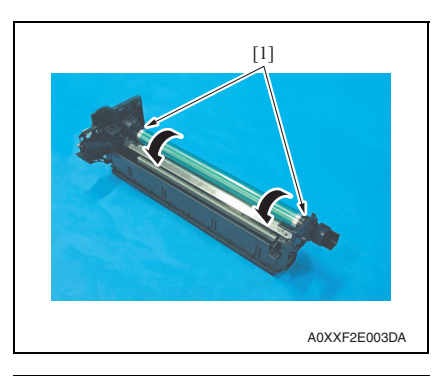

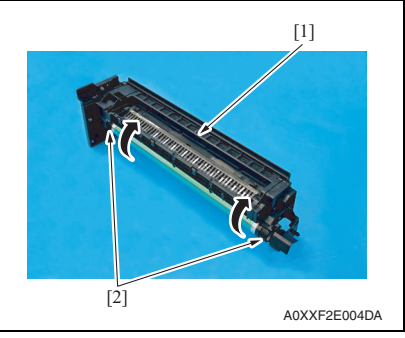

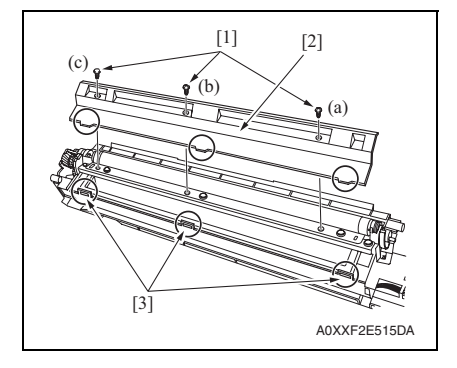

10. While turning the drum [1] in the direction of the arrow, dump the remaining developer from the screw.

- 11. Turn the drum unit [1] over to place it as shown in the illustration.
- 12. While turning the drum [2] in the direction of the arrow, dump the remaining developer from the screw.

 Remove three screws [1], and remove the developer scattering prevention plate [2].

#### NOTE

- When securing the developer scattering prevention plate, tighten screws in the order of one on one edge (a), one at the center (b), and one on the other edge (c).
- When attaching the developer scattering prevention plate, make sure that the tabs of the developer scattering prevention plate are inserted into the slots [3].

bizhub 164

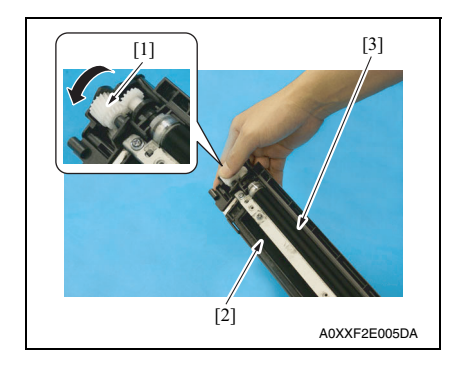

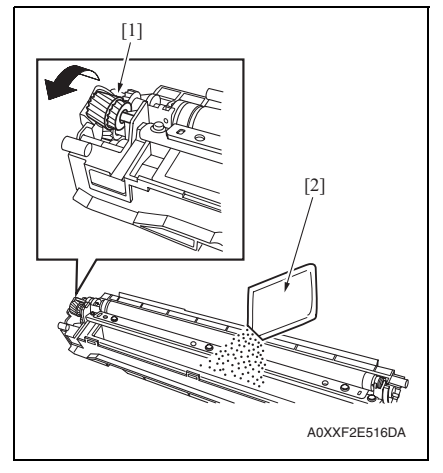

*16.* To reinstall, reverse the order of removal. **NOTE** 

- Do not install the toner bottle at this stage.
- 17. Turn ON the power switch.
- Perform [SERVICE MODE] [FUNCTION] [TCR AUTO ADJUST]. See P.110

NOTE

- To obtain the correct adjustment value, make this adjustment while the toner bottle is removed.
- 19. Install the toner bottle.

14. Tilt the developing unit as shown in the illustration. While turning the gear [1] in the direction of the arrow, dump the developer [2].

#### NOTE

 Make sure that the magnet roller [3] is placed on the upper side of the developing unit when dumping the developer [2].

Old developer adhering to the gears and rolls can cause their breakage.

- Turning the gear backward at this time could damage the sheet for cleaning the TCR sensor.
- Dump developer until almost no developer sticks to the magnet roller.
- While turning the gear [1] in the direction of the arrow, pour a packet of developer [2].

#### NOTE

• Shake the packet of developer well before pouring.

#### 4.1.2 Replacing the drum

#### A. Periodically replacing parts/cycle

• Drum: Every 55,000 counts

#### B. Procedure

- 1. Remove the toner bottle. See P.19
- 2. Remove the imaging unit. See P.40

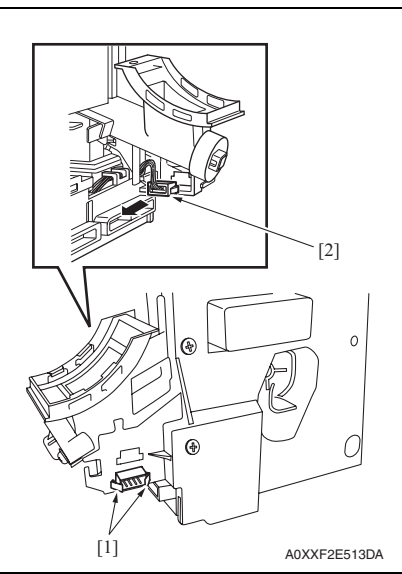

 3. Release the tabs [1] and disconnect the connector [2] from the imaging unit.

- 4. Remove two screws [1] in the rear of the imaging unit.
- 5. Remove three screws [2] at the front of the imaging unit.
- 6. While slightly pulling the area below the drum (diagonally shaded area) in the direction of arrow, separate the drum unit [3] from the developing unit [4].

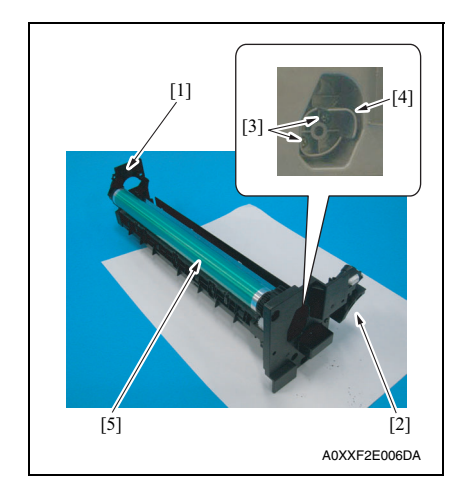

- 10. To reinstall, reverse the order of removal.
- 11. Turn ON the power switch.
- 12. Select [SERVICE MODE] [CLEAR DATA] [SUPPLIES COUNTER] and clear the counter value of [I/U Life].

7. Place the drum unit [1] as shown in the illustration.

#### NOTE

- Developer can spill from the portion [2] shown in the illustration. Place the drum unit on a sheet of paper to prevent developer from making the site dirty.
- 8. Remove two screws [3] and remove the bracket [4] that holds the drum in place.
- 9. Remove the drum [5].

#### NOTE

- Protect the drum that has been removed with a protective cloth.
- If the drum has been replaced with a new one, apply a coat of toner to the surface of the new drum. See P.17

bizhub 164

#### 4.1.3 Replacing the drum charge corona assy

#### A. Periodically replacing parts/cycle

Drum charge corona assy: Every 55,000 counts

#### B. Procedure

- 1. Remove the toner bottle. See P.19
- 2. Remove the imaging unit. See P.40
- *3.* Remove the drum. See P.14

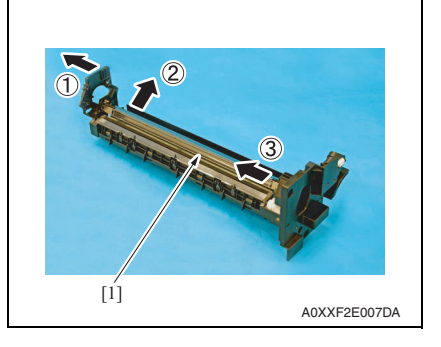

#### 4.1.4 Replacing the cleaning blade

#### A. Periodically replacing parts/cycle

Cleaning blade: Every 55,000 counts

#### B. Procedure

- 1. Remove the toner bottle. See P.19
- 2. Remove the imaging unit. See P.40
- 3. Remove the drum. See P.14
- 4. Remove the drum charge corona assy. See P.16

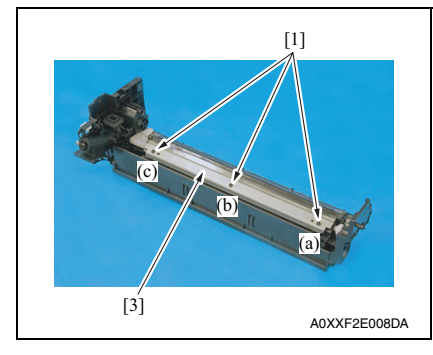

4. Remove the drum charge corona [1] as shown in the illustration.

5. Remove three screws [1], and remove the cleaning blade [2].

#### NOTE

- When securing the cleaning blade, tighten screws in the order of one on one edge (a), one at the center (b), and one on the other edge (c).
- When the cleaning blade has been replaced, apply a coat of toner to the surface of the drum. See P.17

#### 4.1.5 Application of toner

NOTE

• Perform these steps when the drum and/or cleaning blade have been replaced.

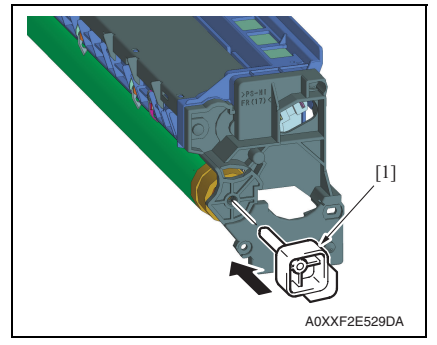

10 to 15 mm 20 to 25 mm 20 to 25 mm 20 to 25 mm Drum A09AF2C505DA

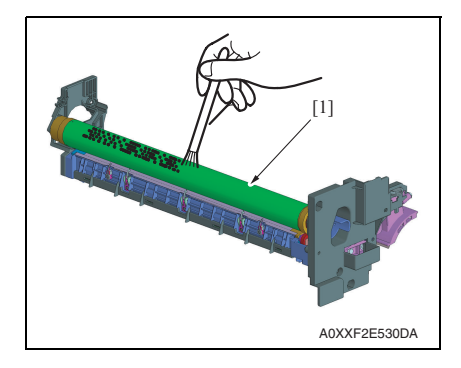

 With the imaging unit divided into the drum assy and developing assy, install the drum positioning jig [1] in the rear of the drum assy.

<<Area to which toner is to be applied>>

bizhub 164

2. Using a brush, apply a light coat of toner to the surface of the drum [1].

#### 4. PERIODICAL MAINTENANCE PROCEDURE

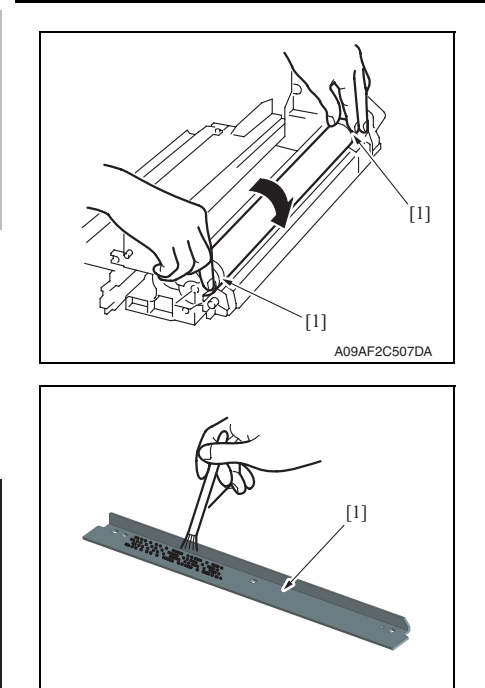

A0XXF2E538DA

3. Hold both ends [1] of the drum with your both hands and turn the drum a half turn in the direction of the arrow.

4. Using a brush, apply a light coat of toner to the surface of the cleaning blade [1].

Replacing the toner bottle

• Do not install or remove the toner bottle while the imaging unit is not installed.

A. Periodically replacing parts/cycle

Doing so can cause a toner spill.

• Toner bottle (TN116): Every 11,000 prints

416

B. Procedure NOTE

L t

# bizhub 164

# 1. Open the front door.

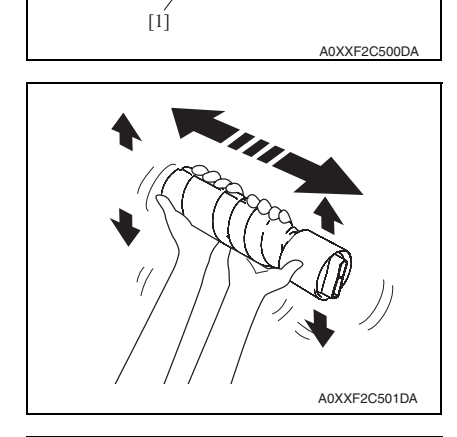

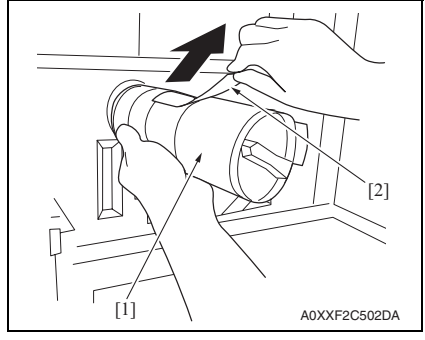

- 2. Rotate the empty toner bottle [1] counterclockwise to unlock it.
- 3. Pull out the toner bottle [1].

 Remove the new toner bottle from its packaging, and shake it side to side 5 to 10 times.

- 5. Insert the toner bottle [1] into the machine a little.
- 6. While holding the seal of the toner bottle up, slowly peel off the seal [2].

#### 4. PERIODICAL MAINTENANCE PROCEDURE

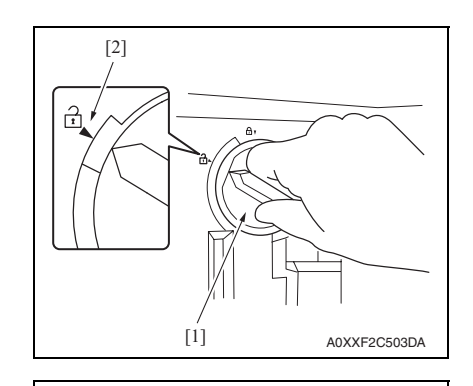

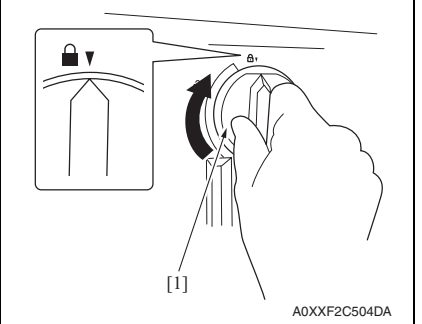

9. Close the front cover.

7. Insert the toner bottle [1] into the machine.

#### NOTE

• Align the tip of the knob of the toner bottle with the mark of ▼ [2] indicated on the machine as shown in the illustration.

8. Rotate the toner bottle [1] clockwise to lock it.

# bizhub 164

MAINTENANCE

#### 4.1.7 Cleaning of the Ds collars

#### A. Periodically cleaning parts/cycle

• Ds collars: Every 55,000 counts

#### B. Procedure

- 1. Remove the toner bottle. See P.19
- 2. Remove the imaging unit. See P.40

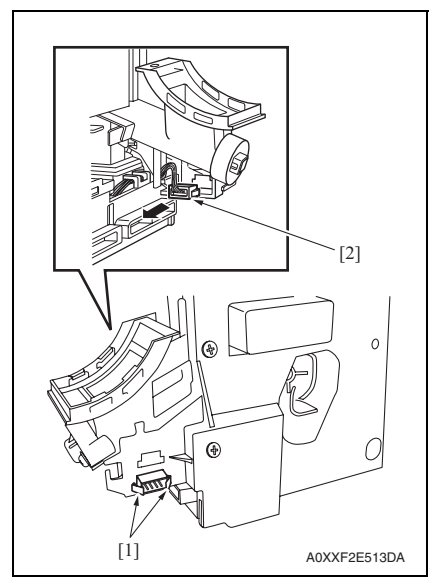

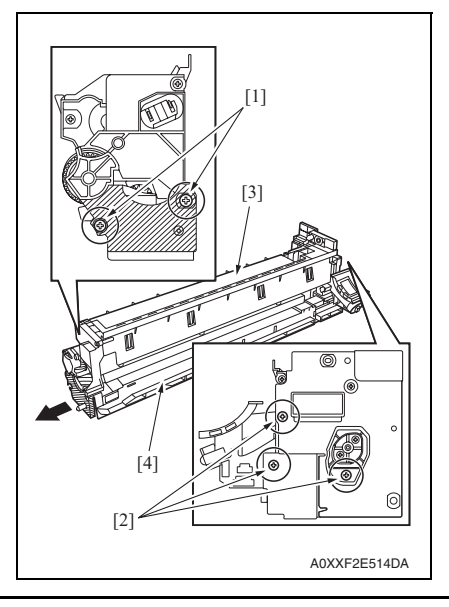

3. Release the tabs [1] and disconnect the connector [2] from the imaging unit.

- 4. Remove two screws [1] in the rear of the imaging unit.
- 5. Remove three screws [2] at the front of the imaging unit.
- While slightly pulling the area below the drum (diagonally shaded area) in the direction of arrow, separate the drum unit [3] from the developing unit [4].

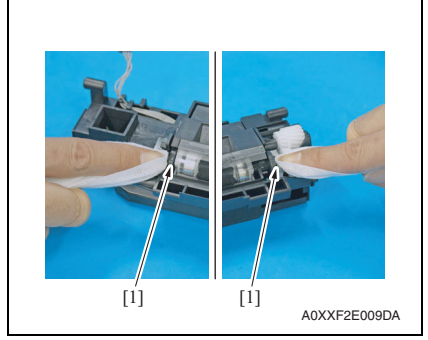

8. To reinstall, reverse the order of removal.

#### 4.1.8 Cleaning of the drum separator fingers

#### A. Periodically cleaning parts/cycle

• Drum paper separator fingers: Every 55,000 counts

#### **B.** Procedure

- 1. Remove the toner bottle. See P.19
- 2. Remove the imaging unit. See P.40
- 3. Remove the drum. See P.14

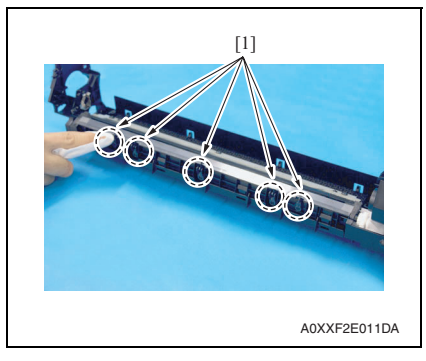

4. Using a cleaning pad with alcohol, wipe the five separator fingers [1] clean of dirt.

7. Using a cleaning pad with alcohol, wipe the two Ds collars [1] clean of dirt.

Field Service Ver. 1.1 Apr. 2010

#### 4.1.9 Cleaning of the developer scattering prevention plate

#### A. Periodically cleaning parts/cycle

• Developer scattering prevention plate: Every 55,000 counts

#### B. Procedure

- 1. Remove the toner bottle. See P.19
- 2. Remove the imaging unit. See P.40

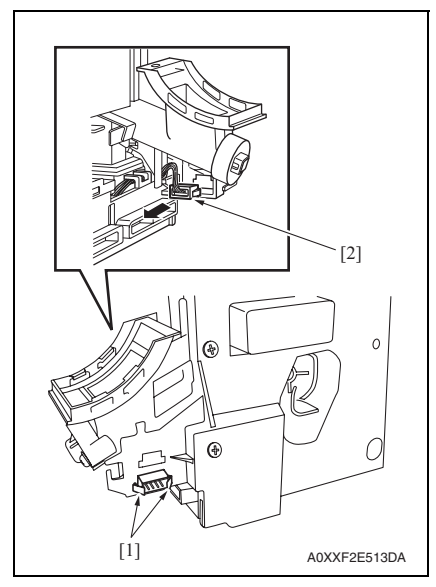

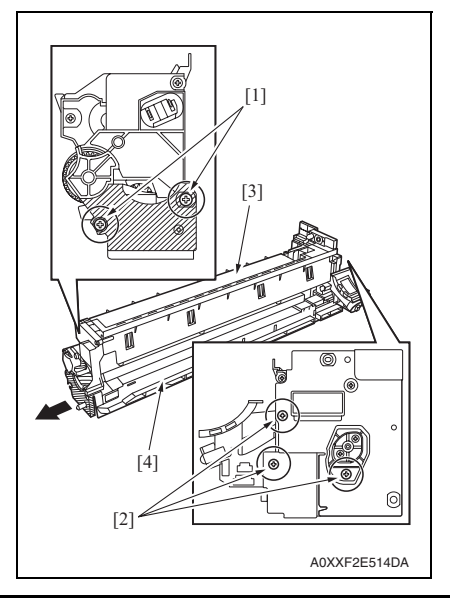

 Release the tabs [1] and disconnect the connector [2] from the imaging unit.

- 4. Remove two screws [1] in the rear of the imaging unit.
- 5. Remove three screws [2] at the front of the imaging unit.
- While slightly pulling the area below the drum (diagonally shaded area) in the direction of arrow, separate the drum unit [3] from the developing unit [4].

bizhub 164

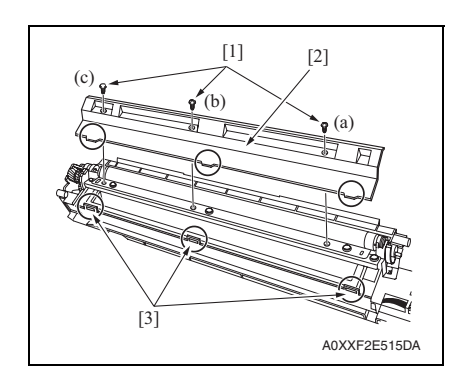

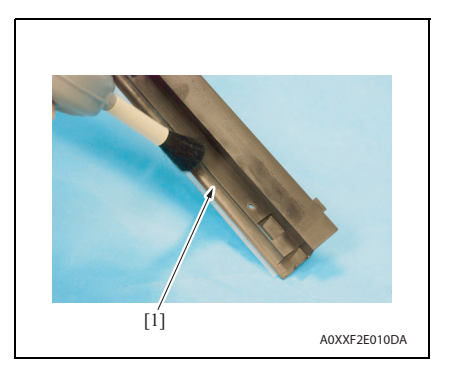

9. To reinstall, reverse the order of removal.

 Remove three screws [1], and remove the developer scattering prevention plate [2].

Field Service Ver. 1.1 Apr. 2010

NOTE

- When securing the developer scattering prevention plate, tighten screws in the order of one on one edge (a), one at the center (b), and one on the other edge (c).
- When attaching the developer scattering prevention plate, make sure that the tabs of the developer scattering prevention plate are inserted into the slots [3].
- 8. Using a brush, whisk dust and dirt off the surface of the developer scattering prevention plate [1].

### 4.2 Conveyance section

#### 4.2.1 Cleaning of the timing roller

#### A. Periodically cleaning parts/cycle

• Timing roller: Every 55,000 counts

#### B. Procedure

1. Open the right door.

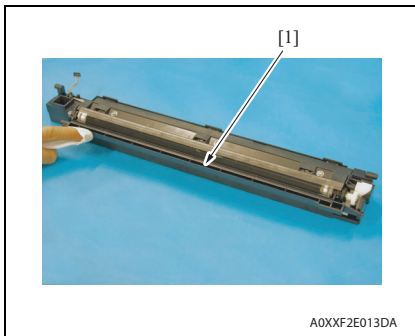

2. Using a cleaning pad dampened with alcohol, wipe the timing roller [1] clean of dirt.

#### 4.2.2 Cleaning of the pre-image transfer guide plate

#### A. Periodically cleaning parts/cycle

• Pre-image transfer guide plate: Every 55,000 counts

#### **B.** Procedure

- 1. Remove the toner bottle. See P.19
- 2. Remove the imaging unit. See P.40

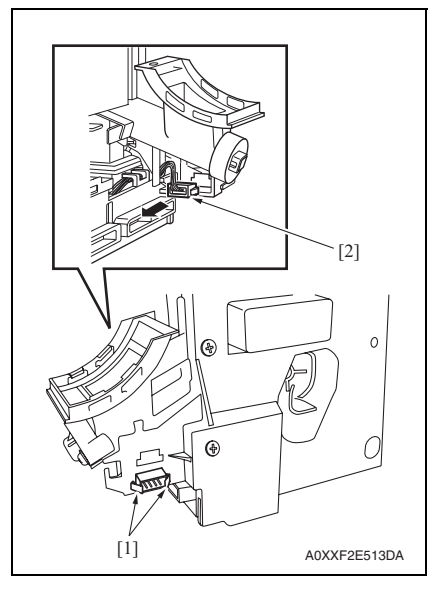

3. Release the tabs [1] and disconnect the connector [2] from the imaging unit.

bizhub 164

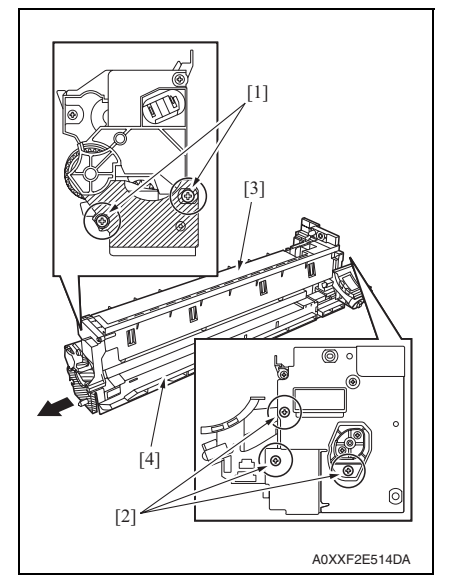

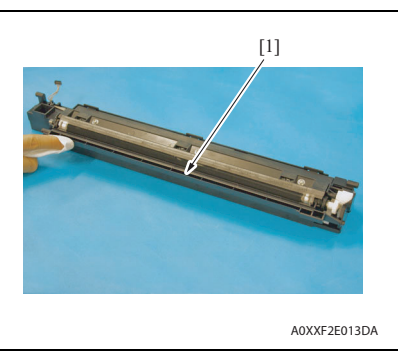

- 4. Remove two screws [1] in the rear of the imaging unit.
- 5. Remove three screws [2] at the front of the imaging unit.
- While slightly pulling the area below the drum (diagonally shaded area) in the direction of arrow, separate the drum unit [3] from the developing unit [4].

7. Using a cleaning pad with alcohol, wipe the pre-image transfer upper guide plate [1] clean of dirt.

### 4.3 Fusing section

#### 4.3.1 Replacing the fusing unit

#### 

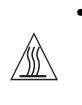

 The temperature gets high in the vicinity of the fusing unit. You may get burned when you come into contact with the area. Before replacement operations, make sure that more than 20 minutes have elapsed since the main and sub power switches were turned off.

#### A. Periodically replacing parts/cycle

- Fusing unit: Every 100,000 counts
- B. Procedure
- 1. Remove the rear right cover/1. See P.34
- 2. Remove the rear right cover/2. See P.34
- 3. Remove the rear cover. See P.34

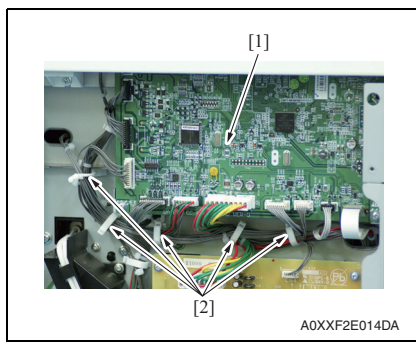

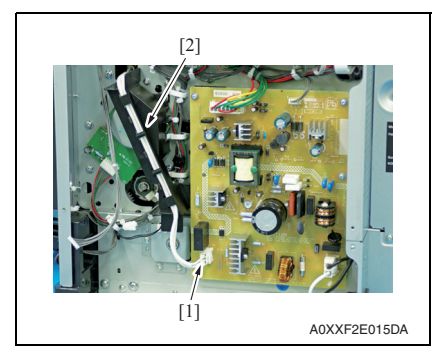

- 4. Disconnect the connector (P004) [1] on the printer control board.
- 5. Remove the harness from five wire saddles [2].

- 6. Disconnect the connector (CN2) [1] on the DC power supply.
- 7. Remove the harness from the harness guide [2].

#### 4. PERIODICAL MAINTENANCE PROCEDURE

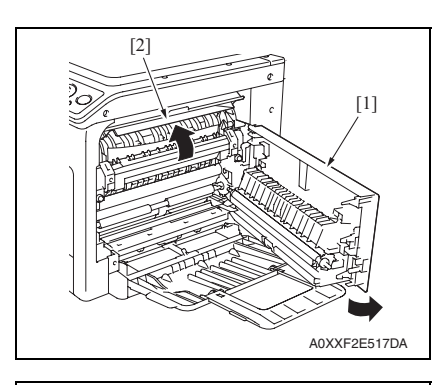

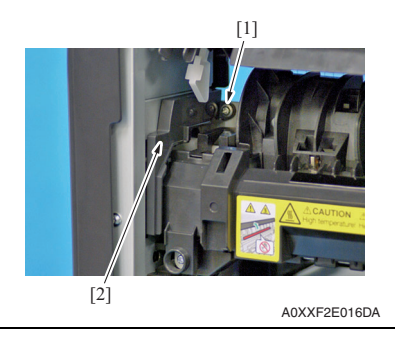

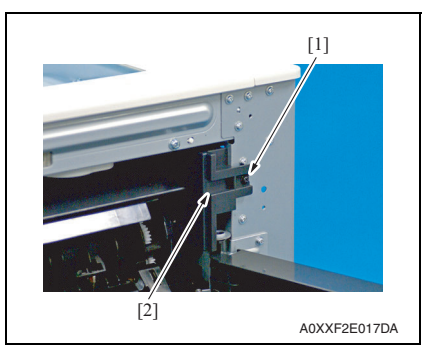

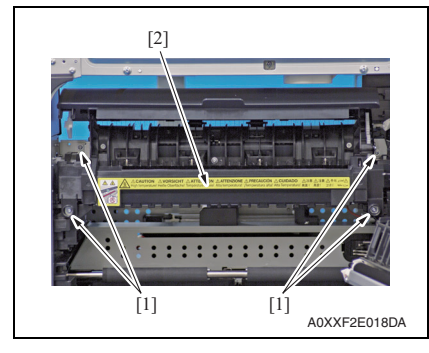

- 8. Open the right door [1].
- 9. Open the fusing unit cover [2].

10. Remove the screw [1], and remove the front side cover [2].

11. Remove the screw [1], and remove the rear side cover [2].

- 12. Remove four screws [1], and remove the fusing unit [2].
- 13. To reinstall, reverse the order of removal.
- 14. Turn ON the power switch.
- Select [SERVICE MODE] [CLEAR DATA] - [PM COUNTER] and clear the counter value of [FUSING].

## 5. OTHER MAINTENANCE ITEMS

### 5.1 Disassembly/adjustment prohibited items

#### A. Paint-locked screws

#### NOTE

- To prevent loose screws, a screw lock in blue or green series color is applied to the screws.
- The screw lock is applied to the screws that may get loose due to the vibrations and loads created by the use of machine or due to the vibrations created during transportation.
- If the screw lock coated screws are loosened or removed, be sure to apply a screw lock after the screws are tightened.

#### B. Red-painted screws

#### NOTE

- The screws which are difficult to be adjusted in the field are painted in red in order to prevent them from being removed by mistake.
- Do not remove or loosen any of the red-painted screws in the field. It should also be noted that, when two or more screws are used for a single part, only one representative screw may be marked with the red paint.

#### C. Variable resistors on board

#### NOTE

• Do not turn the variable resistors on boards for which no adjusting instructions are given in Adjustment/Setting.

#### D. Removal of PWBs

#### 

- When removing a circuit board or other electrical component, refer to "Handling of PWBs" and follow the corresponding removal procedures.
- The removal procedures given in the following omit the removal of connectors and screws securing the circuit board support or circuit board.
- Where it is absolutely necessary to touch the ICs and other electrical components on the board, be sure to ground your body.

#### E. Precautions for disassembly

• When accessing a hard-to-view or narrow spot, be careful about sharp edges and burrs of the frame and parts.

They may injure your hands or fingers.

- If it is absolutely necessary to service the machine with the door open or external covers removed, always be attentive to the motion of the internal parts. A normally protected part may cause unexpected hazards.
- When removing a part that secures a motor, gear, or other moving part, disassembling a unit, or reinstalling any of such parts and units, be careful about moving parts and use care not to drop any part or unit. During the service procedure, give sufficient support for any heavy unit.

You may be injured by a falling part or unit.

- F. Precautions during setup or transportation
- Whenever mounting an option on the machine, be attentive to the motion of the fellow worker of the joint work.
  The fellow worker may be injured with his or her finger or hand ninched between
  - The fellow worker may be injured with his or her finger or hand pinched between the machine and the option.
- When mounting an option on the machine, be careful about the clearance between the machine and the option.
   You may be injured with your finger or hand pinched between the machine and the option.
- Do not leave the machine unattended during transportation, installation, and inspection of the machine. If it is to be unavoidably left unattended, face protrusions toward the wall or take other necessary risk reducing action. The user may stumble over a protrusion of the machine or be caught by a cable, falling to the floor or being injured.

#### 5.1.1 PH unit

#### A. Reason for prohibition

• The laser runs inside the PH unit. Opening the cover may cause dust to enter and interrupt the laser. Do no remove any screw which may disassemble the PH unit.

#### 5.1.2 Fusing unit

#### A. Reason for prohibition

• Inner part of the fusing unit and the position of the fusing roller are adjusted prior to shipping. Do not remove any screw which may disassemble the fusing unit.

## 5.2 Disassembly/reassembly parts list

| Section        | Part name                                        | Ref. page |
|----------------|--------------------------------------------------|-----------|
| Exterior parts | Front door                                       | P.32      |
|                | Front cover                                      | P.33      |
|                | Left cover                                       | P.33      |
|                | Rear right cover/1                               | P.34      |
|                | Rear right cover/2                               | P.34      |
|                | Rear cover                                       | P.34      |
|                | Scanner right cover                              | P.35      |
|                | Scanner rear cover                               | P.35      |
|                | Paper exit tray (left) / Paper exit tray (right) | P.36      |
|                | Operation panel                                  | P.38      |
|                | Original glass                                   | P.37      |
| Units          | Tray 1                                           | P.38      |
|                | Multi bypass tray (MB-503)                       | P.39      |
|                | Imaging unit                                     | P.40      |
|                | PH unit                                          | P.41      |
|                | CIS module (CIS)                                 | P.43      |
|                | Transfer roller unit                             | P.44      |
|                | Scanner unit                                     | P.45      |
| Boards         | Printer control board (PRCB)                     | P.46      |
|                | High voltage unit (HV1)                          | P.47      |
|                | DC power supply (DCPU)                           | P.48      |
| Other parts    | Tray 1 feed roller                               | P.48      |
|                | Tray 1 separation pad                            | P.49      |
|                | Ozone filter                                     | P.50      |
|                | Multi bypass tray feed roller                    | P.50      |
|                | Multi bypass tray separation roller assy         | P.52      |
|                | Main motor (M1)                                  | P.53      |
|                | Toner supply motor (M2)                          | P.54      |
|                | Scanner motor (M4)                               | P.55      |
|                | DC power supply fan motor (FM5)                  | P.56      |
|                | Registration clutch (CL1)                        | P.57      |
|                | Tray1 paper feed clutch (CL2)                    | P.57      |
|                | Bypass paper feed clutch (CL3)                   | P.58      |
|                | Bypass pick-up solenoid (SD1)                    | P.59      |

## 5.3 Cleaning parts list

| Section            | Part name                           | Ref. page |
|--------------------|-------------------------------------|-----------|
| Trov 1             | Tray 1 feed roller                  | P.60      |
| llay l             | Tray 1 Separation pad               | P.60      |
| Scanner section    | Original glass                      | P.61      |
| Manual bypass tray | Multi bypass tray separation roller | P.61      |
|                    | Multi bypass tray feed roller       | P.61      |

## 5.4 Disassembly/reassembly procedure

#### 5.4.1 Front door

1. Open the front door.

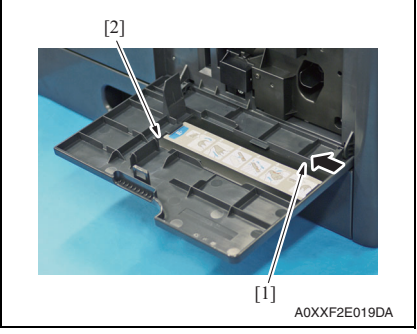

3. To reinstall, reverse the order of removal.

2. While releasing the tab [1], remove the front door [2].

# bizhub 164

- 1. Remove the toner bottle. See P.19
- 2. Remove the imaging unit. See P.40
- 3. Open the front door.
- 4. Slide out the tray 1.

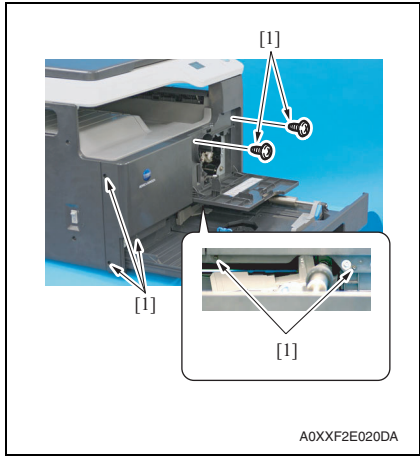

6. To reinstall, reverse the order of removal.

#### 5.4.3 Left cover

- 1. Remove the toner bottle. See P.19
- 2. Remove the imaging unit. See P.40
- *3.* Remove the front cover. See P.33

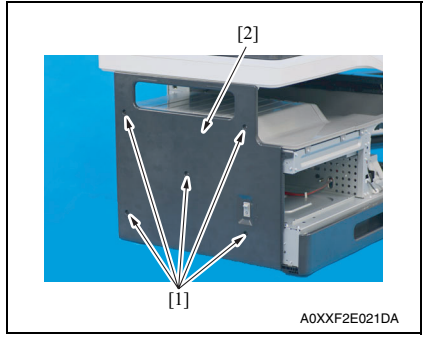

5. To reinstall, reverse the order of removal.

5. Remove seven screws [1], and remove the front cover [2].

4. Remove four screws [1], and remove the left cover [2].

#### 5.4.4 Rear right cover/1, Rear right cover/2

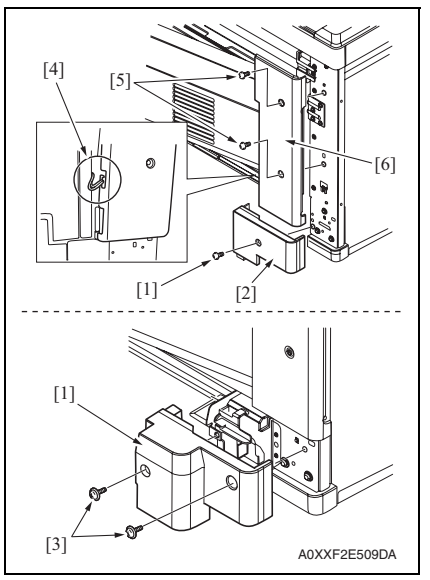

3. To reinstall, reverse the order of removal.

#### 5.4.5 Rear cover

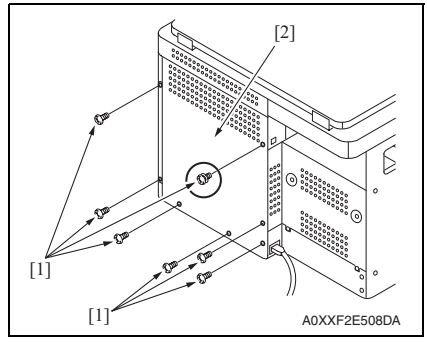

2. To reinstall, reverse the order of removal.

- Remove the screw [1], and remove the rear right cover/1 (lower) [2].
   NOTE
- If the multi bypass tray is installed, remove two screws [3].
- Remove the harness that is hung on the guide [4].
- 2. Remove two screws [5], and remove the rear right cover/2 (upper) [6].

1. Remove seven screws [1], and remove the rear cover [2].

#### NOTE

 When reinstalling the rear cover, note that only the circled screw is different from the other screws.

#### 5.4.6 Scanner right cover

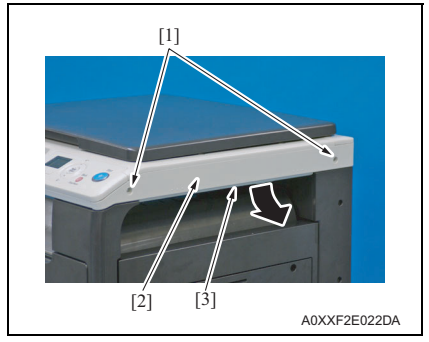

2. To reinstall, reverse the order of removal.

#### 5.4.7 Scanner rear cover

1. Remove the rear cover. See P.34

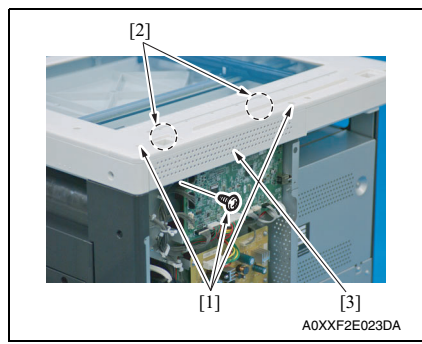

3. To reinstall, reverse the order of removal.

1. Remove two screws [1], and remove the scanner right cover [2].

#### NOTE

• While releasing the tab [3], remove the cover as shown in the illustration.

- Remove three screws [1], and remove the scanner rear cover [2].
   NOTE
- When reinstalling the scanner rear cover, completely insert its two tabs [2] into the holes of the scanner.

MAINTENANCE

bizhub 164
# 5.4.8 Paper exit tray (left) / Paper exit tray (right)

- 1. Remove the toner bottle. See P.19
- 2. Remove the imaging unit. See P.40
- *3.* Remove the front cover. See P.33

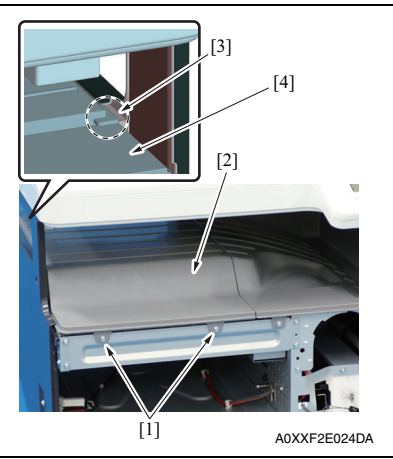

- [2] The second second
- 6. To reinstall, reverse the order of removal.

4. Remove two screws [1], and remove the paper exit tray (left) [2].

# NOTE

• When reinstalling the paper exit tray (left), make sure that the rib [3] of the paper exit tray (left) sits on the top of the left rear cover [4].

5. Remove two screws [1], and remove the paper exit tray (right) [2].

# bizhub 164

MAINTENANCE

# 5.4.9 Original glass

- 1. Remove the left cover. See P.33
- 2. Remove the scanner right cover. See P.35
- *3.* Remove the operation panel. See P.38
- 4. Remove the rear cover. See P.34
- 5. Remove the scanner rear cover. See P.35
- 6. Remove the toner bottle. See P.19
- 7. Remove the imaging unit. See P.40
- 8. Remove the front cover. See P.33
- 9. Remove the paper exit tray (left) and paper exit tray (right). See P.36

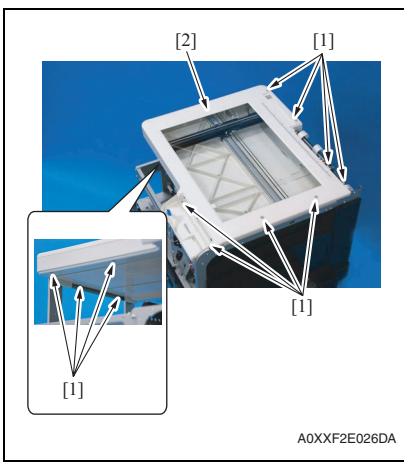

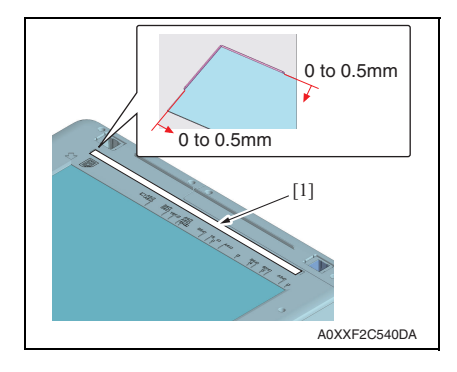

10. Remove twelve screws [1], and remove the original glass [2].

*11.* To reinstall, reverse the order of removal.

# NOTE

 When affixing the scale label (A0XXPP7B00) [1] during the replacement of the original glass, align the left and rear edges of the scale label with the left and rear protrusions on the main body.

# 5.4.10 Operation panel

1. Remove the scanner right cover. See P.35

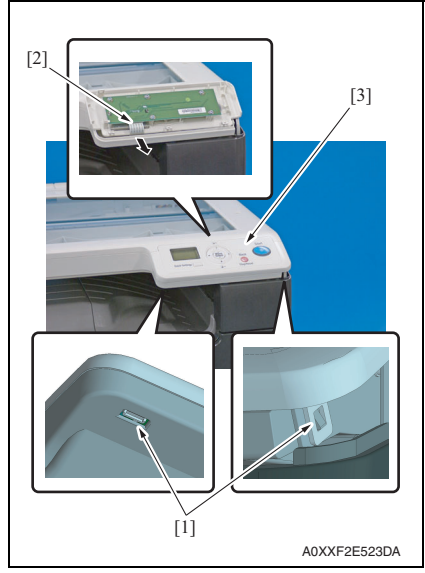

4. To reinstall, reverse the order of removal.

# 5.4.11 Tray 1

1. Slide out the tray 1.

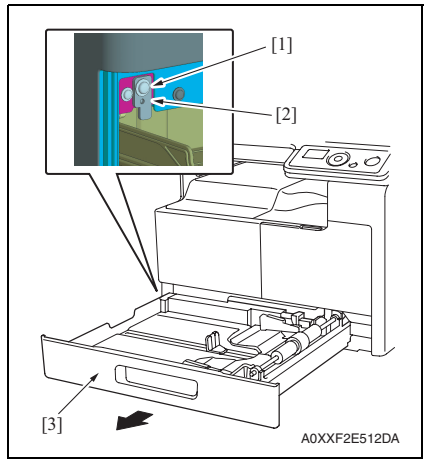

4. To reinstall, reverse the order of removal.

- 2. Unlock two tabs [1].
- *3.* Disconnect the flat cable [2], and remove the operation panel [3].

- 2. Remove the screw [1], and remove the fixed sheet metal [2].
- 3. Remove the tray 1 [3].

# bizhub 164

# 5.4.12 Multi bypass tray

1. Remove the rear right cover/1. See P.34

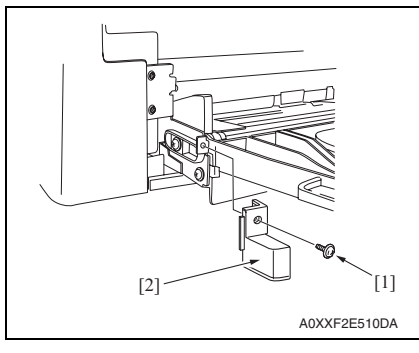

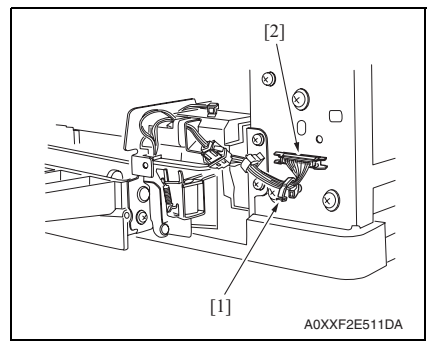

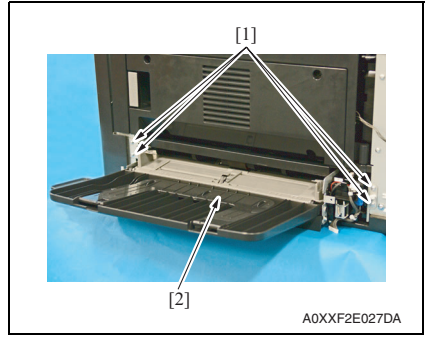

6. To reinstall, reverse the order of removal.

2. Remove the screw [1], and remove the cover [2].

- 3. Remove the harness from the wire saddle [1].
- 4. Disconnect the connector [2].

5. Remove four screws [1], and remove the multi bypass tray [2].

# 5.4.13 Imaging unit

- 1. Open the right door.
- Open the front door.
  Remove the toner bottle. See P.19

# NOTE

• Do not install or remove the toner bottle while the imaging unit is not installed. Doing so can cause a toner spill.

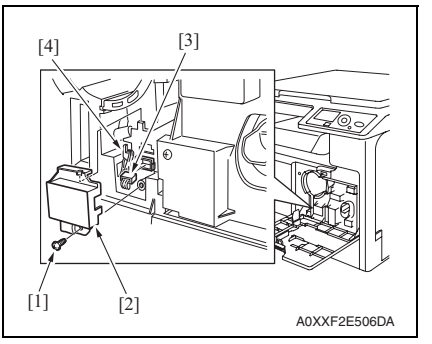

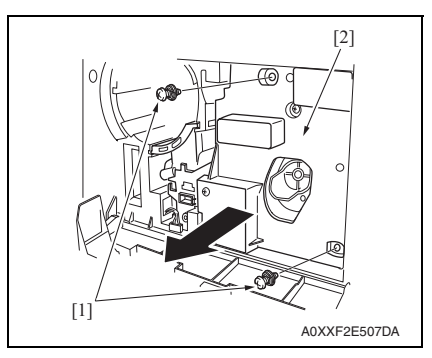

- 4. Remove the screw [1], and remove the cover [2].
- 5. Disconnect the connector [3].
- 6. Remove the harness from guide [4].

7. Remove two screws [1], and remove the imaging unit [2].

# NOTE

- Do not install the toner bottle while the imaging unit is not installed.
- When installing the imaging unit, use care not to damage the drum.
- Before attempting to install the imaging unit, be sure to fully open the right door. Take care that, if the imaging unit is installed with the right door locked halfway, it may interfere with the transfer roller.
- When inserting the imaging unit, do that slowly and, when you are sure that the drum gear contacts the mating part, push the imaging unit all the way into position. If this step is done all at once, the drum gear could be damaged.

#### 5.4.14 PH unit

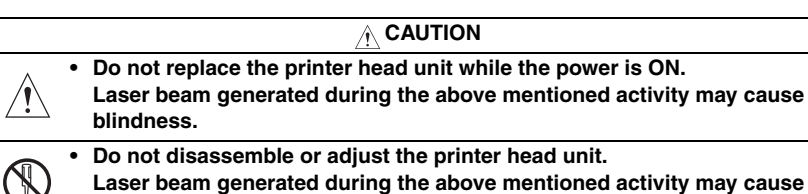

# blindness.

- 1. Remove the left cover. See P.33
- 2. Remove the rear cover. See P.34
- 3. Remove the toner bottle. See P.19
- 4. Remove the imaging unit. See P.40
- 5. Remove the front cover. See P.33
- Remove the paper exit tray (left) and paper exit tray (right). See P.36
- 7. Remove the scanner unit. See P.45

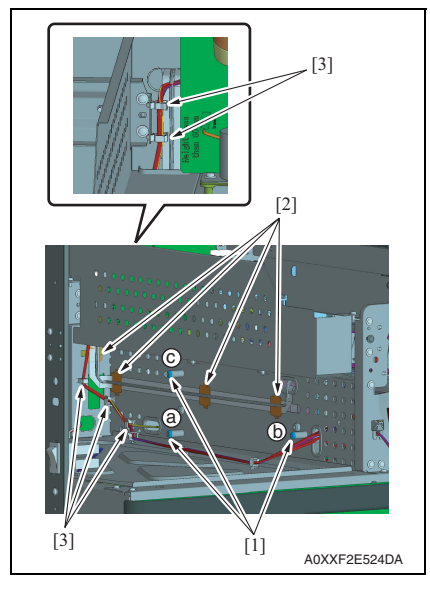

8. Remove three screws that have a spring [1].

#### NOTE

- Be careful not to lose spring at this time.
- When reinstalling the screws, tighten them in the following order:  $a \rightarrow b \rightarrow c$ .
- 9. Remove four flat cable clamps [2].
- *10.* Remove the harness from five wire saddles [3].

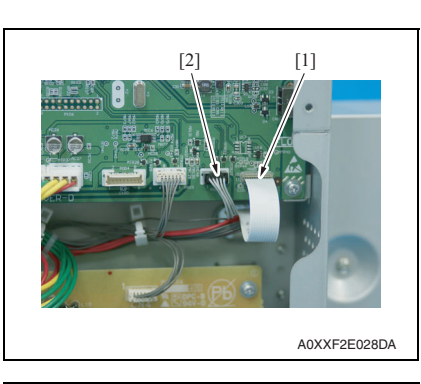

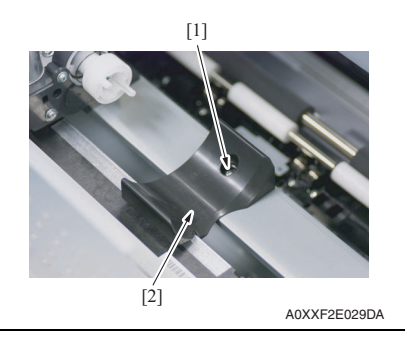

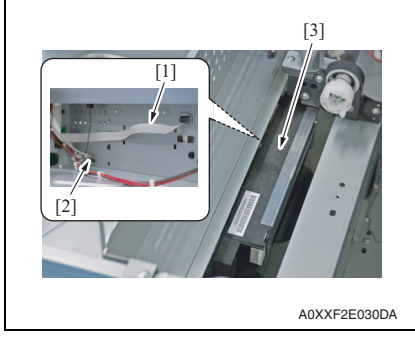

- 14. To reinstall, reverse the order of removal.
- 15. Turn ON the power switch.
- 16. Select [SERVICE MODE] [CLEAR DATA] [SUPPLIES COUNTER] and clear the counter value of [PH Start].
- 17. Select [SERVICE MODE] [CLEAR DATA] [SUPPLIES COUNTER] and clear the counter value of [PH Turn].

11. Disconnect the flat cable (P001) [1] and the connector (P002) [2].

12. Remove the screw [1] and the bracket [2].

13. Pull out the flat cable [1] and the harness [2], and remove the PH unit [3].

bizhub 164

42

1. Remove the original glass.

CIS module (CIS)

[1]

A0XXF2E031DA

5.4.15

See P.37

[2]

[Ź]

AXXF2E032DA

[1]

6. To reinstall, reverse the order of removal.

2. Remove the screw [1], and remove the cover [2].

- 3. Disconnect the connector (P102) [1] on the printer control board.
- 4. Pull out the flat cable [2].

5. Remove the CIS module [2] from the belt [1].

# NOTE

• When installing the CIS module, make sure that the belt is held in place by the two tabs [3] as shown in the illustration.

2. Remove the transfer roller unit [1] as

 Indentations or dirt on the surface of the image transfer roller adversely affect the printed image. Do not therefore touch or dirty with toner the surface of the image

• When handling the image transfer roller, hold onto the shaft or bear-

• Do not place a new image transfer roller directly on the floor.

shown in the illustration

transfer roller.

ings of the roller.

NOTE

# 5.4.16 Transfer roller unit

1. Open the right door.

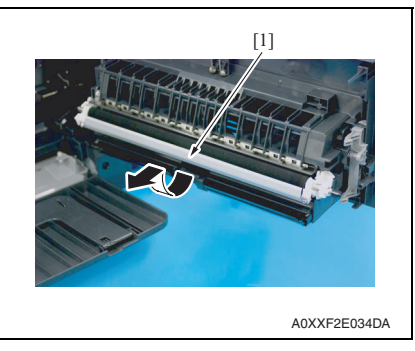

- 3. To reinstall, reverse the order of removal.
- 4. Turn ON the power switch.
- 5. Select [SERVICE MODE] [CLEAR DATA] [PM COUNTER] and clear the counter value of [TRANSFER].

# 5.4.17 Scanner unit

- 1. Remove the toner bottle. See P.19
- 2. Remove the imaging unit. See P.40
- 3. Remove the front cover. See P.33
- 4. Remove the left cover. See P.33
- 5. Remove the scanner right cover. See P.35
- 6. Remove the rear cover. See P.34
- 7. Remove the scanner rear cover. See P.35

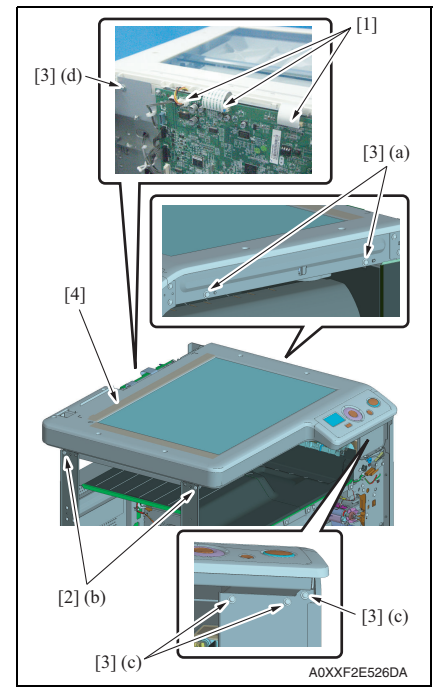

- 8. Disconnect three connectors [1].
- 9. Remove two shoulder screws [2] and six screws [3], and remove the scanner unit [4].

#### NOTE

- To reinstall the scanner unit, place the machine on the top of a flat table.
- Tighten the screws in the following order: (a)  $\rightarrow$  (b)  $\rightarrow$  (c)  $\rightarrow$  (d)

*10.* To reinstall, reverse the order of removal. **NOTE** 

 When affixing the scale label (A0XXPP7B00) [1], align the left and rear edges of the scale label with the left and rear protrusions on the main body. See P.37

# 5.4.18 Printer control board (PRCB)

- 1. Remove the rear cover. See P.34
- 2. Remove the scanner rear cover. See P.35

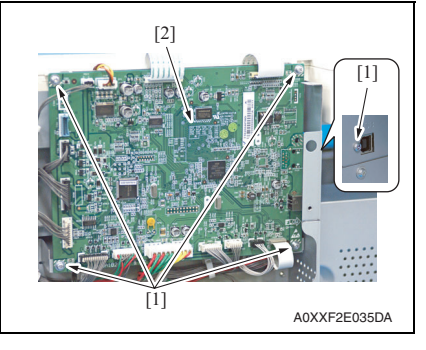

- *3.* Disconnect all connectors from the printer control board.
- 4. Remove five screws [1], and remove the printer control board [2].

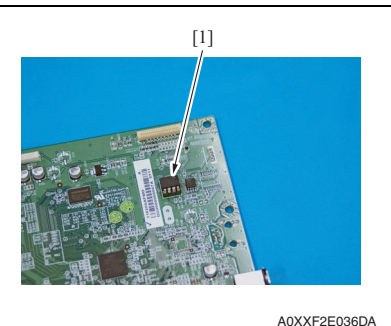

- NOTE
- When the printer control board (PRCB) is replaced with a new one, EEPROM (U8) [1] must be demounted from the old PRCB and remounted on the new PRCB.
   Mount the EEPROM (U8) [1] of the old PRCB on the new PRCB.

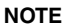

• Note the alignment notch marked with A on the EEPROM (U8) when mounting the IC.

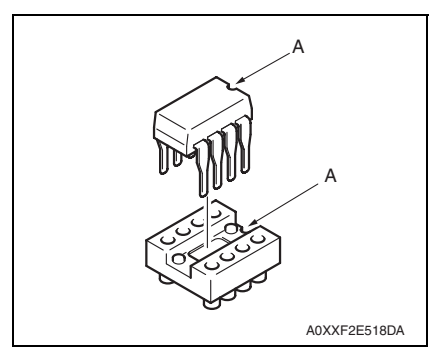

5. To reinstall, reverse the order of removal.

# NOTE

• When the printer control board is to be replaced, rewriting both the controller and engine firmware to the latest one.

See P.63

# 5.4.19 High voltage unit (HV1)

- 1. Remove the toner bottle. See P.19
- 2. Remove the imaging unit. See P.40
- 3. Remove the front cover. See P.33
- 4. Remove the paper exit tray (left) and paper exit tray (right). See P.36
- 5. Remove the rear right cover/1. See P.34
- 6. Remove the rear right cover/2. See P.34
- 7. Remove the rear cover. See P.34
- 8. Remove the fusing unit. See P.30
- 9. Remove the scanner unit. See P.45

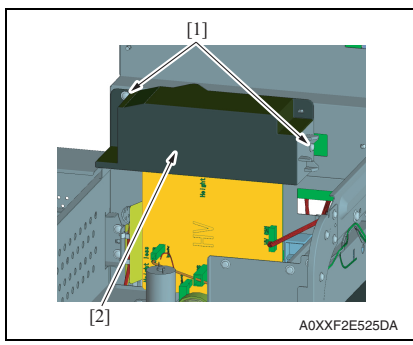

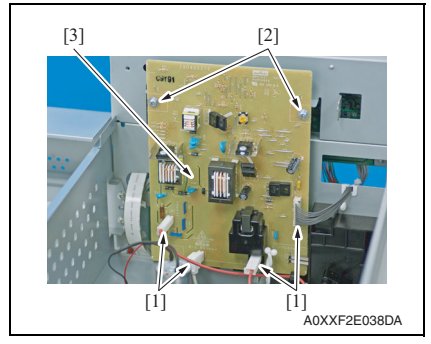

13. To reinstall, reverse the order of removal.

10. Remove two screws [1], and remove the paper exit inside cover [2].

- 11. Disconnect four connectors [1].
- 12. Remove two screws [1], and remove the high voltage unit [2].

# 5.4.20 DC power supply (DCPU)

1. Remove the rear cover. See P.34

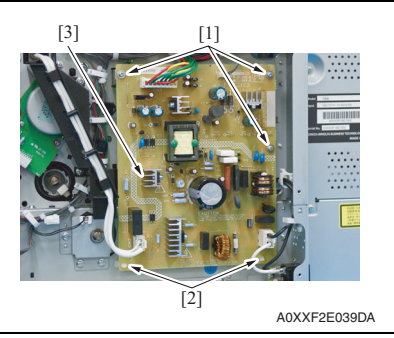

4. To reinstall, reverse the order of removal.

# 5.4.21 Tray 1 feed roller

# 1. Slide out the tray 1.

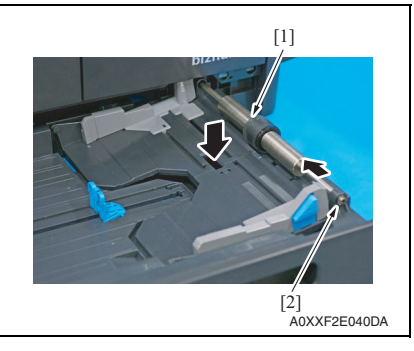

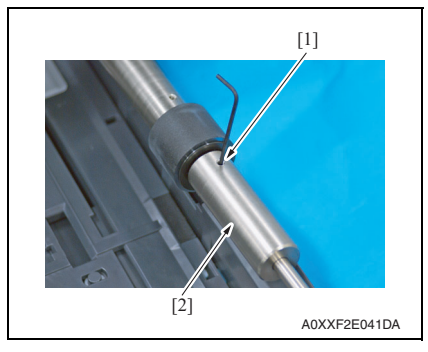

- 2. Disconnect all connectors from the DC power supply.
- 3. Remove three screws [1] and two card spacers [2], and remove the DC power supply [3].

## NOTE

When reinstalling the DC power supply, be sure to note the following points.

- Make sure that no harness is caught on the back of the board.
- Make sure that no harness is caught in the notch on the plate.
- 2. Press down the paper lifting plate.
- 3. Snap off the E-ring [2] from the feed roller assy [1].
- Slide the feed roller assy [1] to the rear and pull it off the bushing at the front.

 Loosen the set screw [1] with the hexagon wrench (2.5 mm), and remove the weight [2].

# NOTE

• When reinstall the weight, tighten the set screw with the weight slightly pushed against the feed roller.

MAINTENANCE

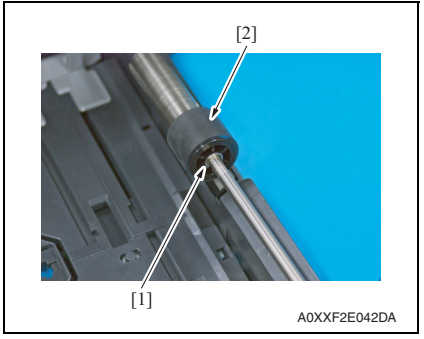

- 7. To reinstall, reverse the order of removal.
- 8. Turn ON the power switch.
- Select [SERVICE MODE] [CLEAR DATA] [PM COUNTER] and clear the counter value of [TRAY1].

# 5.4.22 Tray 1 separation pad

1. Slide out the tray 1.

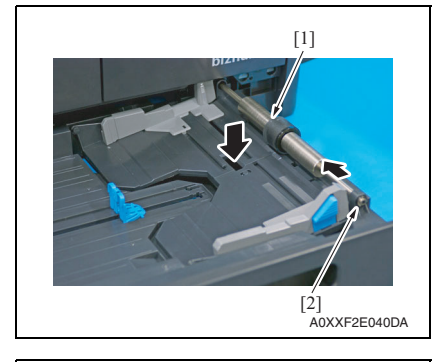

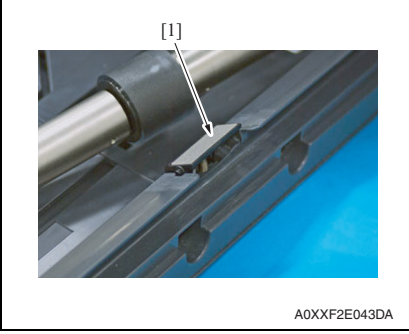

- 6. To reinstall, reverse the order of removal.
- 7. Turn ON the power switch.
- Select [SERVICE MODE] [CLEAR DATA] [PM COUNTER] and clear the counter value of [TRAY1].

6. Snap off the E-ring [1], and remove the tray1 feed roller [2].

5. OTHER MAINTENANCE ITEMS

- 2. Press down the paper lifting plate.
- 3. Snap off the E-ring [2] from the feed roller assy [1].
- Slide the feed roller assy [1] to the rear and pull it off the bushing at the front.

5. Remove the tray 1 separation pad [1].

#### NOTE

• Be careful not to lose spring at this time.

# 5.4.23 Ozone filter

- 1. Remove the toner bottle. See P.19
- 2. Remove the imaging unit. See P.40
- *3.* Remove the drum. See P.14
- 4. Remove the drum charge corona assy. See P.16

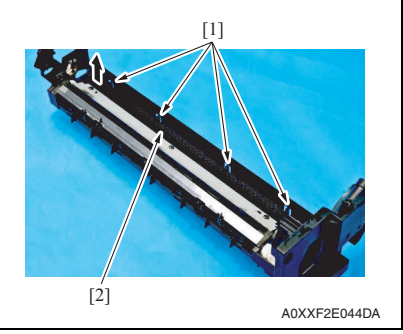

- 6. To reinstall, reverse the order of removal.
- 7. Turn ON the power switch.
- 8. Select [SERVICE MODE] [CLEAR DATA] [PM COUNTER] and clear the counter value of [OZONE].

# 5.4.24 Multi bypass tray feed roller

- 1. Remove the multi bypass tray. See P.39
- 2. Remove the bypass paper feed clutch. See P.58

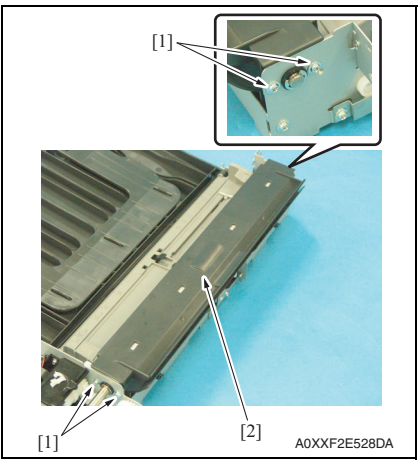

5. While releasing four tabs [1], remove the ozone filter [2].

3. Remove four screws [1], and remove the multi bypass tray upper cover [2].

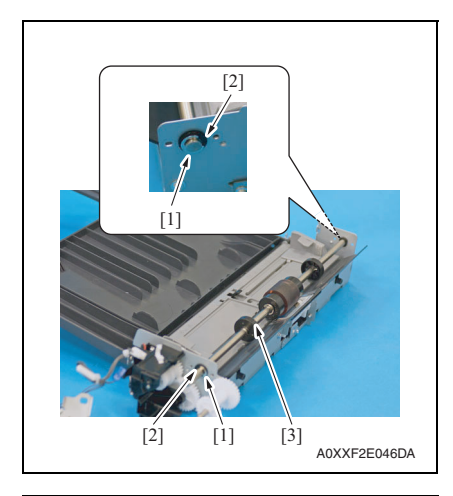

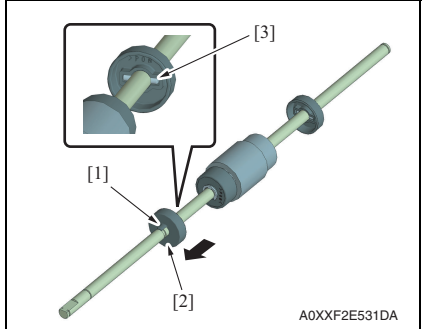

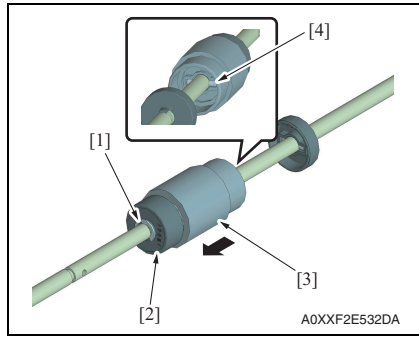

- 9. To reinstall, reverse the order of removal.
- 10. Select [SERVICE MODE] [CLEAR DATA] [PM COUNTER] and clear the counter value of [BYPASS].

- 4. Remove two E-rings [1] and two bearings [2].
- 5. Remove the multi bypass tray feed roller assy [3].

bizhub 164

6. While releasing the tab [1], remove the collar [2].

#### NOTE

• Be careful not to lose shaft [3] at this time.

- 7. Remove the E-ring [1], and remove the weight [2].
- 8. Remove the multi bypass tray feed roller [3].

# NOTE

• Be careful not to lose shaft [4] at this time.

# 5.4.25 Multi bypass tray separation roller assy

1. Remove the multi bypass tray. See P.39

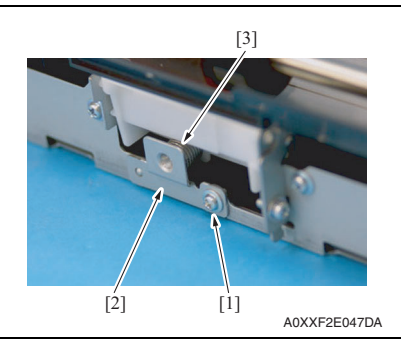

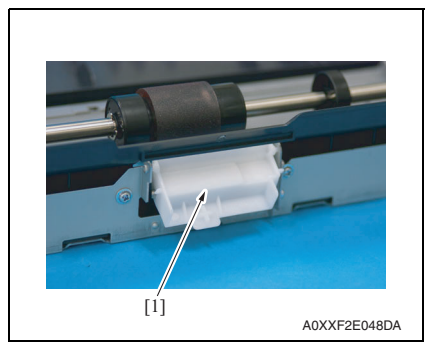

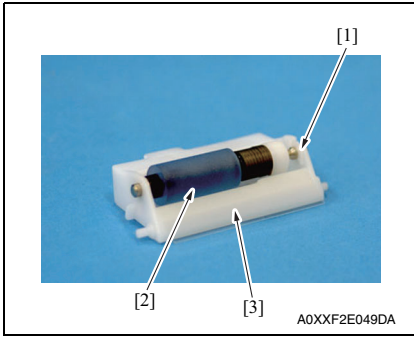

- 2. Remove the screw [1].
- 3. Remove the fixed sheet metal [2] and the spring [3].

4. Remove the multi bypass tray separation roller assy [1].

5. Remove the C-clip [1], and remove the multi bypass tray separation roller assy [2].

# NOTE

• Take care to avoid scratching or creasing the film [3].

- 6. To reinstall, reverse the order of removal.
- Select [SERVICE MODE] [CLEAR DATA] [PM COUNTER] and clear the counter value of [BYPASS].

Main motor (M1)

5.4.26

See P.34

# 1. Remove the rear cover.

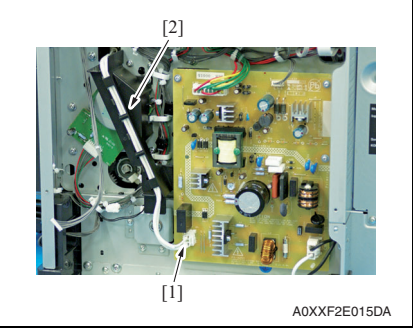

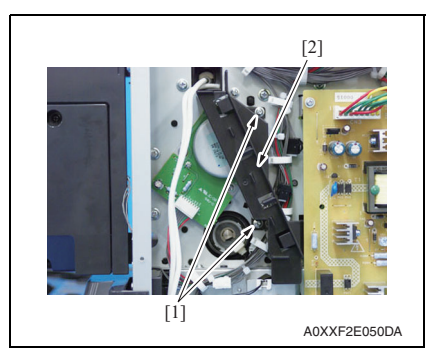

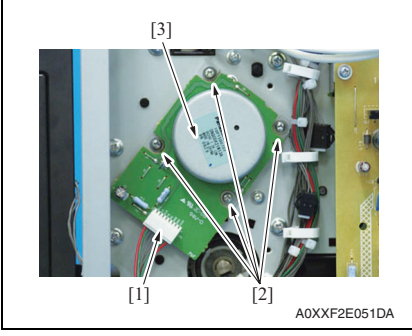

7. To reinstall, reverse the order of removal.

- 2. Disconnect the connector (CN2) [1] on the DC power supply.
- 3. Remove the harness from the harness quide [2].

4. Remove two screws [1], and remove the harness guide [2].

- 5. Disconnect the connector [1].
- 6. Remove four screws (M3x 6) [2], and remove the main motor [3].

# NOTE

· When reinstalling the main motor, be sure to use the removed screws [2]. If you use a longer screw, it may interfere with the gear.

# 5.4.27 Toner supply motor (M2)

- 1. Remove the toner bottle. See P.19
- 2. Remove the imaging unit. See P.40
- *3.* Remove the front cover. See P.33
- 4. Remove the paper exit tray (left) and paper exit tray (right). See P.36
- 5. Remove the scanner unit. See P.45

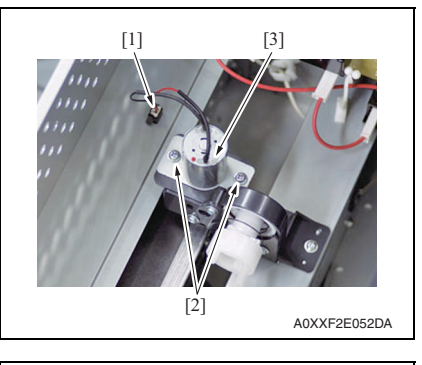

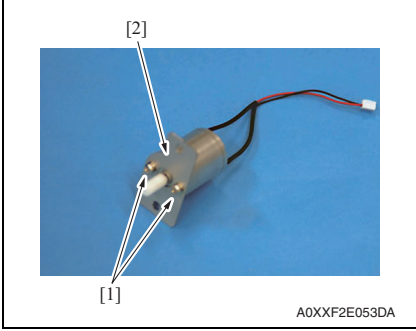

9. To reinstall, reverse the order of removal.

- 6. Disconnect the connector [1].
- 7. Remove two screws [2], and remove the toner supply motor assy [3].

8. Remove two screws [2], and remove the toner supply motor [3].

MAINTENANCE

# 5.4.28 Scanner motor (M4)

1. Remove the original glass See P.37

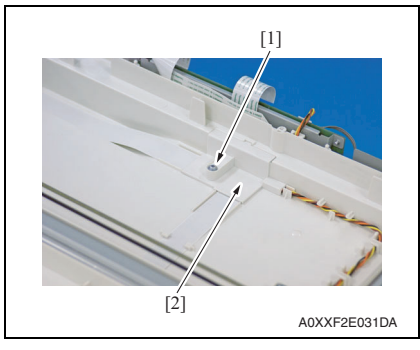

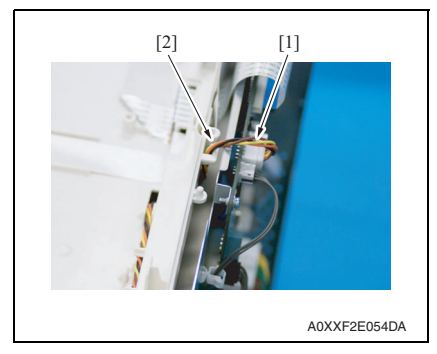

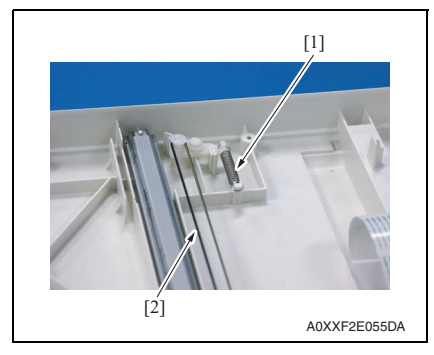

2. Remove the screw [1], and remove the cover [2].

- 3. Disconnect the connector (P101) [1] on the printer control board.
- 4. Pull out the harness [2].

5. Remove the spring [1] to reduce the tension of the belt [2].

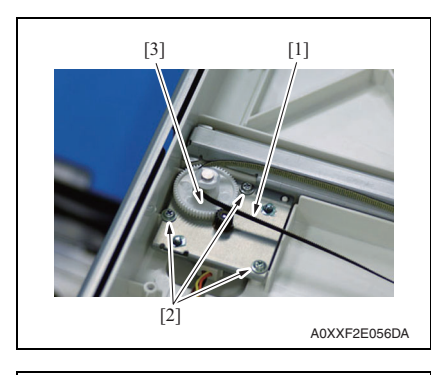

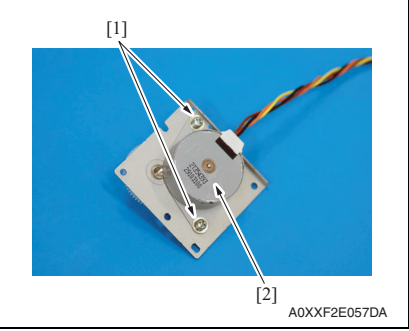

9. To reinstall, reverse the order of removal.

# 5.4.29 DC power supply fan motor (FM5)

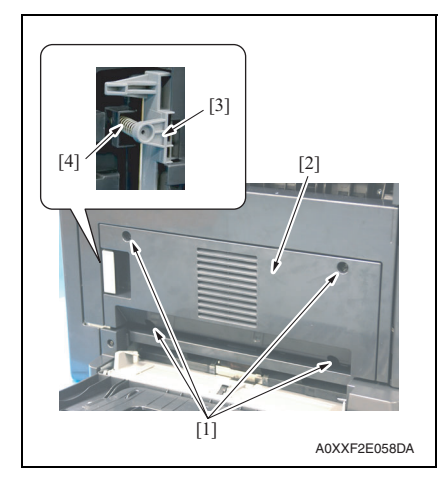

- 6. Remove the belt [1].
- Remove three screws [2], and remove the scanner motor assy [3].

8. Remove two screws [1], and remove the scanner motor [2].

1. Remove four screws [1], and remove the fan motor cover [2].

# NOTE

• As the spring [4] attached to the lock lever [3] comes off, take care not to lose the spring.

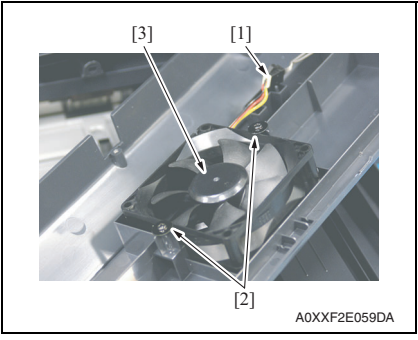

4. To reinstall, reverse the order of removal.

#### 5.4.30 **Registration clutch (CL1)**

- 1. Remove the rear cover. See P.34
- 2. Remove the main motor. See P.53

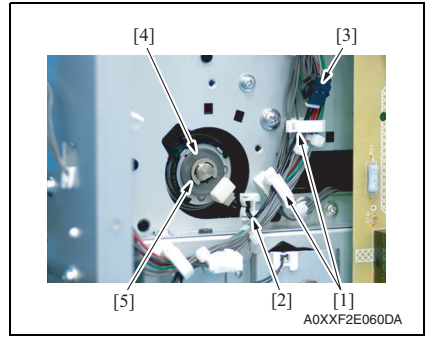

6. To reinstall, reverse the order of removal.

#### 5.4.31 Tray1 paper feed clutch (CL2)

1. Remove the rear cover. See P.34

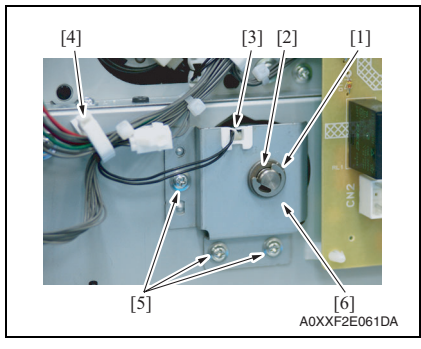

- 2. Disconnect the connector [1].
- 3. Remove two screws [2], and remove the DC power supply fan motor [3].

MAINTENANCE

bizhub 164

- 3. Remove the harness from two wire saddles [1] and edge cover [2].
- 4. Disconnect the connector [3].
- 5. Remove the E-ring [4], and remove the registration clutch[5].

- 2. Remove the E-ring [1] and bearing [2].
- 3. Remove the harness from the edge cover [3] and wire saddle [4].
- 4. Remove three screws [5], and remove the sheet metal [6].

# 5. OTHER MAINTENANCE ITEMS

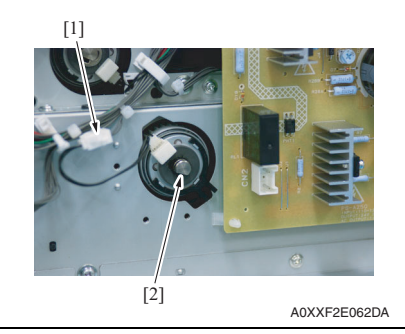

6. To reinstall, reverse the order of removal.

# 5.4.32 Bypass paper feed clutch (CL3)

1. Remove the multi bypass tray. See P.39

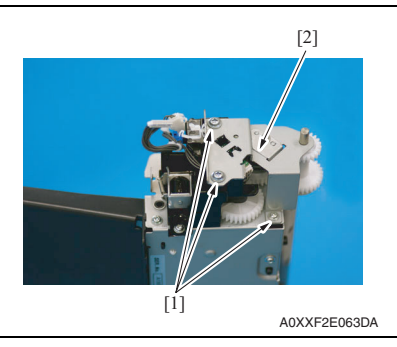

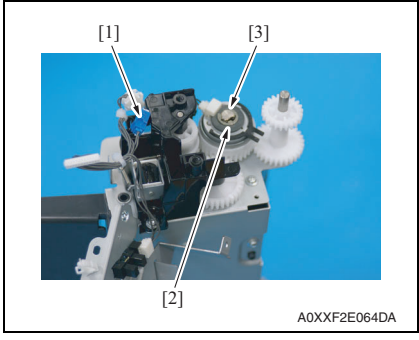

5. To reinstall, reverse the order of removal.

5. Disconnect the connector [1], and remove the tray paper feed clutch [2].

Field Service Ver. 1.1 Apr. 2010

2. Remove three screws [1], and remove the fixed sheet metal [2].

- 3. Disconnect the connector [1].
- 4. Remove the E-ring [2], and remove the bypass paper feed clutch [3].

# 5.4.33 Bypass pick-up solenoid (SD1)

1. Remove the multi bypass tray. See P.39

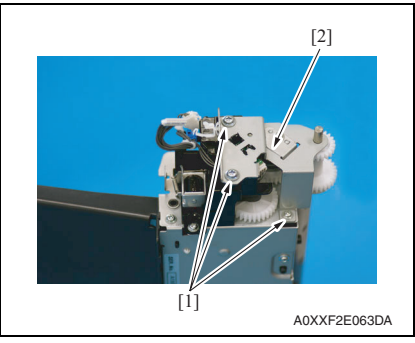

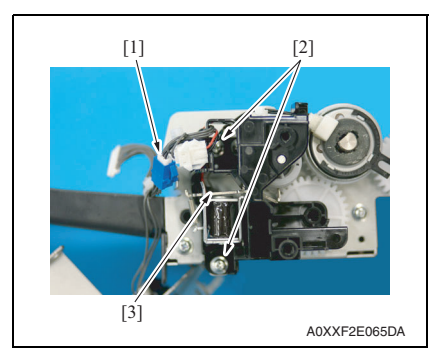

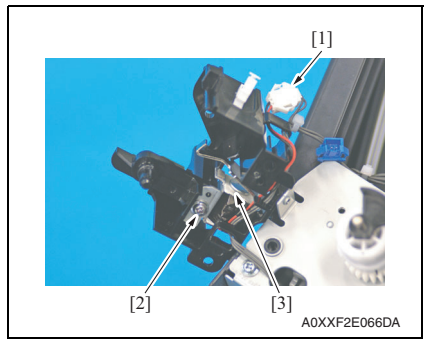

8. To reinstall, reverse the order of removal.

2. Remove three screws [1], and remove the fixed sheet metal [2].

- 3. Disconnect the connector [1].
- 4. Remove the harness from the wire saddle [2].
- 5. Remove two screws [3], and remove the solenoid assy [4].

- 6. Disconnect the connector [1].
- 7. Remove the screw [2], and remove the bypass pick-up solenoid [3].

# 5.5 Cleaning procedure

# NOTE

• The alcohol described in the cleaning procedure represents the ethanol isopropyl alcohol.

# 5.5.1 Tray 1 feed roller

1. Slide out the tray 1.

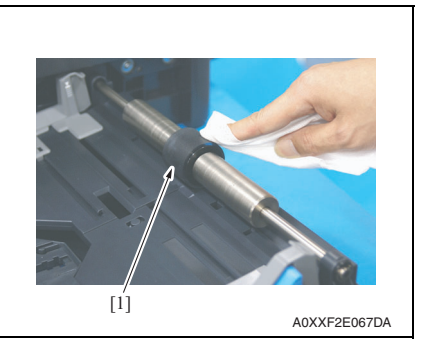

2. Using a cleaning pad dampened with alcohol, wipe the tray 1 feed roller [1] clean of dirt.

# 5.5.2 Tray 1 separation pad

- 1. Slide out the tray 1.
- 2. Remove the tray 1 feed roller. See P.48

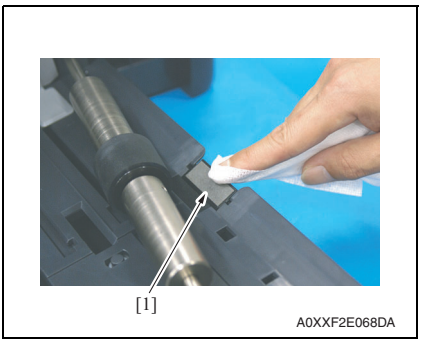

3. Using a cleaning pad dampened with alcohol, wipe the tray 1 separation pad [1] clean of dirt.

#### 5.5.3 **Original glass**

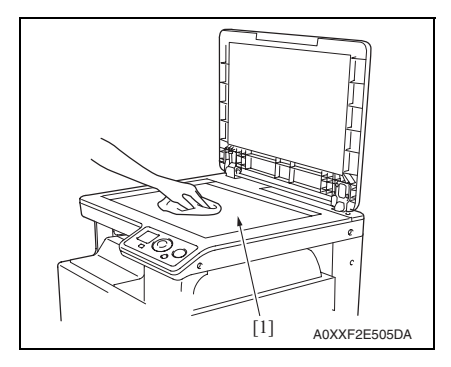

#### 5.5.4 Multi bypass tray separation roller

- 1. Remove the multi bypass tray. See P.39
- 2. Remove the multi bypass tray separation roller assy. See P.52

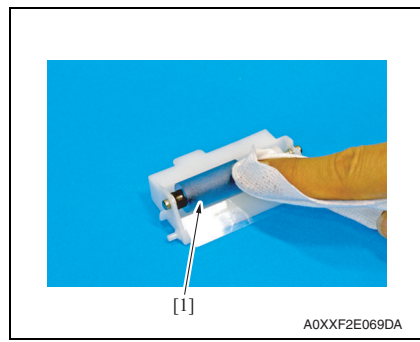

#### 5.5.5 Multi bypass tray feed roller

- 1. Remove the multi bypass tray. See P.39
- 2. Remove the multi bypass tray separation roller assy. See P.52

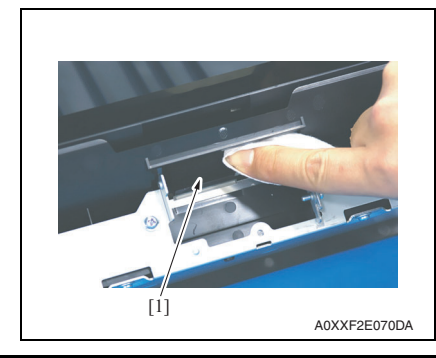

- nal glass [1].
- 1. Using a cleaning pad, wipe the origi-

bizhub 164

3. Using a cleaning pad dampened with alcohol, wipe the multi bypass tray separation roller [1] clean of dirt.

3. Using a cleaning pad dampened with alcohol, wipe the multi bypass tray feed roller [1] clean of dirt.

# 6. SERVICE TOOL

# 6.1 Service material list

| Name              | Shape        | Material No. | Remarks     |
|-------------------|--------------|--------------|-------------|
| Cleaning pad      | A02EF2C526DA | 000V-18-1    | 10pcs/1pack |
| Isopropyl alcohol | A00KF2C506DA | _            |             |

# 6.2 CE tool list

| Tool name          | Shape        | Quantity | Parts No.    | Remarks |
|--------------------|--------------|----------|--------------|---------|
| PC positioning jig | ADAFECCIONDA | 1        | 4021 4362 ## |         |

# 7. FIRMWARE REWRITING

# 7.1 Outline

 Two types of firmware rewrite, the controller firmware rewrite and the engine firmware rewrite, are available. Both types of firmware rewrite need connecting the PC to the machine with the USB cable and starting the dedicated updater on the PC.

# 7.2 Preparation

NOTE

- Before rewriting the firmware, install the TWAIN drivers on the host computer used for the firmware rewrite.
- Before rewriting the firmware, copy the firmware rewriting tool, "UpdateFW.exe" to the host computer used for the firmware rewrite.

# 7.3 Rewriting method

- 1. Connect the machine and PC using the USB cable.
- 2. Copy the UpdateFW.exe and rewriting program in any arbitrary directory of the PC.
- 3. Double-click "UpdateFW.exe".

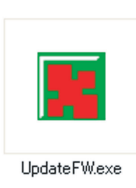

A0XXF2E537DA

4. Click [Browse] and select File path, "XXXXX.bin".

# 5. Click [Update].

| Up | late F <b>/W</b> - | V5.00 |        |            |
|----|--------------------|-------|--------|------------|
|    | File path :        | C:\   | Browse |            |
|    | Update             | Exit  |        |            |
|    |                    |       |        | A0XXF2E533 |

- 6. Firmware rewriting starts.
- 7. Check the display for status of the firmware rewriting sequence.

# NOTE

• Do not turn off the copier while its firmware is being rewrited.

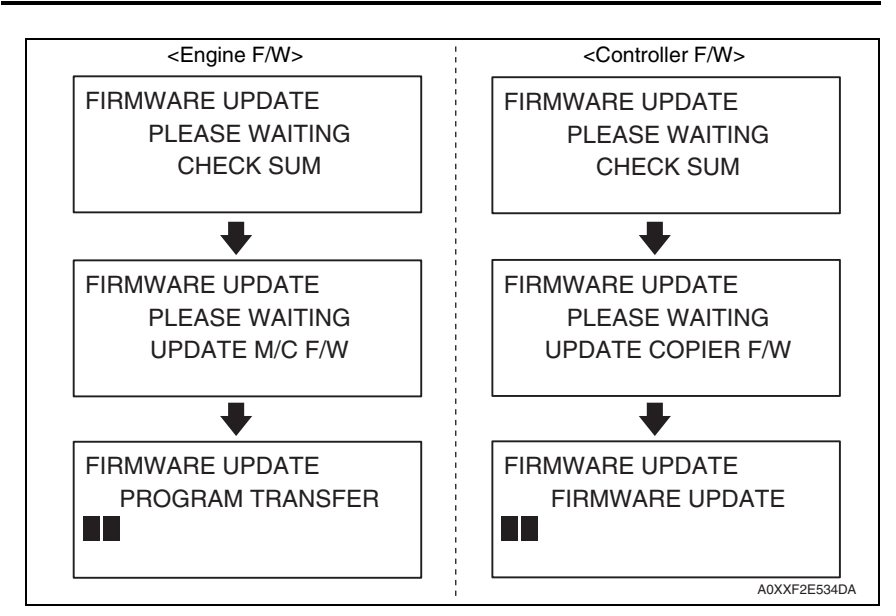

8. When the following message appears in the display, it indicates that rewriting of the firmware has been completed.

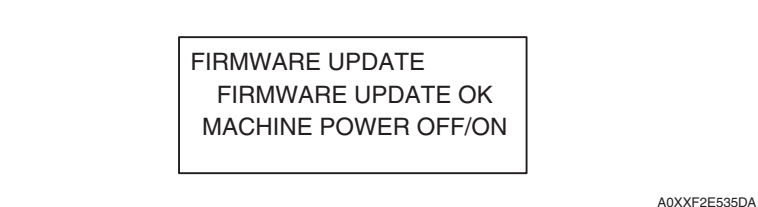

 When [Transfer Successfully!] message appears on the screen, click [OK] to close the execution tool.

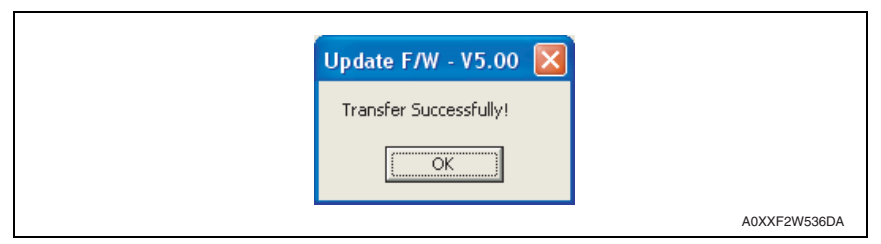

10. Turn OFF and ON the power switch of the machine, and confirm the firmware version. See P.108

bizhub 164

# 7.4 Procedure when upgrading the firmware has failed

# NOTE

- Perform the following procedure only when upgrading from PC using ordinary USB connection has failed and the machine has not started properly.
- 1. Turn ON the power switch of the machine while pressing the Menu/Select key on the control panel.
- 2. Check to make sure that [BIOS MODE] is displayed on the control panel.

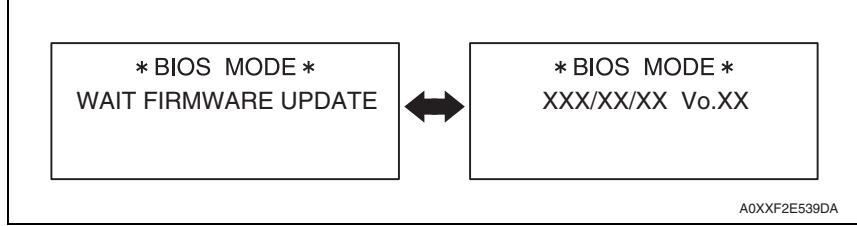

- 3. Connect the machine and PC using the USB cable.
- 4. Copy the UpdateFW.exe and rewriting program in any arbitrary directory of the PC.
- 5. Double-click "UpdateFW.exe".

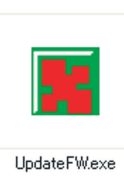

A0XXF2E537DA

6. Click [Browse] and select File path, "XXXXX.bin".

# 7. Click [Update].

| Update F/W - | V5.00 | X      |
|--------------|-------|--------|
| File path :  | C.V   | Browse |
| Update       | Exit  |        |
|              |       |        |

- 8. Firmware rewriting starts.
- 9. Check the display for status of the firmware rewriting sequence.

#### NOTE

• Do not turn off the copier while its firmware is being rewrited.

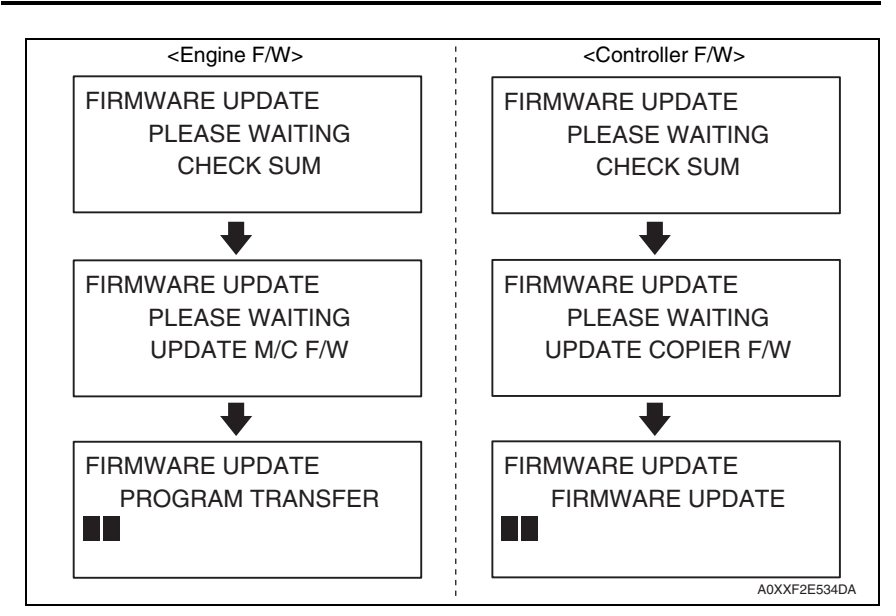

10. When the following message appears in the display, it indicates that rewriting of the firmware has been completed.

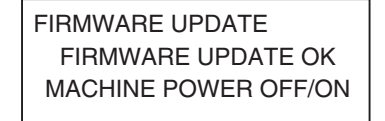

A0XXF2E535DA

11. When [Transfer Successfully!] message appears on the screen, click [OK] to close the execution tool.

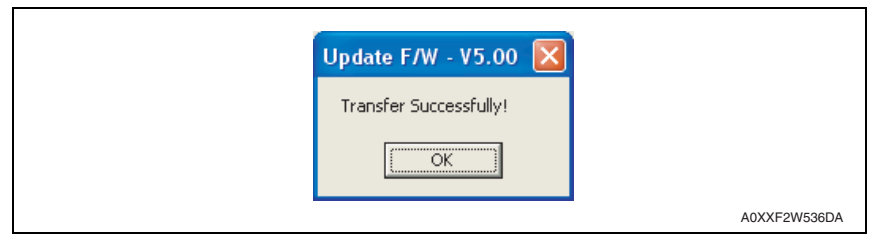

12. Turn OFF and ON the power switch of the machine, and confirm the firmware version. See P.108

bizhub 164

# ADJUSTMENT/SETTING

# 8. HOW TO USE THE ADJUSTMENT SECTION

- "Adjustment/Setting" contains detailed information on the adjustment items and procedures for this machine.
- Throughout this "Adjustment/Setting," the default settings are indicated by " ".

# A. Advance checks

- Before attempting to solve the customer problem, the following advance checks must be made. Check to see if:
- 1. The power supply voltage meets the specifications.
- 2. The power supply is properly grounded.
- 3. The machine shares the power supply with any other machine that draws large current intermittently (e.g., elevator and air conditioner that generate electric noise).
- The installation site is environmentally appropriate: high temperature, high humidity, direct sunlight, ventilation, etc.; levelness of the installation site.
- 5. The original has a problem that may cause a defective image.
- 6. The density is properly selected.
- 7. The original glass, slit glass, or related part is dirty.
- 8. Correct paper is being used for printing.
- 9. The units, parts, and supplies used for printing (developer, drum, etc.) are properly replenished and replaced when they reach the end of their useful service life.
- 10. Toner is not running out.

## B. Precautions for service jobs

- 1. To unplug the power cord of the machine before starting the service job procedures.
- 2. If it is unavoidably necessary to service the machine with its power turned ON, use utmost care not to be caught in the scanner cables or gears of the exposure unit.
- 3. Special care should be used when handling the fusing unit which can be extremely hot.
- 4. The developing unit has a strong magnetic field. Keep watches and measuring instruments away from it.
- 5. Take care not to damage the drum with a tool or similar device.
- 6. Do not touch IC pins with bare hands.

bizhub 164

# 9. UTILITY MODE

# 9.1 List of utility mode

| UTILITY mode       |                   |                 | Ref. page |  |
|--------------------|-------------------|-----------------|-----------|--|
| MACHINE SETTING    | AUTO PANEL RESET  | P.69            |           |  |
|                    | SLEEP MODE        |                 | P.69      |  |
|                    | SLEEP SHIFT       | SLEEP SHIFT     |           |  |
|                    | DENSITY (BOOK)    |                 | P.70      |  |
|                    | PRINT DENSITY     | P.70            |           |  |
|                    | LCD CONTRAST      | P.70            |           |  |
|                    | KEY SPEED SETTING | TIME TO START   | P.70      |  |
|                    |                   | INTERVAL        | P.70      |  |
|                    | LANGUAGE          | LANGUAGE        |           |  |
| CUSTOM SIZE MEMORY | MEMORY1           |                 | P.72      |  |
|                    | MEMORY2           | MEMORY2         |           |  |
| USER MANAGEMENT    | DRUM DEHUMIDIFY   | DRUM DEHUMIDIFY |           |  |
| JOB SETTING        | TRAY PRIORITY     |                 | P.72      |  |
|                    | TRAY1 PAPER       | SIZE            | P.73      |  |
|                    |                   | TYPE            | P.73      |  |
|                    | BYPASS PAPER      | SIZE            | P.73      |  |
|                    |                   | TYPE            | P.74      |  |
|                    | PRINT PRIORITY    | P.74            |           |  |
|                    | CRISSCROSS MODE   | P.74            |           |  |
| COPY SETTING       | QUALITY PRIORITY  |                 | P.74      |  |
|                    | DENSITY PRIORITY  | P.75            |           |  |
|                    | DENSITY LEVEL     | AUTO            | P.75      |  |
|                    |                   | MANUAL          | P.75      |  |
|                    | ERASE SETTING     |                 | P.75      |  |
|                    | SORT PRIORITY     | P.76            |           |  |
|                    | 4IN1 COPY ORDER   | P.76            |           |  |
| TOTAL PAGE         | TOTAL COUNT       | P.76            |           |  |
|                    | SIZE COUNT        | P.76            |           |  |
|                    | TOTAL SCAN        | P.76            |           |  |

# 9.2 Starting/Exiting

# 9.2.1 Starting procedure

- 1. Press the Menu/Select key.
- 2. Select [UTILITY], and press the Menu/Select key.
- 3. The UTILITY mode screen will appear.

# 9.2.2 Exiting procedure

• Press the Back/Stop/Reset key.

# 9.3 MACHINE SETTING

# 9.3.1 AUTO PANEL RESET

# A. Use

 To set the time it takes the auto panel reset function, which resets the panel settings when the set period of time elapses after a copy cycle has been completed or the last key operated, to be activated.

## B. Procedure

• The default setting is 1 min.

## OFF/30sec/"1min"/2min/3min/4min/5min/6min/7min/8min/9min

# 9.3.2 SLEEP MODE

# A. Use

• To set the time it takes the machine to enter the sleep mode after a print cycle has been completed or the last key operated.

# B. Procedure

• The default setting is 15 min.

#### 1 to 240 min (1step: 1 min)

# 9.3.3 SLEEP SHIFT

### A. Use

• Specify whether to shift to the sleep mode immediately after a print job is executed while the machine is in the sleep mode.

DISABLE : Enters the sleep mode when the time specified in the [SLEEP MODE] setting has elapsed.

ENABLE : Enters the sleep mode immediately after the print job is executed.

### **B.** Procedure

• The default setting is ENABLE.

# "ENABLE"/DISABLE

bizhub 164

# 9.3.4 DENSITY (BOOK)

# A. Use

 To set the reading image density level when the original glass scanning. MODE1: To produce a copy having an image density equivalent to that of the original. MODE2: To lower the image density to prevent a dirty copy from being produced.

# B. Procedure

• The default setting is MODE1.

"MODE1"/MODE2

# 9.3.5 PRINT DENSITY

## A. Use

• To set the print density in 7 steps.

## B. Procedure

The default setting is displayed with ■.

LIGHT

# 9.3.6 LCD CONTRAST

#### A. Use

• To set the LCD display contrast in 4 scales.

# B. Procedure

The default setting is displayed with ■.

LIGHT

# 9.3.7 KEY SPEED SETTING

# A. TIME TO START

- (1) Use
- Specify a length of time until the value begins to change after a key is held down.

# (2) Procedure

• The default setting is 1.0 sec.

0.1sec/0.3sec/0.5sec/"1.0sec"/1.5sec/2.0sec/2.5sec/3.0sec

# **B. INTERVAL**

# (1) Use

• Specify the length of time for the value to change to the next number.

# (2) Procedure

• The default setting is 0.1sec.

"0.1sec"/0.3sec/0.5sec/1.0sec/1.5sec/2.0sec/2.5sec/3.0sec

# 9.3.8 LANGUAGE

# A. Use

- To select the language displayed on the control panel.
- Language selection and default language depends on the [LANGUAGE GROUP] in the SERVICE MODE.

# B. Procedure

• Select the desired language and touch [OK] to set the language.

# C. Selectable language list

|                     | LANGUAGE GROUP in the Service mode |             |             |             |             |
|---------------------|------------------------------------|-------------|-------------|-------------|-------------|
|                     | TYPE 1                             | TYPE 2      | TYPE 5      | TYPE 6      | TYPE 7      |
| English             | O (default)                        | O (default) | O (default) | 0           | 0           |
| German              | 0                                  | 0           |             |             |             |
| French              | 0                                  | 0           |             |             |             |
| Italian             | 0                                  |             |             |             |             |
| Danish              | 0                                  |             |             |             |             |
| Dutch               | 0                                  |             |             |             |             |
| Spanish             | 0                                  |             |             |             |             |
| Norwegian           | 0                                  |             |             |             |             |
| Swedish             | 0                                  |             |             |             |             |
| Finnish             | 0                                  |             |             |             |             |
| Turkish             | 0                                  |             |             |             |             |
| Portuguese          | 0                                  |             |             |             |             |
| Czech               |                                    | 0           |             |             |             |
| Hungarian           |                                    | 0           |             |             |             |
| Polish              |                                    | 0           |             |             |             |
| Romanian            |                                    | 0           |             |             |             |
| Lithuanian          |                                    | 0           |             |             |             |
| Slovak              |                                    | 0           |             |             |             |
| Catalan             |                                    | 0           |             |             |             |
| Russian             |                                    |             | 0           |             |             |
| Simplified Chinese  |                                    |             |             | O (default) |             |
| Traditional Chinese |                                    |             |             |             | O (default) |
# 9.4 CUSTOM SIZE MEMORY

# A. Use

- To set the custom size paper commonly used.
- Up to 2 digits can be set (MEMORY 1/MEMORY 2)
- The paper length [X] can be set between 140 mm and 432 mm. The paper width [Y] can be set between 90 mm and 297mm.

# B. Procedure

- 1. Select [CUSTOME SIZE MEMORY] and press OK key.
- 2. Select [MEMORY 1] or [MEMORY 2] and press OK key.
- 3. Input the paper size with the numeric keypad.

# 9.5 USER MANAGEMENT

# 9.5.1 DRUM DEHUMIDIFY

# A. Use

- To run a drum dry sequence.
- The drum dry sequence is run when an image problem occurs due to condensation formed on the surface of the drum as a result of a sudden change in temperature or an increased humidity.

# B. Procedure

- 1. Select [DRUM DEHUMIDIFY] and press the [OK] key.
- 2. The drum dry sequence is automatically terminated after the lapse of a predetermined period of time and the initial screen reappears.

# 9.6 JOB SETTING

# 9.6.1 TRAY PRIORITY

# A. Use

• Specify the paper tray displayed for default settings.

# B. Procedure

• The default setting is TRAY1.

# "TRAY1"/MULTI BYPASS

#### 9.6.2 TRAY1 PAPER

# A. SIZE

- (1) Use
- To set the paper size loaded in the tray 1.

# (2) Procedure

 The default setting is as follows. Metric area: A4 Inch area: Letter

#### A3/B4/A4S/"A4"/B5S/B5/A5S/A5/FLS/8K/16K S/16K/11x17/Letter S/"Letter"/ Legal/Invoice S/Invoice SIZE INPUT/MEMORY1/MEMORY2

- When selecting "SIZE INPUT", enter the size with the numeric keypad. Setting range: 140 to 432 mm (Width)
   : 90 to 297 mm (Length)
- The size registered on [COUSTOME SIZE MEMORY] of UTILITY MODE is set for [Memory1]/ [Memory 2].

# B. TYPE

## (1) Use

• To set the media type loaded in the tray 1.

# (2) Procedure

The default setting is PLAIN.

#### "PLAIN"/PLAIN-R/CARD1/CARD1-R/CARD2/CARD2-R/ RECYCLE/RECYCLE-R/SPECIAL

# 9.6.3 BYPASS PAPER

# A. SIZE

#### (1) Use

• To set the paper size loaded in the bypass tray.

# (2) Procedure

• The default setting is as follows. Metric area: A4 Inch area: Letter

#### A3/B4/A4S/"A4"/B5S/B5/A5S/A5/FLS/8K/16K S/16K/11x17/Letter S/ "Letter"/Legal/Invoice S/Invoice SIZE INPUT/MEMORY1/MEMORY2

- When selecting "SIZE INPUT", enter the size with the numeric keypad. Setting range: 140 to 432 mm (Width)
   : 90 to 297 mm (Length)
- The size registered on [COUSTOME SIZE MEMORY] of UTILITY MODE is set for [Memory1]/ [Memory 2].

# B. TYPE

# (1) Use

• To set the media type loaded in the bypass tray.

# (2) Procedure

• The default setting is PLAIN.

"PLAIN"/PLAIN-R/CARD1/CARD1-R/CARD2/CARD2-R/ RECYCLE/RECYCLE-R/SPECIAL

# 9.6.4 PRINT PRIORITY

# A. Use

- Specify whether to give priority to print jobs when the machine receives a print job while printing copies.
  - COPY : The copy operation is given priority for 30 seconds after printing copies. If no operation is performed for 30 seconds after printing copies or last copy operation is finished, execute a print job.
  - PRINT : As print jobs are given priority, execute a print job immediately after printing copies.

# B. Procedure

• The default setting is COPY.

# "COPY"/PRINT

# 9.6.5 CRISSCROSS MODE

# A. Use

• Specify whether or not copies are fed out in an alternating crisscross pattern when the crisscross output conditions are met.

# B. Procedure

The default setting is OFF.

# ON/"OFF"

# 9.7 COPY SETTING

# 9.7.1 QUALITY PRIORITY

# A. Use

- To set the priority image quality mode that is selected when the power switch is turned ON or the Back/Stop/Reset key is pressed.
  - TEXT/PHOTO : Select this option when the original consists of text and photos. The edge of the text is reproduced sharply, while photos are reproduced as a smooth image.
  - TEXT : Select this option when the original consists of text only. The edge of the text is reproduced sharply.
  - PHOTO : Select this option when the original consists of photos only. Photos are reproduced as a smooth image.

# B. Procedure

• The default setting is TEXT/PHOTO.

# "TEXT/PHOTO"/TEXT/PHOTO

# 9.7.2 DENSITY PRIORITY

#### A. Use

• To set the priority density that is selected when the power switch is turned ON or the Back/Stop/Reset key is pressed.

AUTO : The density level is automatically adjusted.

MANUAL : The density level is manually adjusted.

#### B. Procedure

• The default setting is AUTO.

### "AUTO"/MANUAL

# 9.7.3 DENSITY LEVEL

### A. AUTO

#### (1) Use

• To set the density level when the auto density is selected.

#### (2) Procedure

The default setting is displayed with ■.

### B. MANUAL

(1) Use

• To set the density level when the manual density is selected.

#### (2) Procedure

• The default setting is displayed with ■.

# 9.7.4 ERASE SETTING

#### A. Use

- Specify the erase width between 5 mm and 20 mm (in 1 mm increments) when making copies with [LEFT ERASE], [UPPER ERASE] or [FRAME ERASE] selected for the [ERASE] setting.
  - LEFT : Erases the left side of the original.
  - UPPER : Erases the upper side of the original.

FRAME : Erases the frame around the original.

## B. Procedure

- 1. Select the erase position.
- The default setting is LEFT.

"LEFT"/UPPER/FRAME

- 2. Set the erase width.
- The default setting is 10 mm.

5 to 20 mm (1 step: 1 mm)

## 9.7.5 SORT PRIORITY

#### A. Use

• Specify whether to sort copies as they are fed into the output tray.

# B. Procedure

• The default setting is OFF.

"OFF"/ON

## 9.7.6 4IN1 COPY ORDER

#### A. Use

• To set the layout of copy images in 4in1 copies.

### B. Procedure

• The default setting is PATTERN1.

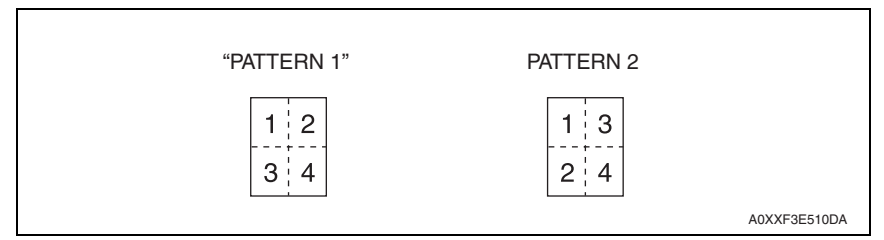

# 9.8 TOTAL PAGE

# 9.8.1 TOTAL COUNT

# A. Use

• Displays the total number of pages printed since this machine was installed.

# 9.8.2 SIZE COUNT

# A. Use

 Displays the total number of copies/printouts printed on the specified paper size. The paper size that is counted should be configured by your service representative.

# 9.8.3 TOTAL SCAN

# A. Use

• Displays the total number of scans made since this machine was installed. (Scans made during copying are not included.)

# 9. UTILITY MODE

Blank Page

# 10. ADJUSTMENT ITEM LIST

| Replacement Part/Service Job |               |                              |    | Tra                 | ay1                             |              |                                    |                   |                        |
|------------------------------|---------------|------------------------------|----|---------------------|---------------------------------|--------------|------------------------------------|-------------------|------------------------|
| Adjustment/Setting Items     |               |                              | No | Replace feed roller | Replace separation roll<br>assy | Replace drum | Replace drum charge<br>corona assy | Replace developer | Replace cleaning blade |
|                              |               | ID ADJUST                    | 1  |                     |                                 | 3*           |                                    | 5*                |                        |
|                              |               | VG ADJUST                    | 2  |                     |                                 | 4*           | 1*                                 |                   |                        |
|                              |               | LEADING EDGE                 | 3  |                     |                                 |              |                                    |                   |                        |
|                              | SER-          | TRAILING EDGE                | 4  |                     |                                 |              |                                    |                   |                        |
|                              | CHOICE        | VERTICAL EDGE                | 5  |                     |                                 |              |                                    |                   |                        |
|                              |               | LOOP Ad. (TRAY1)             | 6  | 3*                  | 3*                              |              |                                    |                   |                        |
|                              |               | LOOP Ad. (BYPASS)            | 7  |                     |                                 |              |                                    |                   |                        |
|                              |               | FUSER TEMP.                  | 8  |                     |                                 |              |                                    |                   |                        |
| DDE                          | ADJUST        | PRN MAIN                     | 9  |                     |                                 |              |                                    |                   |                        |
| ž                            |               | PRN SUB                      | 10 |                     |                                 |              |                                    |                   |                        |
| /ICE                         |               | CIS MAIN ZOOM                | 11 |                     |                                 |              |                                    |                   |                        |
| Ш                            |               | CIS SUB ZOOM                 | 12 |                     |                                 |              |                                    |                   |                        |
| 0                            |               | CIS MAIN REGIST              | 13 |                     |                                 |              |                                    |                   |                        |
|                              |               | CIS SUB REGIST               | 14 |                     |                                 |              |                                    |                   |                        |
|                              | CLEAR         | PM COUNTER                   | 15 | 1                   | 1                               |              |                                    |                   |                        |
|                              | DATA          | SUPPLIES COUNETER            | 16 |                     |                                 | 2            | 2                                  | 3                 | 2                      |
|                              |               | PAPAER FEED TEST             | 17 | 2                   | 2                               |              |                                    |                   |                        |
|                              | FUNC-<br>TION | TCR AUTO ADJUST              | 18 |                     |                                 |              |                                    | 1, 4              |                        |
|                              |               | PRN TEST PATTERN             | 19 |                     |                                 | 5            | 3                                  | 6                 |                        |
|                              |               | SCAN TEST                    | 20 |                     |                                 |              |                                    |                   |                        |
| Others                       |               | UTILITY MODE                 | 21 |                     |                                 |              |                                    |                   |                        |
|                              |               | SERVICE MODE                 | 22 |                     |                                 |              |                                    |                   |                        |
|                              |               | Parameter chip (U18)         | 23 |                     |                                 |              |                                    |                   |                        |
|                              |               | FW update                    | 24 |                     |                                 |              |                                    |                   |                        |
|                              |               | Application of toner to drum | 25 |                     |                                 | 1            |                                    |                   | 1                      |
|                              |               | Change of developer          | 26 |                     |                                 |              |                                    | 2                 |                        |

\*: Check when setting is changed.

\* This table shows the list of adjustment items when replacing a part. Items are numbered by the priority if there is any.

|    |                              |                     |                      |                    | ard                         |                    |                 |              | MB                  | 503                               |
|----|------------------------------|---------------------|----------------------|--------------------|-----------------------------|--------------------|-----------------|--------------|---------------------|-----------------------------------|
| No | Replace transfer roller unit | Replace fusing unit | Replace ozone filter | Replace CIS module | Replace printer control bos | Replace TCR sensor | Replace PH unit | Memory Clear | Replace feed roller | Replace separation roller<br>assy |
| 1  |                              |                     |                      |                    |                             | 4*                 |                 |              |                     |                                   |
| 2  |                              |                     |                      |                    |                             |                    |                 |              |                     |                                   |
| 3  |                              |                     |                      |                    |                             |                    | 7               |              |                     |                                   |
| 4  |                              |                     |                      |                    |                             |                    | 8               |              |                     |                                   |
| 5  |                              |                     |                      |                    |                             |                    | 9               |              |                     |                                   |
| 6  |                              |                     |                      |                    |                             |                    |                 |              |                     |                                   |
| 7  |                              |                     |                      |                    |                             |                    |                 |              | 3*                  | 3*                                |
| 8  |                              | 2*                  |                      |                    |                             |                    |                 |              |                     |                                   |
| 9  |                              |                     |                      |                    |                             |                    | 1               |              |                     |                                   |
| 10 |                              |                     |                      |                    |                             |                    | 2               |              |                     |                                   |
| 11 |                              |                     |                      | 1                  |                             |                    | 3               |              |                     |                                   |
| 12 |                              |                     |                      | 2                  |                             |                    | 4               |              |                     |                                   |
| 13 |                              |                     |                      | 3                  |                             |                    | 5               |              |                     |                                   |
| 14 |                              |                     |                      | 4                  |                             |                    | 6               |              |                     |                                   |
| 15 | 1                            | 1                   | 1                    |                    |                             |                    |                 |              | 1                   | 1                                 |
| 16 |                              |                     |                      |                    |                             |                    |                 |              |                     |                                   |
| 17 |                              |                     |                      |                    |                             |                    |                 |              | 2                   | 2                                 |
| 18 |                              |                     |                      |                    |                             | 1, 3               |                 |              |                     |                                   |
| 19 |                              |                     |                      |                    |                             |                    |                 |              |                     |                                   |
| 20 |                              |                     |                      |                    |                             |                    |                 |              |                     |                                   |
| 21 |                              |                     |                      |                    |                             |                    |                 | 1            |                     |                                   |
| 22 |                              |                     |                      |                    |                             |                    |                 | 2            |                     |                                   |
| 23 |                              |                     |                      |                    | 1                           |                    |                 |              |                     |                                   |
| 24 |                              |                     |                      |                    | 2                           |                    |                 |              |                     |                                   |
| 25 |                              |                     |                      |                    |                             |                    |                 |              |                     |                                   |
| 26 |                              |                     |                      |                    |                             | 2                  |                 |              |                     |                                   |

\*: Check when setting is changed.

NOTE

• Before executing a memory clear, be sure to take notes of the settings and adjustment data of UTILITY MODE, SERVICE MODE, SECURITY MODE, and adjust modes. After the memory clear has been executed, re-enter those data.

# 11. SERVICE MODE

# 11.1 List of SERVICE MODE

|                  | SERVICE MODE        | Ref. page |
|------------------|---------------------|-----------|
| SERVICE'S CHOICE | SHIPMENT            | P.83      |
|                  | POWER SUPPLY        | P.83      |
|                  | MAINTENANCE COUNT.  | P.84      |
|                  | IU LIFT STOP MODE   | P.84      |
|                  | ID ADJUST           | P.84      |
|                  | VG ADJUST           | P.85      |
|                  | TRANSFER (PLAIN)    | P.85      |
|                  | TRANSFER (RECYCLE)  | P.85      |
|                  | TRANSFER (CARD1)    | P.85      |
|                  | TRANSFER (CARD2)    | P.85      |
|                  | FUSER TEMP. (PLAIN) | P.86      |
|                  | FUSER TEMP. (CARD1) | P.86      |
|                  | FUSER TEMP. (CARD2) | P.86      |
|                  | LEADING EDGE        | P.87      |
|                  | TRAILING EDGE       | P.88      |
|                  | VERTICAL EDGE       | P.88      |
|                  | LOOP Ad. (TRAY1)    | P.89      |
|                  | LOOP Ad. (BYPASS)   | P.89      |
|                  | FLS PAPER SIZE      | P.89      |
|                  | GDI TIMEOUT         | P.90      |
|                  | ERASER INSTALL      | P.90      |
|                  | SUCTION FAN         | P.90      |
|                  | LANGUAGE GROUP      | P.90      |
| ADJUST           | PRN MAIN (TRAY1)    | P.91      |
|                  | PRN MAIN (BYPASS)   | P.92      |
|                  | PRN SUB (TRAY1-P)   | P.93      |
|                  | PRN SUB (TRAY1-R)   | P.94      |
|                  | PRN SUB (TRAY1-C1)  | P.95      |
|                  | PRN SUB (TRAY1-C2)  | P.96      |
|                  | PRN SUB (BYPASS-P)  | P.97      |
|                  | PRN SUB (BYPASS-R)  | P.98      |
|                  | PRN SUB (BYPASS-C1) | P.99      |
|                  | PRN SUB (BYPASS-C2) | P.100     |
|                  | CIS MAIN ZOOM       | P.101     |
|                  | CIS SUB ZOOM        | P.102     |
|                  |                     | D 400     |

|                   | SERVICE MODE       | Ref. page |
|-------------------|--------------------|-----------|
| ADJUST            | CIS SUB REGIST     | P.104     |
|                   | TCR GAIN           | P.105     |
|                   | MODEL SETTING      | P.105     |
|                   | CUSTOMER ID        | P.105     |
| COUNTER           | TOTAL COUNTER      | P.105     |
|                   | SIZE COUNTER       | P.105     |
|                   | PM COUNTER         | P.106     |
|                   | MAINTENANCE COUNT. | P.106     |
|                   | SUPPLIES COUNTER   | P.106     |
|                   | APPLICATION COUNT. | P.107     |
|                   | PAPER SIZE COUNTER | P.107     |
|                   | MISFEED COUNTER    | P.107     |
|                   | TROUBLE COUNTER    | P.107     |
| DISPLAY           | TONER DENSITY      | P.108     |
|                   | FUSER TEMPERATURE  | P.108     |
|                   | TRANSCRIPT CURRENT | P.108     |
|                   | TCR GAIN           | P.108     |
|                   | PROCESS CONTROL    | P.108     |
|                   | MAIN F/W VER.      | P.108     |
|                   | ENGINE F/W VER.    | P.108     |
|                   | MAIN RAM SIZE      | P.109     |
|                   | SERIAL NO.         | P.109     |
|                   | CUSTOMER ID        | P.109     |
| FUNCTION          | PAPER FEED TEST    | P.109     |
|                   | PROCESS CHECK      | P.109     |
|                   | TCR AUTO ADJUST    | P.110     |
|                   | PRN TEST PATTERN   | P.111     |
|                   | SCAN TEST          | P.113     |
|                   | TONER SUPPLY       | P.113     |
| REPORT *1         | SETTING DATA LIST  | P.113     |
| FIXED ZOOM CHANGE | •                  | P.114     |
| FACTORY TEST      | PANEL TEST         | P.115     |
|                   | RAM TEST           | P.115     |

|            | SERVICE MODE       | Ref. page |
|------------|--------------------|-----------|
| CLEAR DATA | MEMORY CLEAR       | P.115     |
|            | TOTAL CLEAR        | P.116     |
|            | PM COUNTER         | P.116     |
|            | MAINTENANCE COUNT. | P.116     |
|            | SUPPLIES COUNTER   | P.116     |
|            | APPLICATION COUNT. | P.116     |
|            | SCAN COUNTER       | P.116     |
|            | PAPER SIZE COUNTER | P.116     |
|            | MISFEED COUNTER    | P.116     |
|            | TROUBLE COUNTER    | P.116     |

# 11.2 Starting/Exiting

#### 11.2.1 Starting procedure

- 1. Press the Menu/Select key.
- 2. Press the following keys in this order.
  - Quick Settings  $\rightarrow \blacktriangleleft \rightarrow \blacksquare \rightarrow$  Quick Settings  $\rightarrow \blacksquare \rightarrow \blacktriangleright$
- 3. The SERVICE MODE menu screen will appear.

#### 11.2.2 Exiting procedure

 Press the Back/Stop/Reset key as many times as it is required to display the initial screen.

#### 11.2.3 Changing the setting value in SERVICE MODE functions

- 1. Select the desired item using  $[\blacktriangle/ \bigtriangledown / \blacklozenge / \blacklozenge]$  key.
- 2. Select the setting value using  $[\blacktriangle/ \bigtriangledown/ \land/ \land]$  key.
- 3. Validate the selection by pressing the Menu/Select key.
- 4. To go back to previous screen, press the Back/Stop/Reset key.

# 11.3 SERVICE'S CHOICE

### 11.3.1 SHIPMENT

#### A. Use

- To select the display of the fixed zoom ratios and paper sizes according to the applicable marketing area.
- If this setting is changed, the following items are also changed.
  - Default paper size (Inch/Metric)
  - Fixed zoom ratio
  - FLS paper size
  - UTILITY MODE settings (Language, Tray Priority, Custom Size memory)
  - Default zoom ration for 2in1/4in1 copy.
  - Initial value of Custom size

#### B. Procedure

• The default setting is METRIC.

"METRIC"/INCH/TAIWAN/CHINA/L.AMERICA (METRIC)/L.AMERICA (INCH)

#### 11.3.2 POWER SUPPLY

Not used.

### 11.3.3 MAINTENANCE COUNT.

# bizhub 164

- To enter an appropriate counter value (0 to 999999) as the tentative maintenance time.
- Specify the setting on maintenance counter to "1" or "2": If the maintenance life is reached, the maintenance call (M1) or service call [Call Service (M1)] will appear.
  - "0" : Not counted
  - 1 : Counted (The maintenance call display is given when the counter reaches 0.)
  - 2 : Counted (The service call display is given and the initiation of any new copy cycle is inhibited when the counter reaches 0.)

# NOTE

A Use

• The counter value is decremented until it reaches -999999 even after it has counted 0.

# B. Procedure

- The default setting is 0.
- When "1" or "2" is selected, a screen will then appear to allow the counter value to be entered.

# 11.3.4 IU LIFE STOP MODE

# A. Use

- When the supplies life count. reaches the life value, the IU life will be detected.
- The mode when the IU life is reached, is specified by this setting. CONTINUOUS : Enables copying. Maintenance call (M2) display is given.
   STOP : Disables copying. Service call [Call Service (M2)] display is given and

# NOTE

• When the drum reaches its life value, the image quality of subsequent prints is out of warranty.

the initiation of any new copy cycle is inhibited.

# B. Procedure

The default setting is STOP.

# CONTINUOUS/"STOP"

# 11.3.5 ID ADJUST

# A. Use

- To set the image density by varying Vg and Vb on the engine side.
- Used when the image density is high or low.

# B. Procedure

The default setting is 0.

-3 to +3 (1step: 20 V)

#### 11.3.6 VG ADJUST

#### A. Use

- To adjust image density by varying Vg with changing sensitivities as the drum is used for an extended period of time.
- Used when image problems (fog, void) occur.
- Used when the drum unit has been replaced. Increase the setting value to eliminate void. Decrease the setting value to eliminate fog.

#### B. Procedure

• The default setting is 0.

-3 to +3 (1step: 20 V)

#### 11.3.7 TRANSFER (PLAIN)

- 11.3.8 TRANSFER (RECYCLE)
- 11.3.9 TRANSFER (CARD1)

### 11.3.10 TRANSFER (CARD2)

#### A. Use

- Adjust the image transfer output value for each paper type.
- The output value determined by the transfer output control can be adjusted within the range of  $\pm$  30 %
- To use when the transfer failure occurs.

#### B. Procedure

• The default setting is 0.

-3 to +3 (1step: 10 %)

#### 11.3.11 FUSER TEMP. (PLAIN)

### A. Use

- To set the temperature of the fusing roller for each type of paper, thereby making up for fusing performance that changes with the operating environment or type of paper.
- Used when fusing failure occurs.
- Used when the type of paper is changed.

### B. Procedure

• The default setting is 0.

-1 to +4

# NOTE

• If +2, +3, or +4 is selected, the productivity decreases due to the paper feed interval increased under the PPM control.

<Temperature table for adjusting fusing temperature for plain/recycle paper>

| Setting value     | Difference from the target temperature determined by the fusing temperature control |  |  |  |
|-------------------|-------------------------------------------------------------------------------------|--|--|--|
| +4                | +20 °C                                                                              |  |  |  |
| +3                | +15 °C                                                                              |  |  |  |
| +2                | +10 °C                                                                              |  |  |  |
| +1                | +5 °C                                                                               |  |  |  |
| 0 (default value) | 0°0                                                                                 |  |  |  |
| -1                | -10 °C                                                                              |  |  |  |

## 11.3.12 FUSER TEMP. (CARD1)

# 11.3.13 FUSER TEMP. (CARD2)

#### A. Use

- To set the temperature of the fusing roller for each type of paper, thereby making up for fusing performance that changes with the operating environment or type of paper.
- Used when fusing failure occurs.
- Used when the type of paper is changed.

#### B. Procedure

• The default setting is 0.

#### -1 to +4

<Temperature table for adjusting fusing temperature for card 1/card 2>

| Setting value     | Difference from the target temperature determined by the fusing temperature control |  |  |  |
|-------------------|-------------------------------------------------------------------------------------|--|--|--|
| 4                 | +20 °C                                                                              |  |  |  |
| 3                 | +15 °C                                                                              |  |  |  |
| 2                 | +10 °C                                                                              |  |  |  |
| 1                 | +5 °C                                                                               |  |  |  |
| 0 (default value) | 0° 0                                                                                |  |  |  |
| -1                | -10 °C                                                                              |  |  |  |

## 11.3.14 LEADING EDGE

#### A. Use

- To adjust the erase width on the leading edge of the image by varying the laser emission timing.
- Used when the PH unit has been replaced.

#### B. Procedure

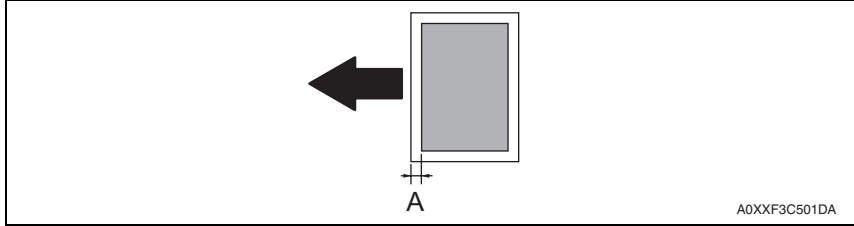

- Set the erase width on the leading edge of the paper (width A).
- The default setting is 4 mm.

0 mm/1 mm/2 mm/3 mm/"4 mm"/5 mm

- 1. Call SERVICE'S CHOICE of SERVICE MODE to the screen.
- 2. Select [LEADING EDGE] and press the OK key.
- Using [▲/▼] key, select the desired setting value. To make the erase width smaller, decrease the setting value. To make the erase width greater, increase the setting value.
- 4. Press the OK key to validate the setting value selected in step 3.

# 11.3.15 TRAILING EDGE

### A. Use

- To adjust the erase width on the trailing edge of the image by varying the laser emission timing.
- Used when the PH Unit has been replaced.

# B. Procedure

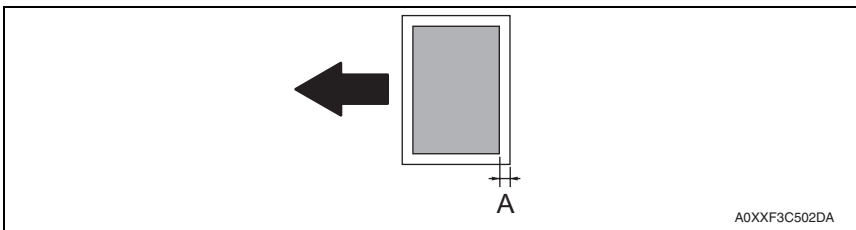

- Set the erase width on the trailing edge of the paper (width A).
- The default setting is 4 mm.

0 mm/1 mm/2 mm/3 mm/"4 mm"/5 mm

- 1. Call SERVICE'S CHOICE of SERVICE MODE to the screen.
- 2. Select [TRAILING EDGE] and press the OK key.
- Using [▲ / ▼] key, select the desired setting value. To make the erase width smaller, decrease the setting value. To make the erase width greater, increase the setting value.
- 4. Press the OK key to validate the setting value selected in step 3.

# 11.3.16 VERTICAL EDGE

#### A. Use

- To adjust the erase width on both edges of the image (in CD direction) by varying the laser emission timing.
- Used when the PH Unit has been replaced.

# B. Procedure

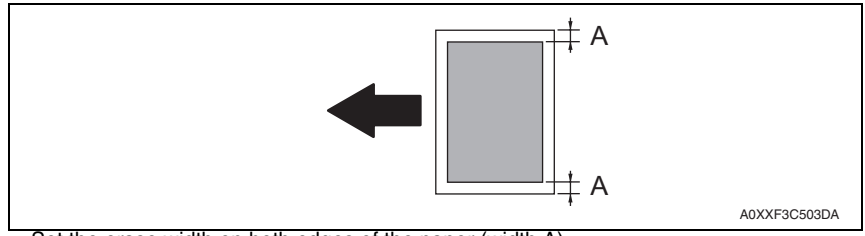

• Set the erase width on both edges of the paper (width A).

The default setting is 4 mm.

0 mm/1 mm/2 mm/3 mm/"4 mm"/5 mm

- 1. Call SERVICE'S CHOICE of SERVICE MODE to the screen.
- 2. Select [VERTICAL EDGE] and press the OK key.
- Using [▲ / ▼] key, select the desired setting value. To make the erase width smaller, decrease the setting value. To make the erase width greater, increase the setting value.
- 4. Press the OK key to validate the setting value selected in step 3.

## 11.3.17 LOOP Ad. (TRAY1)

#### A. Use

- To adjust the length of the loop formed in the paper feed from the tray1 before the synchronizing roller.
- Used when a skew feed, fold, or misfeed of paper occurs.
- Used when variations in the amount of void on the leading edge occurs.

#### B. Procedure

-3.234 to +3.234 mm (1 step: 0.462 mm)

- 1. Call SERVICE'S CHOICE of SERVICE MODE to the screen.
- 2. Select [LOOP Ad. (TRAY1)] and press the OK key.
- 3. Using [  $\blacktriangle$  /  $\blacktriangledown$  ] key, select the desired setting value.
- 4. Press the OK key to validate the setting value selected in step 3.
- Try a different setting value until there are no variations in the amount of void on the leading edge, and paper skew, fold, or misfeed.

### 11.3.18 LOOP Ad. (BYPASS)

#### A. Use

- To adjust the length of the loop formed in the paper feed from the manual bypass tray before the synchronizing roller.
- Used when a skew feed, fold, or misfeed of paper occurs.
- · Used when variations in the amount of void on the leading edge occurs.

#### B. Procedure

-3.234 to +3.234 mm (1 step: 0.462 mm)

- 1. Call SERVICE'S CHOICE of SERVICE MODE to the screen.
- 2. Select [LOOP Ad. (BYPASS)] and press the OK key.
- 3. Using  $[ \blacktriangle / \triangledown ]$  key, select the desired setting value.
- 4. Press the OK key to validate the setting value selected in step 3.
- Try a different setting value until there are no variations in the amount of void on the leading edge, and paper skew, fold, or misfeed.

#### 11.3.19 FLS PAPER SIZE

#### A. Use

- To select the paper size for FLS.
- Used when the FLS paper size is changed.
- Used at setup.

#### B. Procedure

• The default setting varies depending on the marketing area.

330\*203/330\*210/330\*216/330\*220/337\*206

#### 11.3.20 GDI TIMEOUT

#### A. Use

• To specify the time for timeout when data from PC is interrupted during GDI printing.

#### B. Procedure

• The default setting is 60 sec.

5 sec/10 sec/20 sec/30 sec/40 sec/50 sec/"60 sec"

#### 11.3.21 ERASER INSTALL

• Not used.

### 11.3.22 SUCTION FAN

#### A. Use

- To specify the length of time from when a print cycle is completed and until when the suction fan motor stops rotating.
- Used when image failure (while line etc.) occurs due to residual ozone that remains around the drum.

#### B. Procedure

• The default setting is 2 sec.

"2 sec"/20 sec/ 60 sec/600 sec

#### NOTE

• Even when 20 sec. or more is selected in this setting, a higher priority is given to the shift to sleep mode.

#### 11.3.23 LANGUAGE GROUP

#### A. Use

- To select the language group applied to the firmware.
- To rewrite the firmware so that it can be used for a different marketing area.

#### B. Procedure

• The default setting varies depending on the marketing area.

TYPE 1/TYPE 2/TYPE 5/TYPE 6/TYPE7

• The new setting takes effect after the power switch is turned OFF/ON.

A0XXF3C504DA

# oizhub 164

# 11.4 ADJUST

# 11.4.1 PRN MAIN (TRAY1)

# A. Use

- To adjust by varying the starting position of image writing in the main scanning direction.
- Used when the image on the copy deviates in the main scanning direction.
- Used when the PH unit has been replaced.

# B. Procedure

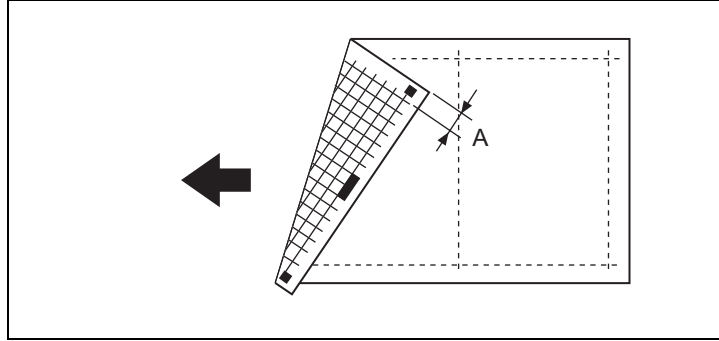

- Adjust so that width A on the test pattern produced falls within the specified range.
- Specifications: 20 ± 2.0 mm

# 80 (-3.08 mm) to 120 (+3.08 mm) (1 step: 0.154 mm)

- 1. Load the tray 1 with A3/11 x 17 paper.
- 2. Enter function of the SERVICE MODE.
- 3. Select [PRN TEST PATTERN] and then [TEST PATTERN1]. Then, press the Start key. This will produce a test pattern.
- Check to see if width A on the test pattern falls within the specified range. If width A falls outside the specified range, perform the following steps to make an adjustment.
- 5. Select [PRN MAIN (TRAY1)] of [ADJUST].
- 6. Using [▲ / ▼] key, select the appropriate setting value.
   If width A on the test pattern is longer than the specifications, decrease the setting value.

If width A on the test pattern is shorter than the specifications, increase the setting value.

- 7. Press the OK key to validate the setting value selected in step 6.
- If a single adjustment procedure does not successfully bring width A into the specified range, repeat steps 5 through 7.

# 11.4.2 PRN MAIN (BYPASS)

# A. Use

- To adjust by varying the starting position of image writing in the main scanning direction.
- Used when the image on the copy deviates in the main scanning direction.
- Used when the PH unit has been replaced.

# B. Procedure

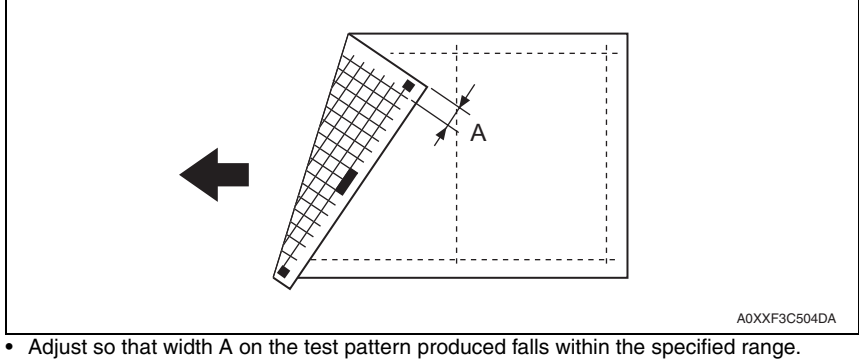

• Specifications: 20 ± 2.0 mm

80 (-3.08 mm) to 120 (+3.08 mm) (1 step: 0.154 mm)

- 1. Load the bypass tray with A3/11 x 17 paper.
- 2. Enter function of the SERVICE MODE.
- 3. Select [PRN TEST PATTERN] and then [TEST PATTERN1]. Then, press the Start key. This will produce a test pattern.
- Check to see if width A on the test pattern falls within the specified range. If width A falls outside the specified range, perform the following steps to make an adjustment.
- 5. Select [PRN MAIN (BYPASS)] of [ADJUST].
- 6. Using [▲ / ▼] key, select the appropriate setting value.
  If width A on the test pattern is longer than the specifications, decrease the setting value.
  If width A on the test pattern is shorter than the specifications, increase the setting value.
- 7. Press the OK key to validate the setting value selected in step 6.
- 8. If a single adjustment procedure does not successfully bring width A into the specified range, repeat steps 5 through 7.

## 11.4.3 PRN SUB (TRAY1-P)

#### A. Use

- To adjust by varying the starting position of image writing in the sub scanning direction.
- Used when the image on the copy deviates in the sub scanning direction.
- Used when the PH unit has been replaced.

### B. Procedure

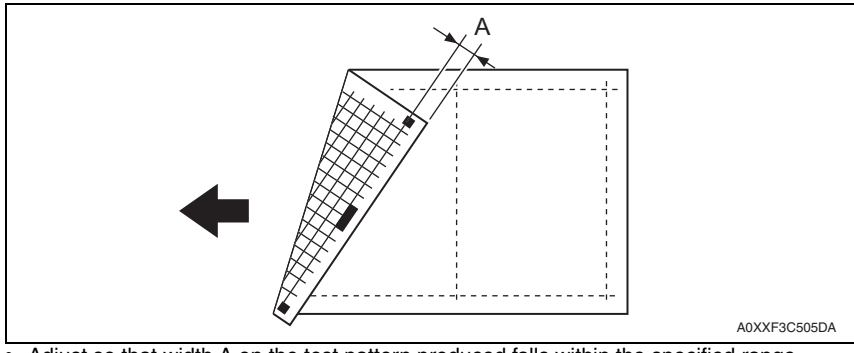

- Adjust so that width A on the test pattern produced falls within the specified range.
- Specifications: 10 ± 1.5 mm

70 (-4.62 mm) to 130 (+4.62 mm) (1 step: 0.154 mm)

- 1. Load the tray 1 with A3/11 x 17 paper.
- 2. Enter function of the SERVICE MODE.
- 3. Select [PRN TEST PATTERN] and then [TEST PATTERN1]. Then, press the Start key. This will produce a test pattern.
- 4. Check to see if width A on the test pattern falls within the specified range. If width A falls outside the specified range, perform the following steps to make an adjustment.
- 5. Select [PRN SUB (TRAY1-P)] of [ADJUST].
- 6. Using [▲ / ▼] key, select the appropriate setting value.
   If width A on the test pattern is longer than the specifications, decrease the setting value.
   If width A on the test pattern is shorter than the specifications, increase the setting

If width A on the test pattern is shorter than the specifications, increase the setting value.

- 7. Press the OK key to validate the setting value selected in step 6.
- 8. If a single adjustment procedure does not successfully bring width A into the specified range, repeat steps 5 through 7.

### 11.4.4 PRN SUB (TRAY1-R)

#### A. Use

- To adjust by varying the starting position of image writing in the sub scanning direction.
- Used when the image on the copy deviates in the sub scanning direction.
- Used when the PH unit has been replaced.

## B. Procedure

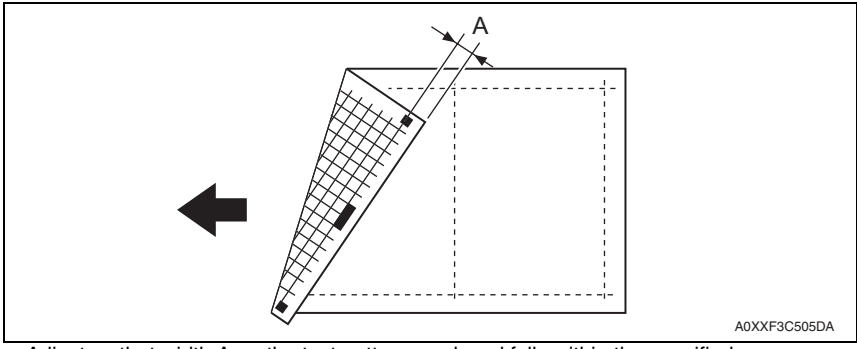

- Adjust so that width A on the test pattern produced falls within the specified range.
- Specifications: 10 ± 1.5 mm

70 (-4.62 mm) to 130 (+4.62 mm) (1 step: 0.154 mm)

- 1. Load the tray 1 with A3/11 x 17 paper.
- 2. Enter function of the SERVICE MODE.
- 3. Select [PRN TEST PATTERN] and then [TEST PATTERN1]. Then, press the Start key. This will produce a test pattern.
- Check to see if width A on the test pattern falls within the specified range. If width A falls outside the specified range, perform the following steps to make an adjustment.
- 5. Select [PRN SUB (TRAY1-R)] of [ADJUST].
- 6. Using [▲/▼] key, select the appropriate setting value.
   If width A on the test pattern is longer than the specifications, decrease the setting value.
   If width A on the test pattern is shorter than the specifications, increase the setting value.
- 7. Press the OK key to validate the setting value selected in step 6.
- 8. If a single adjustment procedure does not successfully bring width A into the specified range, repeat steps 5 through 7.

# 11.4.5 PRN SUB (TRAY1-C1)

#### A. Use

- To adjust by varying the starting position of image writing in the sub scanning direction.
- Used when the image on the copy deviates in the sub scanning direction.
- Used when the PH unit has been replaced.

# B. Procedure

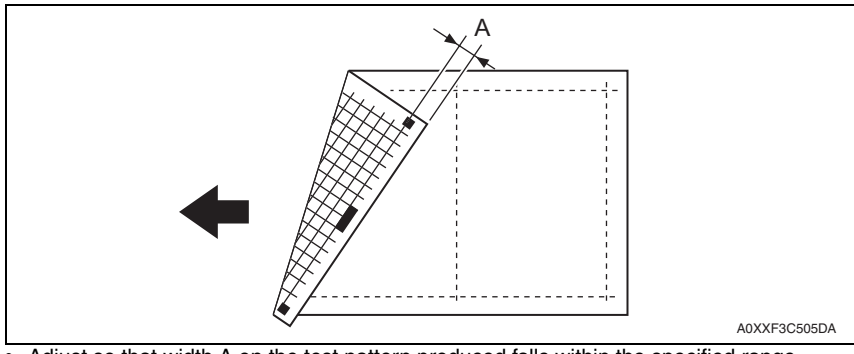

- Adjust so that width A on the test pattern produced falls within the specified range.
- Specifications: 10 ± 1.5 mm

70 (-4.62 mm) to 130 (+4.62 mm) (1 step: 0.154 mm)

- 1. Load the tray 1 with A3/11 x 17 card 1 paper.
- 2. Enter function of the SERVICE MODE.
- 3. Select [PRN TEST PATTERN] and then [TEST PATTERN1]. Then, press the Start key. This will produce a test pattern.
- 4. Check to see if width A on the test pattern falls within the specified range. If width A falls outside the specified range, perform the following steps to make an adjustment.
- 5. Select [PRN SUB (TRAY1-C1)] of [ADJUST].
- 6. Using [▲ / ▼] key, select the appropriate setting value.
  If width A on the test pattern is longer than the specifications, decrease the setting value.
  If width A on the test pattern is shorter than the specifications, increase the setting

If width A on the test pattern is shorter than the specifications, increase the setting value.

- 7. Press the OK key to validate the setting value selected in step 6.
- 8. If a single adjustment procedure does not successfully bring width A into the specified range, repeat steps 5 through 7.

# 11.4.6 PRN SUB (TRAY1-C2)

# A. Use

- To adjust by varying the starting position of image writing in the sub scanning direction.
- Used when the image on the copy deviates in the sub scanning direction.
- Used when the PH unit has been replaced.

# B. Procedure

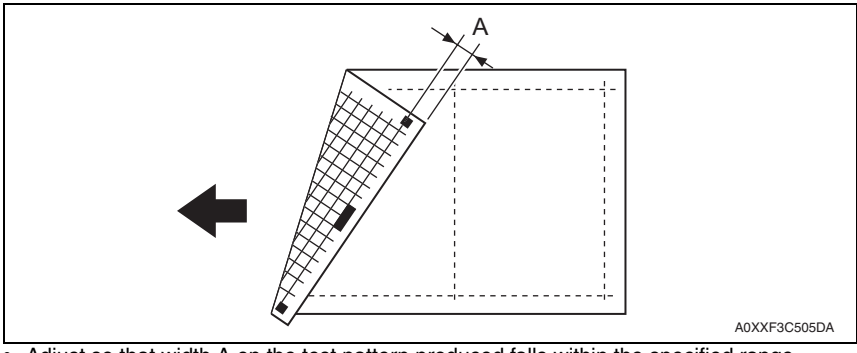

- Adjust so that width A on the test pattern produced falls within the specified range.
- Specifications: 10 ± 1.5 mm

70 (-4.62 mm) to 130 (+4.62 mm) (1 step: 0.154 mm)

- 1. Load the tray 1 with A3/11 x 17 card 2 paper.
- 2. Enter function of the SERVICE MODE.
- 3. Select [PRN TEST PATTERN] and then [TEST PATTERN1]. Then, press the Start key. This will produce a test pattern.
- 4. Check to see if width A on the test pattern falls within the specified range. If width A falls outside the specified range, perform the following steps to make an adjustment.
- 5. Select [PRN SUB (TRAY1-C2)] of [ADJUST].
- 6. Using [▲/▼] key, select the appropriate setting value.
   If width A on the test pattern is longer than the specifications, decrease the setting value.
   If width A on the test pattern is shorter than the specifications, increase the setting value.
- 7. Press the OK key to validate the setting value selected in step 6.
- 8. If a single adjustment procedure does not successfully bring width A into the specified range, repeat steps 5 through 7.

# 11.4.7 PRN SUB (BYPASS-P)

#### A. Use

- To adjust by varying the starting position of image writing in the sub scanning direction.
- Used when the image on the copy deviates in the sub scanning direction.
- Used when the PH unit has been replaced.

## B. Procedure

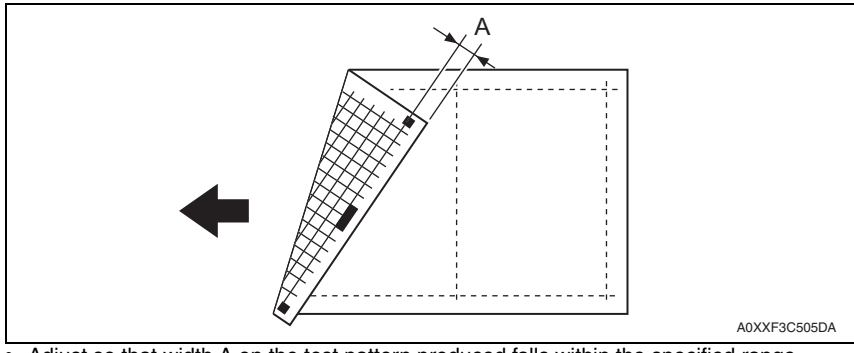

- Adjust so that width A on the test pattern produced falls within the specified range.
- Specifications: 10 ± 1.5 mm

#### 70 (-4.62 mm) to 130 (+4.62 mm) (1 step: 0.154 mm)

- 1. Load the bypass tray with A3/11 x 17 plain paper.
- 2. Enter function of the SERVICE MODE.
- 3. Select [PRN TEST PATTERN] and then [TEST PATTERN1]. Then, press the Start key. This will produce a test pattern.
- 4. Check to see if width A on the test pattern falls within the specified range. If width A falls outside the specified range, perform the following steps to make an adjustment.
- 5. Select [PRN SUB (BYPASS-P)] of [ADJUST].
- 6. Using [▲ / ▼] key, select the appropriate setting value.
   If width A on the test pattern is longer than the specifications, decrease the setting value.
   If width A on the test pattern is shorter than the specifications, increase the setting

If width A on the test pattern is shorter than the specifications, increase the setting value.

- 7. Press the OK key to validate the setting value selected in step 6.
- 8. If a single adjustment procedure does not successfully bring width A into the specified range, repeat steps 5 through 7.

### 11.4.8 PRN SUB (BYPASS-R)

#### A. Use

- To adjust by varying the starting position of image writing in the sub scanning direction.
- Used when the image on the copy deviates in the sub scanning direction.
- Used when the PH unit has been replaced.

## B. Procedure

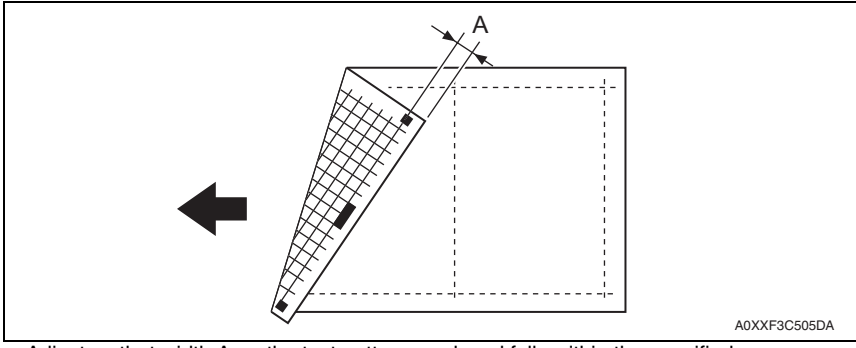

- Adjust so that width A on the test pattern produced falls within the specified range.
- Specifications: 10 ± 1.5 mm

70 (-4.62 mm) to 130 (+4.62 mm) (1 step: 0.154 mm)

- 1. Load the bypass tray with A3/11 x 17 recycle paper.
- 2. Enter function of the SERVICE MODE.
- 3. Select [PRN TEST PATTERN] and then [TEST PATTERN1]. Then, press the Start key. This will produce a test pattern.
- Check to see if width A on the test pattern falls within the specified range. If width A falls outside the specified range, perform the following steps to make an adjustment.
- 5. Select [PRN SUB (BYPASS-R)] of [ADJUST].
- Using [▲ / ▼] key, select the appropriate setting value. If width A on the test pattern is longer than the specifications, decrease the setting value.

If width A on the test pattern is shorter than the specifications, increase the setting value.

- 7. Press the OK key to validate the setting value selected in step 6.
- 8. If a single adjustment procedure does not successfully bring width A into the specified range, repeat steps 5 through 7.

# 11.4.9 PRN SUB (BYPASS-C1)

#### A. Use

- To adjust by varying the starting position of image writing in the sub scanning direction.
- Used when the image on the copy deviates in the sub scanning direction.
- Used when the PH unit has been replaced.

# B. Procedure

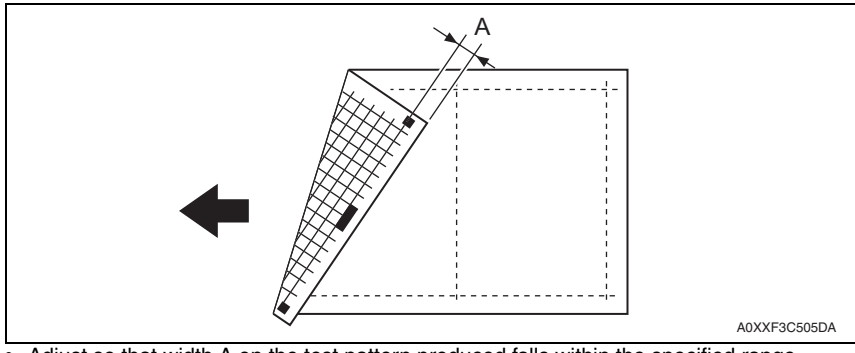

- Adjust so that width A on the test pattern produced falls within the specified range.
- Specifications: 10 ± 1.5 mm

70 (-4.62 mm) to 130 (+4.62 mm) (1 step: 0.154 mm)

- 1. Load the bypass tray with A3/11 x 17 card 1 paper.
- 2. Enter function of the SERVICE MODE.
- 3. Select [PRN TEST PATTERN] and then [TEST PATTERN1]. Then, press the Start key. This will produce a test pattern.
- 4. Check to see if width A on the test pattern falls within the specified range. If width A falls outside the specified range, perform the following steps to make an adjustment.
- 5. Select [PRN SUB (BYPASS-C1)] of [ADJUST].
- 6. Using [▲/▼] key, select the appropriate setting value.
   If width A on the test pattern is longer than the specifications, decrease the setting value.
   If width A on the test pattern is shorter than the specifications, increase the setting

If whith A on the test pattern is shorter than the specifications, increase the setting value.

- 7. Press the OK key to validate the setting value selected in step 6.
- 8. If a single adjustment procedure does not successfully bring width A into the specified range, repeat steps 5 through 7.

### 11.4.10 PRN SUB (BYPASS-C2)

#### A. Use

- To adjust by varying the starting position of image writing in the sub scanning direction.
- Used when the image on the copy deviates in the sub scanning direction.
- Used when the PH unit has been replaced.

### B. Procedure

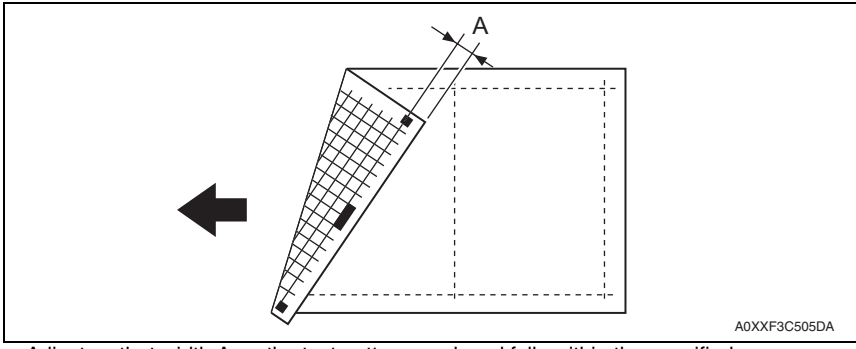

- Adjust so that width A on the test pattern produced falls within the specified range.
- Specifications: 10 ± 1.5 mm

70 (-4.62 mm) to 130 (+4.62 mm) (1 step: 0.154 mm)

- 1. Load the bypass tray with A3/11 x 17 card 2 paper.
- 2. Enter function of the SERVICE MODE.
- 3. Select [PRN TEST PATTERN] and then [TEST PATTERN1]. Then, press the Start key. This will produce a test pattern.
- Check to see if width A on the test pattern falls within the specified range. If width A falls outside the specified range, perform the following steps to make an adjustment.
- 5. Select [PRN SUB (BYPASS-C2)] of [ADJUST].
- 6. Using [  $\blacktriangle$  /  $\bigtriangledown$  ] key, select the appropriate setting value.

If width A on the test pattern is longer than the specifications, decrease the setting value.

If width A on the test pattern is shorter than the specifications, increase the setting value.

- 7. Press the OK key to validate the setting value selected in step 6.
- 8. If a single adjustment procedure does not successfully bring width A into the specified range, repeat steps 5 through 7.

# 11.4.11 CIS MAIN ZOOM

#### A. Use

- To adjust variations in machining and installation accuracy of different scanner parts by varying the scanning zoom ratio in the main scanning direction.
- Used when the CIS module has been replaced. (After the CIS module has been adjusted for correct position)

#### B. Procedure

- Adjust so that the amount of error falls within  $\pm 1.0\%$  of the length to be measured.
- Adjust so that the following specifications are met when the length of the scale is 200 mm.
- Zoom Ratio/Specifications
- Zoom Ratio: Full size (× 1.00)
- Specifications: 200 ± 2.0 mm
- The default setting is 100.

#### 95 (-2.0%) to 105 (+2.0%) (1 step: 0.4%)

1. Place a scale on the original glass in parallel with the original width scale and make a copy.

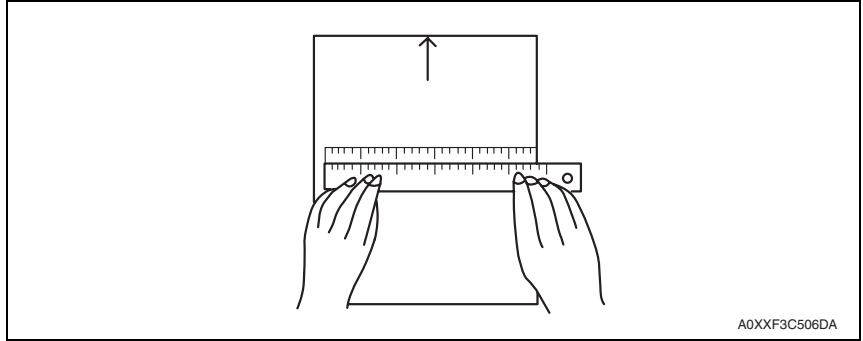

- 2. Measure the length of the scale on the copy. If the amount of error falls outside the specified range, perform the following steps to make an adjustment.
- 3. Enter adjust of the SERVICE MODE.
- 4. Select [CIS MAIN ZOOM] of [ADJUST].
- Using [▲ / ▼] key, select the appropriate setting value.
   If the length on the copy is longer than the actual one, decrease the setting value.
   If the length on the copy is shorter than the actual one, increase the setting value.
- 6. Press the OK key to validate the setting value selected in step 5.
- 7. If a single adjustment procedure does not successfully bring the amount of error into the specified range, repeat steps 3 through 6.

# 11.4.12 CIS SUB ZOOM

# A. Use

- To adjust variations in machining and installation accuracy of different scanner parts by varying the scanning zoom ratio in the sub scanning direction.
- Used when the CIS module have been replaced.

# B. Procedure

- Adjust so that the amount of error falls within  $\pm 1.0\%$  of the length to be measured.
- Adjust so that the following specifications are met when the length of the scale is 300 mm.
- Zoom Ratio/Specifications
- Zoom Ratio: Full size (× 1.00)
- Specifications: 300 ± 3.0 mm
- The default setting is 100.

95 (-2.0%) to 105 (+2.0%) (1 step: 0.4%)

1. Place a scale so that it is at right angles to the original width scale, and copy it.

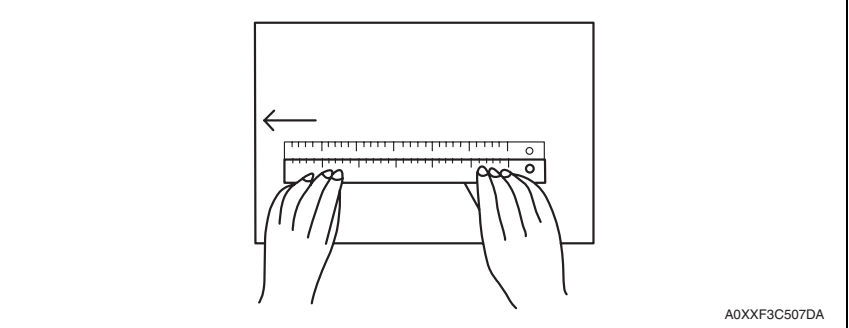

- Measure the length of the scale on the copy. If the amount of error falls outside the specified range, perform the following steps to make an adjustment.
- 3. Enter adjust of the SERVICE MODE.
- 4. Select [CIS SUB ZOOM] of [ADJUST].
- Using [▲ / ▼] key, select the appropriate setting value.
   If the length on the copy is longer than the actual one, decrease the setting value.
   If the length on the copy is shorter than the actual one, increase the setting value.
- 6. Press the OK key to validate the setting value selected in step 5.
- 7. If a single adjustment procedure does not successfully bring the amount of error into the specified range, repeat steps 3 through 6.

# 11.4.13 CIS MAIN REGIST

### A. Use

- To adjust variations in machining and installation accuracy of different IR parts by varying the starting position of image scanning in the main scanning direction.
- Used when the PH unit has been replaced. (After PRN MAIN REGIST, PRN SUB REGIST, and CIS MAIN ZOOM have been adjusted)
- Used when the CIS module has been replaced. (After the CIS module has been adjusted for correct position)

# B. Procedure

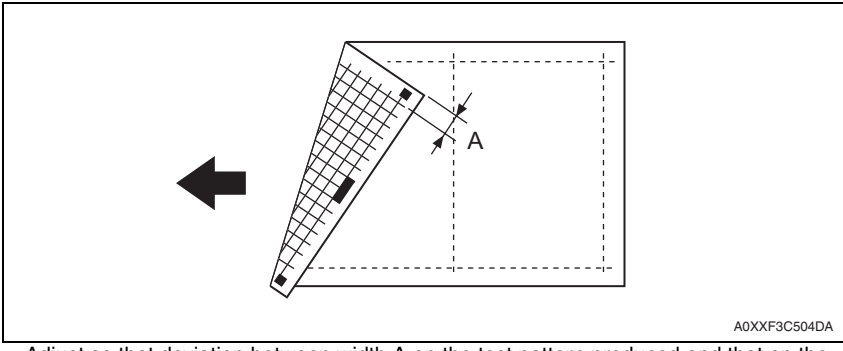

- Adjust so that deviation between width A on the test pattern produced and that on the copy produced falls within the specified range.
- Specifications: 0 ± 2.0 mm

### 20 (-8.0 mm) to 180 (+8.0 mm) (1 step: 0.1 mm)

- 1. Load the tray 1 with A3/11 x 17 paper.
- 2. Enter function of the SERVICE MODE.
- Select [PRN TEST PATTERN] and then [TEST PATTERN1]. Then, press the Start key. This will produce a test pattern.
- 4. Place the test pattern produced in step 3 on the original glass and make a copy of it.
- 5. Place the test pattern (original) on top of the copy and check for deviation in width A. If the deviation in width A falls outside the specified range, perform the following steps to make an adjustment.
- 6. Select [CIS MAIN REGIST] of [ADJUST].
- 7. Using [▲ / ▼] key, select the appropriate setting value.
   If the deviation is longer than the specifications, increase the setting value.
   If the deviation is shorter than the specifications, decrease the setting value.
- 8. Press the OK key to validate the setting value selected in step 7.
- 9. If a single adjustment procedure does not successfully bring the deviation into the specified range, repeat steps 5 through 7.

# 11.4.14 CIS SUB REGIST

# A. Use

- To adjust variations in machining and installation accuracy of different scanner parts by varying the starting position of image scanning in the sub scanning direction.
- Used when the PH unit has been replaced. (After PRN MAIN REGIST, PRN SUB REGIST, and CIS MAIN ZOOM have been adjusted)
- Used when the CIS module has been replaced. (After the CIS module has been adjusted for correct position)

# B. Procedure

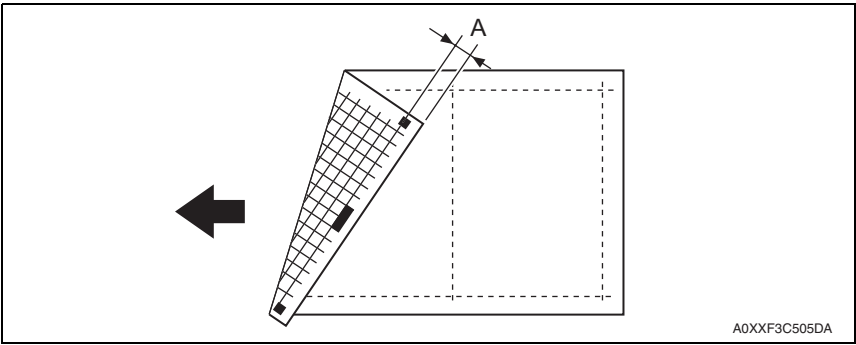

- Adjust so that deviation between width A on the test pattern produced and that on the copy produced falls within the specified range.
- Specifications: 0 ± 1.5 mm

# 60 (-4.0 mm) to 140 (+4.0 mm) (1 step: 0.1 mm)

- 1. Load the tray 1 with A3/11 x 17 paper.
- 2. Enter function of the SERVICE MODE.
- 3. Select [PRN TEST PATTERN] and then [TEST PATTERN1]. Then, press the Start key. This will produce a test pattern.
- 4. Place the test pattern produced in step 3 on the original glass and make a copy of it.
- 5. Place the test pattern (original) on top of the copy and check for deviation in width A. If the deviation in width A falls outside the specified range, perform the following steps to make an adjustment.
- 6. Select [CIS SUB REGIST] of [ADJUST].
- 7. Using [▲ / ▼] key, select the appropriate setting value.
   If the deviation is longer than the specifications, increase the setting value.
   If the deviation is shorter than the specifications, decrease the setting value.
- 8. Press the OK key to validate the setting value selected in step 7.
- If a single adjustment procedure does not successfully bring the deviation into the specified range, repeat steps 5 through 7.

### 11.4.15 TCR GAIN

#### A. Use

- To manually adjust the TCR sensor voltage.
- To set the TCR sensor control voltage again if the voltage determined by TCR AUTO ADJUST is cleared due to the replacement of the printer control board or memory clear.

### B. Procedure

• The default setting is 140 (3.624 V).

90 (2.329 V) to 190 (4.917 V) (1 step: 0.026 V)

• The adjusted value of the TCR auto adjust is the setting value.

# 11.4.16 MODEL SETTING

### NOTE

- Never change this setting.
- If it is changed, the Tech. Rep. call (C03FF) will appear.
- Default setting depend on the marketing area setting.

18 ppm/16 ppm

# 11.4.17 CUSTOMER ID

#### NOTE

- Never change this setting.
- The default setting is 0.

# 11.5 COUNTER

# 11.5.1 TOTAL COUNTER

#### A. Use

- To display the total count value of the selected mode.
- To check total count value in each mode.
- Counting method is different depending on the settings of [SECURITY] → [TOTAL COUNTER COUNT] in the service mode.
   See P117

#### B. Procedure

| COPY  | : Total count value in copy mode     |
|-------|--------------------------------------|
| PRINT | : Total count value in PC print mode |

#### 11.5.2 SIZE COUNTER

#### A. Use

- To display the count of the size counter.
- Paper sizes on which counting can be made are different depending on the setting of [SECURITY] → [SIZE COUNTER] in the service mode.
- To clear the count, use [CLEAR DATA] of the SERVICE MODE.

#### 11.5.3 PM COUNTER

#### A. Use

- To display the count of the number of times each of different parts of the machine has been used.
- This function is used at the time of maintenance work for the main body and options.
- The count should be cleared when the corresponding PM part is replaced.

## B. Procedure

- BYPASS : Each time a page is printed with paper from the bypass tray, the counter increases by one.
- TRAY1 : Each time a page is printed with paper from the tray 1, the counter increases by one.
- IR : Each time a page is copied with the use of the scanner, the counter increases by one.
- OZONE : If the paper length in the sub scanning direction is 216 mm or less, each time a page is printed, the counter increases by one. If the paper length in the sub scanning direction is over 216 mm, each time a page is printed, the counter increases by two.
- FUSING : If the paper length in the sub scanning direction is 216 mm or less, each time a page is printed, the counter increases by one. If the paper length in the sub scanning direction is over 216 mm, each time a page is printed, the counter increases by two.
- TRANSFER : If the paper length in the sub scanning direction is 216 mm or less, each time a page is printed, the counter increases by one. If the paper length in the sub scanning direction is over 216 mm, each time a page is printed, the counter increases by two.
- To clear the count, use [CLEAR DATA] of the SERVICE MODE.

# 11.5.4 MAINTENANCE COUNT.

#### A. Use

- To display the count of the maintenance counter.
- When the counter reaches "0", maintenance call M1 or the service call will appear, according to the setting on MAINTENANCE COUNT. of SERVICE'S CHOISE. See P.84
- To clear the count, use [CLEAR DATA] of the SERVICE MODE.

#### 11.5.5 SUPPLIES COUNTER

#### A. Use

- To display the count of the supplies life counter.
- To clear the count, use [CLEAR DATA] of the SERVICE MODE.

#### B. Procedure

- I/U Life : The value that corresponds to the amount of time for which the PC drum has rotated is calculated and the value is subtracted from the initial counter value of 55,000.
- PH Start : Each time the polygon motor is started, the counter increases by one.
- PH Turn : The amount of time for which the polygon motor has rotated is monitored and the counter increases by one for every given period of time.

# 11.5.6 APPLICATION COUNTER

#### A. Use

• To display the count of the number of sheets of paper used for each of different applications.

COPY PRINT : Number of copies made PC PRINT : Number of printed pages produced from PC

• To clear the count, use [CLEAR DATA] of the SERVICE MODE.

### 11.5.7 PAPER SIZE COUNTER

#### A. Use

• To display the count of the number of sheets of paper used for each following size and type.

```
A3/B4/A4 SEF/A4 LEF/B5/FLS/11 x 17/LEGAL/LETTER SEF/LETTER LEF/INVOICE/
OTHER/PLAIN/RECYCLE/CARD1/CARD2/PLAIN-R (2-sided)/RECYCLE-R (2-sided)/
CARD1-R (2-sided)/CARD2-R (2-sided)
```

### NOTE

- 8K size is counted as B4.
- 16K size is counted as B5.
- Special paper is counted as PLAIN.
- A5, custom size is counted as OTHER.
- To clear the count, use [CLEAR DATA] of the SERVICE MODE.

#### 11.5.8 MISFEED COUNTER

#### A. Use

• To display the count of the number of paper misfeeds that have occurred at different parts of the machine.

#### BYPASS/TRAY1/FUSER/SEPARATOR

• To clear the count, use [CLEAR DATA] of the SERVICE MODE.

#### 11.5.9 TROUBLE COUNTER

#### A. Use

- To display the count of the number of malfunctions detected according to the malfunction code.
- To clear the count, use [CLEAR DATA] of the SERVICE MODE.
## 11.6 DISPLAY

## 11.6.1 TONER DENSITY

### A. Use

- To display the current output value of TCR sensor.
- Refer to the following table for actual T/C values.
- Used to check the T/C ratio when the image density is defective.

| Display | T/C         |
|---------|-------------|
| :       | :           |
| 80      | 8.0%~8.4%   |
| :       | :           |
| 100     | 10.0%~10.4% |
| :       | :           |
| 130     | 13.0%~13.4% |
| 135     | 13.5%~13.9% |
| 140     | 14.0%~14.4% |
| 145     | 14.5%~14.9% |
| :       | :           |

## 11.6.2 FUSER TEMPERATURE

### A. Use

• To display the temperature of the fusing unit.

## 11.6.3 TRANSCRIPT CURRENT

#### A. Use

• To display the transfer current output value.

## 11.6.4 TCR GAIN

## A. Use

• To display the TCR gain value determined by TCR AUTO ADJUST.

<Conversion formula of TCR gain value to voltage> TCR control voltage (V) =3.3 x 2 x [TCR gain value] / 256

## 11.6.5 PROCESS CONTROL

## A. Use

• To display the Vg (Grid V.) and Vb (Bias V.) values.

## 11.6.6 MAIN F/W VER.

## A. Use

• To display the main firmware (MFPB) version information.

## 11.6.7 ENGINE F/W VER.

## A. Use

• To display the engine firmware (PRCB) version information.

#### 11.6.8 MAIN RAM SIZE

#### A. Use

• To display the main memory size.

### 11.6.9 SERIAL NO.

#### A. Use

• To display the serial number of the machine.

#### 11.6.10 CUSTOMER ID

#### A. Use

• To display the customer ID of the machine.

## 11.7 FUNCTION

#### 11.7.1 PAPER FEED TEST

#### A. Use

- To check for correct paper passage of the paper feed and transport system by letting the machine consecutively take up and feed paper without involving actual printing action.
- Here are the details of operation involved in the paper passage motion.

The scanner does not make any scan motion.

Paper is fed until the corresponding paper source runs out of paper.

No counters are activated.

(Except PM counter, maintenance counter, supplies counter)

It cannot be operated at the time of warming up.

A printing paper source can select on the screen of the function mode.

• Used when a paper misfeed occurs

#### B. Procedure

1. Select the paper source.

TRAY1/BYPASS

- 2. Press the OK key to start the paper feed test.
- 3. Press the Stop key to stop the paper feed test.

#### 11.7.2 PROCESS CHECK

• HV output (for factory setting only) \*Should not be used

### 11.7.3 TCR AUTO ADJUST

#### A. Use

- To make an automatic adjustment of the TCR sensor.
- Used at setup.
- Used when developer has been changed.
- Used when IU has been replaced.

## B. Procedure

## NOTE

- Before starting this adjustment, the toner bottle must be removed.
- 1. Press the OK key to start the adjustment.
- 2. The adjustment sequence automatically stops as soon as the adjustment is made, and TCR gain value is displayed.

<Conversion formula of TCR gain value to voltage> TCR control voltage (V) =3.3 x 2 x [TCR gain value] / 256

# bizhub 164

## 11.7.4 PRN TEST PATTERN

## A. PATTERN1

## (1) Use

- To produce a test pattern for image adjustments.
- When skew, registration, or zoom ratio has been adjusted.
- Here are the details of operation involved in the paper passage motion. The scanner does not make any scan motion.

No counters are activated. (Except PM counter, maintenance counter, supplies counter)

It cannot be operated at the time of warming up.

A printing paper source can select on the screen of the function mode.

The writing to a photo conductor is made as A3 size to every paper.

The erasing of circumference of paper is effective. (Leading edge/trailing edge/vertical edge)

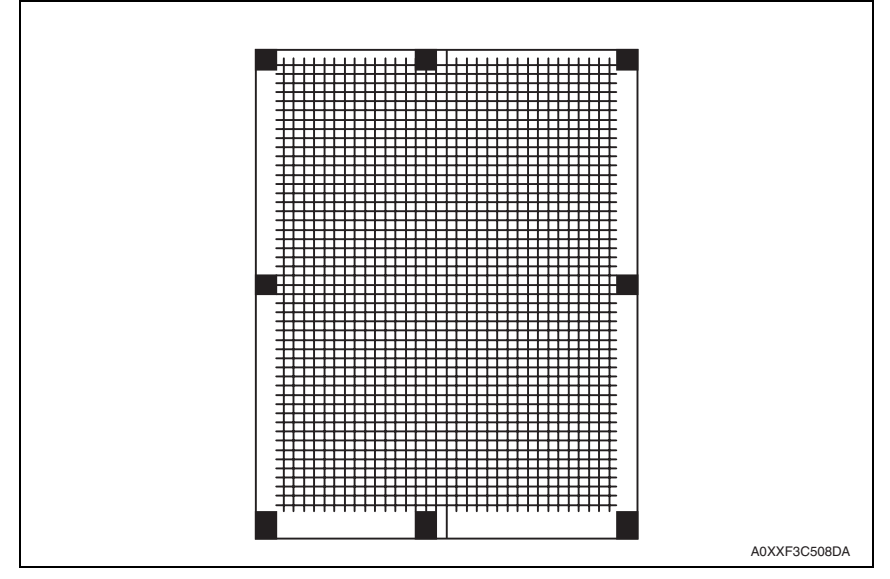

#### (2) Procedure

1. Load the A3 or 11 x 17 paper, and select the paper source.

#### NOTE

- To produce a test pattern, be sure to use the paper of A3 or 11 x 17 sizes. Using paper that is smaller than A3 or 11 x 17 may cause smear on the back side of paper ejected on the output tray. If this problem occurs, feed several sheets of paper through the machine to resolve the problem.
- 2. Select the type of test pattern.
- 3. Press the OK key to let the machine produce the test pattern.

## B. PATTERN2

## (1) Use

- To produce halftone and gradation test patterns.
- Used when checking for uneven density or uneven pitch.
- Used when checking for gradation reproducibility.
- Here are the details of operation involved in the paper passage motion. The scanner does not make any scan motion.

No counters are activated. (Except PM counter, maintenance counter, supplies counter)

It cannot be operated at the time of warming up.

A printing paper source can select on the screen of the function mode.

The writing to a photo conductor is made as A3 size to every paper.

The erasing of circumference of paper is effective. (Leading edge/trailing edge/vertical edge)

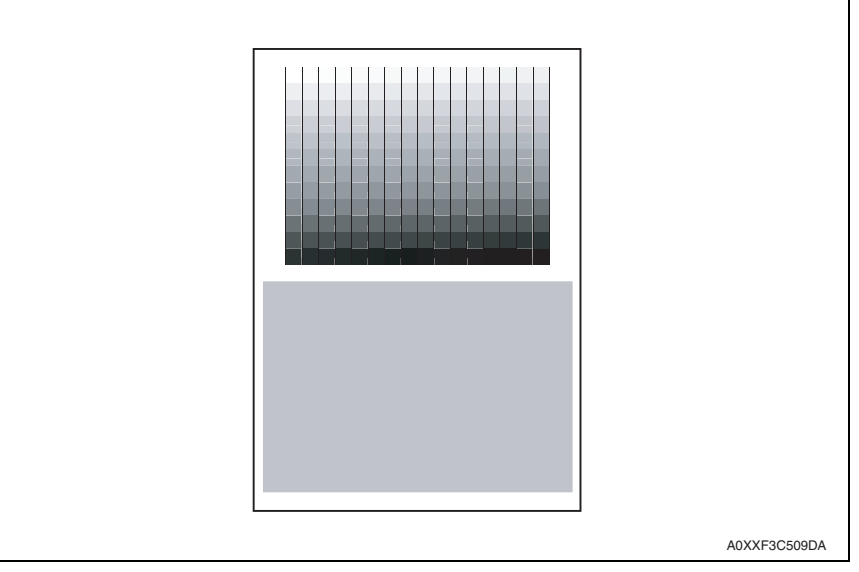

## (2) Procedure

1. Load the A3 or 11 x 17 paper, and select the paper source.

## NOTE

- To produce a test pattern, be sure to use the paper of A3 or 11 x 17 sizes. Using paper that is smaller than A3 or 11 x 17 may cause smear on the back side of paper ejected on the output tray. If this problem occurs, feed several sheets of paper through the machine to resolve the problem.
- 2. Select the type of test pattern.
- 3. Press the OK key to let the machine produce the test pattern.

# bizhub 164

## 11.7.5 SCAN TEST

## A. Use

- To check that the exposure lamp turns ON properly and the scanner moves properly.
- Used when the scan motion is faulty.

## B. Procedure

- 1. Press the OK key to start the scan test.
- 2. Pressing the Stop key will stop the scan test.

## 11.7.6 TONER SUPPLY

## A. Use

To adjust the set T/C level by replenishing an auxiliary supply of toner when a low ID
occurs due to a lowered T/C after large numbers of prints have been made of originals
having a high image density.

## B. Procedure

- 1. Press the OK key to start the toner supply function.
- 2. When the toner density returns to normal or a given period of time elapses after the toner supply is started, the machine automatically stops supplying toner.

## 11.8 REPORT

## 11.8.1 SETTING DATA LIST

## A. Use

- To produce an output of a list of setting values, adjustment values, counter values and others.
- Used at the end of setup or when a malfunction occurs.
- The printing paper size of A3, A4S, A4, B4S, 8KS, 11x17S, LegalS, LetterS, Letter should be set.
- No counters are activated. (Except PM counter, maintenance counter, supplies counter)
- · The following items are recorded;

## UTILITY

MACHINE SETTING/CUSTOM SIZE MEMORY/JOB SETTING/COPY SETTING SERVICE MODE

SERVICE'S CHOICE/ADJUST/COUNTER/TOTAL COUNTER COUNT MODE/DIS-PLAY

## 11.9 FIXED ZOOM CHANGE

#### A. Use

• FIXED ZOOM CHANGE is used to change the fixed zoom ratios.

### B. Procedure

- 1. Select the particular fixed zoom ratio to be changed.
- 2. Using the 10-key pad, enter the desired fixed zoom ratio.

#### C. Default values and setting range of fixed zoom ratios

#### (1) Metric

| Setting name | Default fixed zoom ratio | Setting range |
|--------------|--------------------------|---------------|
| REDUCTION2   | 70%                      | 51% to 70%    |
| REDUCTION1   | 81%                      | 71% to 99%    |
| EXPANSION1   | 115%                     | 101% to 140%  |
| EXPANSION2   | 141%                     | 141% to 199%  |

#### (2) Taiwan

| Setting name | Default fixed zoom ratio | Setting range |
|--------------|--------------------------|---------------|
| REDUCTION2   | 70%                      | 51% to 70%    |
| REDUCTION1   | 81%                      | 71% to 99%    |
| EXPANSION1   | 122%                     | 101% to 140%  |
| EXPANSION2   | 141%                     | 141% to 199%  |

#### (3) Inch

| Setting name | Default fixed zoom ratio | Setting range |
|--------------|--------------------------|---------------|
| REDUCTION2   | 64%                      | 51% to 64%    |
| REDUCTION1   | 78%                      | 65% to 99%    |
| EXPANSION1   | 121%                     | 101% to 128%  |
| EXPANSION2   | 129%                     | 129% to 199%  |

## (4) China

| Setting name | Default fixed zoom ratio | Setting range |
|--------------|--------------------------|---------------|
| REDUCTION2   | 70%                      | 51% to 70%    |
| REDUCTION1   | 81%                      | 71% to 99%    |
| EXPANSION1   | 115%                     | 101% to 140%  |
| EXPANSION2   | 141%                     | 141% to 199%  |

## (5) Latin America (Metric)

| Setting name | Default fixed zoom ratio | Setting range |
|--------------|--------------------------|---------------|
| REDUCTION2   | 70%                      | 51% to 70%    |
| REDUCTION1   | 78%                      | 71% to 99%    |
| EXPANSION1   | 115%                     | 101% to 140%  |
| EXPANSION2   | 141%                     | 141% to 199%  |

## (6) Latin America (Inch)

| Setting name | Default fixed zoom ratio | Setting range |
|--------------|--------------------------|---------------|
| REDUCTION2   | 64%                      | 51% to 64%    |
| REDUCTION1   | 78%                      | 65% to 99%    |
| EXPANSION1   | 121%                     | 101% to 128%  |
| EXPANSION2   | 129%                     | 129% to 199%  |

## **11.10 FACTORY TEST**

#### 11.10.1 PANEL TEST

#### A. Use

- To test the LCD, LEDs and switches on the operation panel for operation.
- When the machine is set into this mode, all LEDs light up 5 sec. and the message "PANEL SWITCH TEST PRESS ANY SWITCH!" appears on the LCD, indicating that the machine has entered the switch test standby state.
- Pressing a key on the operation panel in the switch test standby state causes the LCD to show the name of key pressed.
- Press the Stop key twice to return to the standby screen.

### 11.10.2 RAM TEST

#### A. Use

- Write or read data to/from RAM memory to make sure of normal operation.
- When test finishes and everything is okay, it will display "RAM CHIP IS OK" and automatically clear DRAM.

After DRAM clear finish, LCD will display "DRAM IS CLEAR!."

#### B. Procedure

- Pressing the OK key will start the check.
- After approx. 30 seconds, "RAM CHIP IS OK" will appear.

## 11.11 CLEAR DATA

#### NOTE

• When turning OFF the power switch after clearing the data, make sure that the message "ACCEPTED" is displayed on the control panel.

#### 11.11.1 MEMORY CLEAR

#### A. Use

- To clear the setting values listed on the right, resetting them to the default values.
- The following items are initialized;
  - UTILITY SERVICE MODE - SERVICE'S CHOICE SERVICE MODE - ADJUST SERVICE MODE - FIXED ZOOM CHANGE SERVICE MODE - SECURITY Copy function information Copy program registration.

#### NOTE

• After memory clear has been executed, be sure to turn OFF and ON the power switch.

bizhub 164

## 11.11.2 TOTAL CLEAR

## A. Use

- To clear the all electronic counters.
- The following counters are cleared; SIZE COUNTER PM COUNTER MAINTENANCE COUNTER SUPPLIES COUNTER APPLICATION COUNT. SCAN COUNTER PAPER SIZE COUNTER MISFEED COUNTER TROUBLE COUNTER

## 11.11.3 PM COUNTER

## A. Use

• To clear each of the counts of the PM counter.

## 11.11.4 MAINTENANCE COUNTER

### A. Use

• To clear the count of the maintenance counter.

## 11.11.5 SUPPLIES COUNTER

## A. Use

• To clear the count of the supplies life counter.

## 11.11.6 APPLICATION COUNT.

## A. Use

• To clear each of the counts of the application counter.

## 11.11.7 SCAN COUNTER

## A. Use

• To clear the count of the scan counter.

## 11.11.8 PAPER SIZE COUNTER

## A. Use

• To clear each of the counts of the paper size counter.

## 11.11.9 MISFEED COUNTER

## A. Use

• To clear each of the counts of the misfeed counter.

## 11.11.10 TROUBLE COUNTER

## A. Use

• To clear each of the counts of the trouble counter.

# 12. SECURITY

## 12.1 List of SECURITY mode

|          | SECURITY            | Ref. page |
|----------|---------------------|-----------|
| SECURITY | TOTAL COUNTER COUNT | P.117     |
|          | SIZE COUNTER COUNT  | P.117     |

## 12.2 Starting/Exiting

#### 12.2.1 Starting procedure

- 1. Call the SERVICE MODE to the screen.
- 2. Press the following keys in this order:
  - Quick Settings  $\rightarrow \blacktriangleleft \rightarrow \blacktriangleright$
- 3. The SECURITY mode screen will appear.

#### 12.2.2 Exiting procedure

 Press the Back/Stop/Reset key as many times as it is required to display the initial screen.

## 12.3 SECURITY

### 12.3.1 TOTAL COUNTER

#### A. Use

• To set the calculational procedure of the total counter.

#### B. Procedure

- The default setting is depends on the marketing area.
  - 0 : One count-up for each print cycle (Default: Inch, Taiwan and Latin America (inch))
  - 1 : Two count-up for each print cycle in the total counter
  - 2 : Two count-up for each print cycle in the total counter and the size counter. (Default: Metric, China and Latin America (Metric))

## 12.3.2 SIZE COUNTER

#### A. Use

• To set the size of paper to be counted by the size counter.

#### B. Procedure

- The default setting is depends on the marketing area.
  - 0 : Not counted
  - 1 : A3/11 x 17 (Default: Inch, Taiwan, China, Latin America (inch/metric))
  - 2 : A3/B4/11x17/LEGAL/8K (Default: Metric)
  - 3 : A3/B4/FLS/11x17/LEGAL/8K
- In the case of the custom size paper, when the minimum paper length of the contents of size counter count mode is exceeded, it considers as setting size.

E.g. in the case of size counter count mode = "2"

If main scan direction [custom size] is more than 216 mm (Legal width), and sub scan direction [custom size] is more than 356 mm (Legal length), it considers as setting size.

## 12.3.3 Count-up table

| Size counter count mode  | Except setting size  |  | Setting size |        | •      |
|--------------------------|----------------------|--|--------------|--------|--------|
| Total counter count mode | Mode 0 Mode 1 Mode 2 |  | Mode 0       | Mode 1 | Mode 2 |
| Total counter            | 1                    |  | 1            | 2      | 2      |
| Size counter             | 0                    |  | 1            | 1      | 2      |

# TROUBLESHOOTING

# 13. JAM DISPLAY

## 13.1 Misfeed display

• When a paper misfeed occurs, the error indicator lights up steadily and the display gives a corresponding message.

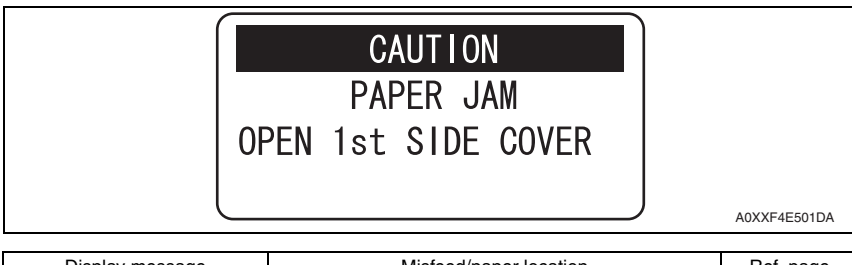

| Display message     | Misfeed/paper location            | Ref. page |
|---------------------|-----------------------------------|-----------|
|                     | Tray 1 paper feed section         | P.122     |
| OPEN 1st SIDE COVER | Bypass tray paper feed section *1 | P.123     |
|                     | Image transfer section            | P.124     |
|                     | Fusing/paper exit section         | P.125     |

\*1: Only when the multi bypass tray MB-503 is mounted.

### 13.1.1 Display resetting procedure

• Open the 1st side cover, clear the sheet of paper misfed, and close the cover.

## 13.2 Sensor layout

## 13.2.1 System mounted with MB-503.

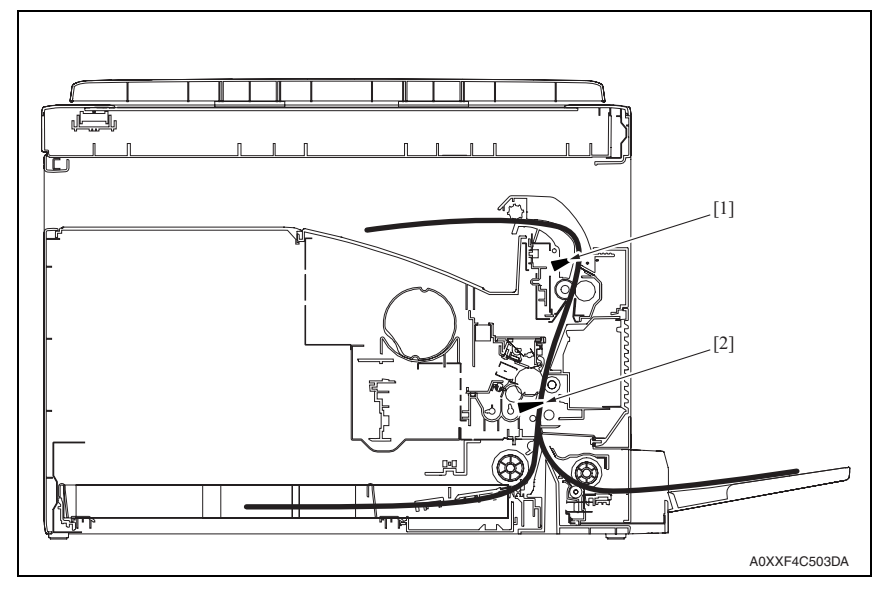

[1] Exit sensor (PS5)

[2] Registration sensor (PS1)

## 13.3 Solution

## 13.3.1 Initial check items

• When a paper misfeed occurs, first perform the following initial checks.

| Check item                                                                                  | Action                                                                          |
|---------------------------------------------------------------------------------------------|---------------------------------------------------------------------------------|
| Does paper meet product specifications?                                                     | Replace paper.                                                                  |
| Is the paper curled, wavy, or damp?                                                         | Replace paper.<br>Instruct the user on the correct paper<br>storage procedures. |
| Is a foreign object present along the paper path, or is the paper path deformed or worn?    | Clean or change the paper path.                                                 |
| Are the paper separator fingers dirty, deformed, or worn?                                   | Clean or replace the defective paper separator finger.                          |
| Are rolls/rollers dirty, deformed, or worn?                                                 | Clean or replace the defective roll/roller.                                     |
| Are the edge guide and trailing edge stop at the correct position to accommodate the paper? | Set as necessary.                                                               |
| Are the actuators operational and checked for correct operation?                            | Correct or replace the defective actuator.                                      |
| Is the paper size setting correct?                                                          | Check the paper size and reset as necessary.                                    |

## 13.3.2 Misfeed at tray1 paper feed section

## A. Detection timing

| Туре             | Description                                                                                         |
|------------------|----------------------------------------------------------------------------------------------------|
| Tray1 paper feed | <ul> <li>If the paper feed from the tray 1 fails, the machine retries twice. However, the</li></ul> |
| section misfeed  | leading edge of the paper does not unblock the registration sensor (PS1) even                       |
| detection        | after the lapse of a given period of time after the two retries.                                    |

| Relevant electrical components |                              |
|--------------------------------|------------------------------|
| Registration sensor (PS1)      | Main motor (M1)              |
| Tray1 paper feed clutch (CL2)  | Printer control board (PRCB) |

|      | Operations                                                                                                | WIRING DIAGRAM    |                                          |
|------|----------------------------------------------------------------------------------------------------|-------------------|------------------------------------------|
| Step |                                                                                                    | Control signal    | Location<br>(Electrical compo-<br>nents) |
| 1    | Initial check items                                                                                       | -                 | -                                        |
| 2    | Check the connector between M1-PRCB<br>CN6 for proper connection and correct as<br>necessary.             | -                 | -                                        |
| 3    | Check the M1 connector for proper drive coupling and correct as necessary.                                | -                 | -                                        |
| 4    | Check the connector between PS1-relay<br>CN24-PRCB CN9 for proper connection<br>and correct as necessary. | -                 | -                                        |
| 5    | Check the connector between CL2-relay<br>CN8-PRCB CN9 for proper connection and<br>correct as necessary.  | -                 | -                                        |
| 6    | PS1 sensor check                                                                                          | PRCB CN9-7 (ON)   | C-11                                     |
| 7    | CL2 operation check                                                                                       | PRCB CN9-4 (REM)  | C-11                                     |
| 8    | M1 operation check                                                                                        | PRCB CN6-7 (LOCK) | D-9                                      |
| 9    | Replace PRCB.                                                                                             | -                 | -                                        |

## 13.3.3 Misfeed at the bypass tray paper feed section

## A. Detection timing

| Туре                                                          | Description                                                                                                    |
|---------------------------------------------------------------|----------------------------------------------------------------------------------------------------|
| Manual bypass tray<br>paper feed section<br>misfeed detection | <ul> <li>If the paper feed from the bypass tray fails, the machine retries twice. However the leading edge of the paper does not unblock the registration sensor (PS1) even after the lapse of a given period of time after the two retries.</li> <li>The paper fed from the bypass tray does not unblock the registration sensor (PS1) within the given period of time.</li> </ul> |

| Relevant electrical components |                              |
|--------------------------------|------------------------------|
| Registration sensor (PS1)      | Main motor (M1)              |
| Bypass paper feed clutch (CL3) | Printer control board (PRCB) |

|                 |                                                                                                    | WIRING DIAGRAM    |                                          |
|-----------------|----------------------------------------------------------------------------------------------------|-------------------|------------------------------------------|
| Step Operations |                                                                                                    | Control signal    | Location<br>(Electrical compo-<br>nents) |
| 1               | Initial check items                                                                                                  | -                 | -                                        |
| 2               | Check the connector between M1-PRCB<br>CN6 for proper connection and correct as<br>necessary.                        | -                 | -                                        |
| 3               | Check the M1 connector for proper drive<br>coupling and correct as necessary.                                        | -                 | -                                        |
| 4               | Check the connector between PS1-relay<br>CN24-PRCB CN9 for proper connection<br>and correct as necessary.            | -                 | -                                        |
| 5               | Check the connector between CL3-relay<br>CN3-relay CN6-PRCB CN8 for proper con-<br>nection and correct as necessary. | -                 | -                                        |
| 6               | PS1 sensor check                                                                                                    | PRCB CN9-7 (ON)   | C-11                                     |
| 7               | CL3 operation check                                                                                                  | PRCB CN8-10 (REM) | E-11                                     |
| 8               | M1 operation check                                                                                                   | PRCB CN6-7 (LOCK) | D-9                                      |
| 9               | Replace PRCB.                                                                                                    | -                 | -                                        |

## 13.3.4 Misfeed at the image transfer section

## A. Detection timing

| Туре                                                      | Description                                                                                                    |
|-----------------------------------------------------------|----------------------------------------------------------------------------------------------------|
| Paper image trans-<br>fer section misfeed<br>detection    | <ul> <li>The exit sensor (PS5) is not blocked even after the lapse of a given period of time after the paper has unblocked the registration sensor (PS1).</li> <li>The registration sensor (PS1) is not blocked even after the lapse of a given period of time after the paper has unblocked the PS1.</li> <li>The registration sensor (PS1) is blocked before the lapse of a given period of time after the paper has unblocked the PS1.</li> <li>While the main motor (M1) is rotating, the machine cannot detect that the paper continuously unblocks the registration sensor (PS1) for the given period of time</li> </ul> |
| Size error detection                                      | • When the registration sensor (PS1) detects the paper length in the sub scanning direction, the difference between the detected paper length and the paper length specified on the control panel is $\pm$ 260 mm or more.                                                                                                    |
| Detection of paper<br>left in image trans-<br>fer section | <ul> <li>The registration sensor (PS1) is unblocked at timing when the power switch is<br/>turned ON, the cover is opened and closed, or a paper misfeed or malfunction<br/>is reset.</li> </ul>                                                                                                    |

| Relevant electrical components                                              |                                                 |  |
|-----------------------------------------------------------------------------|-------------------------------------------------|--|
| Registration sensor (PS1)<br>Exit sensor (PS5)<br>Registration clutch (CL1) | Main motor (M1)<br>Printer control board (PRCB) |  |

|      | Operations                                                                                                | WIRING DIAGRAM    |                                          |
|------|----------------------------------------------------------------------------------------------------|-------------------|------------------------------------------|
| Step |                                                                                                    | Control signal    | Location<br>(Electrical compo-<br>nents) |
| 1    | Initial check items                                                                                       | -                 | -                                        |
| 2    | Check the connector between M1-PRCB<br>CN6 for proper connection and correct as<br>necessary.             | -                 | -                                        |
| 3    | Check the M1 connector for proper drive<br>coupling and correct as necessary.                             | -                 | -                                        |
| 4    | Check the connector between PS1-relay<br>CN24-PRCB CN9 for proper connection<br>and correct as necessary. | -                 | -                                        |
| 5    | Check the connector between PS5-PRCB CN4 for proper connection and correct as necessary.                  | -                 | -                                        |
| 6    | Check the connector between CL1-relay<br>CN7-PRCB CN9 for proper connection and<br>correct as necessary.  | -                 | -                                        |
| 7    | PS1 sensor check                                                                                          | PRCB CN9-7 (ON)   | C-11                                     |
| 8    | PS5 sensor check                                                                                          | PRCB CN4-4 (ON)   | E-3                                      |
| 9    | CL1 operation check                                                                                       | PRCB CN9-2(REM)   | C-11                                     |
| 10   | M1 operation check                                                                                        | PRCB CN6-7 (LOCK) | D-9                                      |
| 11   | Replace PRCB.                                                                                             | -                 | -                                        |

## 13.3.5 Misfeed at the fusing/exit section

## A. Detection timing

| Туре                | Description                                                                                     |
|---------------------|-------------------------------------------------------------------------------------------------|
| Fusing/exit section | <ul> <li>The exit paper sensor (PS3) is not unblocked even after the lapse of a given</li></ul> |
| misfeed detection   | period of time after the registration sensor (PS1) has been blocked.                            |
| Detection of paper  | <ul> <li>The exit paper sensor (PS3) is blocked at timing when the power switch is</li></ul>    |
| left in fusing/exit | turned ON, the cover is opened and closed, or a paper misfeed or malfunction                    |
| section             | is reset.                                                                                       |

| Relevant electrical components |                              |
|--------------------------------|------------------------------|
| Registration sensor (PS1)      | Main motor (M1)              |
| Exit sensor (PS5)              | Printer control board (PRCB) |
| Registration clutch (CL1)      |                              |

|      | Operations                                                                                                | WIRING DIAGRAM    |                                          |
|------|----------------------------------------------------------------------------------------------------|-------------------|------------------------------------------|
| Step |                                                                                                    | Control signal    | Location<br>(Electrical compo-<br>nents) |
| 1    | Initial check items                                                                                       | -                 | -                                        |
| 2    | Check the connector between M1-PRCB<br>CN6 for proper connection and correct as<br>necessary.             | -                 | -                                        |
| 3    | Check the M1 connector for proper drive coupling and correct as necessary.                                | -                 | -                                        |
| 4    | Check the connector between PS1-relay<br>CN24-PRCB CN9 for proper connection<br>and correct as necessary. | -                 | -                                        |
| 5    | Check the connector between PS5-PRCB<br>CN4 for proper connection and correct as<br>necessary.            | -                 | -                                        |
| 6    | Check the connector between CL1-relay<br>CN7-PRCB CN9 for proper connection and<br>correct as necessary.  | -                 | -                                        |
| 7    | PS1 sensor check                                                                                          | PRCB CN9-7 (ON)   | C-11                                     |
| 8    | PS5 sensor check                                                                                          | PRCB CN4-4 (ON)   | E-3                                      |
| 9    | CL1 operation check                                                                                       | PRCB CN9-2(REM)   | C-11                                     |
| 10   | M1 operation check                                                                                        | PRCB CN6-7 (LOCK) | D-9                                      |
| 11   | Replace PRCB.                                                                                             | -                 | -                                        |

# 14. MALFUNCTION CODE

## 14.1 Trouble code

• The copier's CPU performs a self-diagnostics function that, on detecting a malfunction, gives the corresponding malfunction code and maintenance call mark on the control panel.

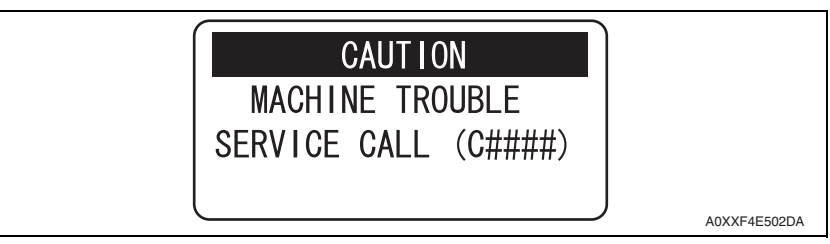

## 14.1.1 Trouble code list

| Code  | Item                             | Description                                                                                                    |
|-------|----------------------------------|----------------------------------------------------------------------------------------------------|
| C0211 | Bypass tray lift-up failure      | <ul> <li>When a print cycle is completed, a jam is fixed, or the power switch is turned ON, if the bypass lift sensor (PS4) does not change from the unblocked to blocked condition after the lapse of a given period of time after the bypass pick-up solenoid (SD1) is turned ON, the machine retries the depressing motion.</li> <li>This trouble code is displayed if the PS4 is not blocked after the retry.</li> <li>While the bypass lift sensor (PS4) is blocked, if the PS4 is not unblocked after the lapse of a given period of time after the bypass pick-up solenoid (SD1) is turned ON, the machine retries the lifting motion.</li> <li>This trouble code is displayed if the PS4 is not unblocked after the lapse of a given period of time after the typass pick-up solenoid (SD1) is turned ON, the machine retries the lifting motion.</li> <li>This trouble code is displayed if the PS4 is not unblocked after the retry.</li> </ul> |
| C2351 | Suction fan motor<br>malfunction | <ul> <li>The fan lock signal remains HIGH for a predetermined con-<br/>tinuous period of time while the motor remains stationary.</li> </ul>                                                                                                    |
| C2557 | Abnormally low T/C ratio         | <ul> <li>The T/C ratios detected by the TCR sensor board (TCRSB)<br/>are below the threshold for the detection of abnormally low<br/>T/C ratio for three successive times.<br/>However, if a toner empty condition is detected, this abnor-<br/>mality is not detected.</li> </ul>                                                                                                    |
| C2558 | Abnormally high T/C ratio        | <ul> <li>The T/C ratios detected by the TCR sensor board (TCRSB) are above the threshold for the detection of abnormally high T/C ratio for three successive times.</li> <li>The connector between TCRSB to PRCC is disconnected.</li> </ul>                                                                                                    |
| C255C | TCR sensor adjustment<br>failure | <ul> <li>When [SERVICE MODE]→[FUNCTION]→[TCR AUTO<br/>ADJUST] is performed, the difference between the TCR<br/>sensor output voltage determined by TCR AUTO ADJUST<br/>and the standard voltage is greater than the given value.</li> </ul>                                                                                                    |
| C2702 | Abnormal image transfer voltage  | <ul> <li>The image transfer voltage remains more than 100 V con-<br/>tinuously for a given period of time while the drum remains<br/>stationary.</li> </ul>                                                                                                    |

| Code  | Item                                                        | Description                                                                                                    |
|-------|-------------------------------------------------------------|----------------------------------------------------------------------------------------------------|
| C3451 | Warming-up failure                                          | <ul> <li>The surface temperature of the fusing roller does not reach<br/>a given level even after the lapse of a given period of time<br/>during a warm-up cycle.</li> </ul>                                                                                                    |
| C3751 | Fusing failure<br>(abnormally high fusing<br>temperature 1) | The temperature detected by the thermistor/1 (TH1)<br>remains higher than a given temperature for a given period<br>of time.                                                                                                    |
| C3752 | Fusing failure<br>(abnormally high fusing<br>temperature 2) | The temperature detected by the thermistor/2 (TH2)<br>remains higher than a given temperature for a given period<br>of time.                                                                                                    |
| C3851 | Fusing failure<br>(abnormally low fusing<br>temperature)    | The temperature detected by the thermistor/1 (TH1)<br>remains lower than a given temperature for a given period<br>of time.                                                                                                    |
| C4001 | Faulty HSYNC                                                | <ul> <li>The SOS sensor does not detect a rising edge of SOS within a given period of time after the polygon motor has started turning and a laser output has been started.</li> <li>The SOS sensor detects no rising edges of SOS while VIA (image area control) is ON.</li> </ul>                                                                                                    |
| C4101 | Polygon motor<br>malfunction                                | <ul> <li>A HIGH polygon motor lock signal is not detected within a given period of time that begins 0.5 sec. after the polygon motor has started turning.</li> <li>A LOW polygon motor lock signal is not detected for a continuous given period of time while the rotation of the polygon motor remains stabilized.</li> </ul>                                                                                                    |
| C5102 | Main motor malfunction                                      | The main motor (M1) lock signal remains HIGH for a con-<br>tinuous 1-sec. period at any time 1 sec. after the main<br>motor has started turning.                                                                                                    |
| C6101 | Scanner home detection<br>failure                           | • When the power switch is turned ON or a scan operation is completed, detecting the home position fails.                                                                                                    |
| C9401 | Scanner lamp error                                          | • When the power switch is turned ON or a scan operation is completed, the light quantity is checked and the shading compensation is performed. At this time, trouble is detected.                                                                                                    |
| CC102 | Controller - engine<br>connection failure                   | The engine control system can not communicate with the<br>controller.                                                                                                    |
| CC151 | Flash ROM error                                             | <ul> <li>The copier determines that there is an error if writing to the flash ROM fails during upgrading of the firmware.</li> <li>When the power switch is turned ON, the error indicator lights up steadily and a corresponding message appears on the display.</li> <li>If this error message appears, no operations can then be performed. It is not possible to upgrade the firmware from a PC connected through USB connection, either.</li> </ul> |
| CC153 | Engine flash ROM error                                      | Data of flash ROM of the engine control system is deter-<br>mined to be faulty.                                                                                                    |
| CC163 | Engine connection failure                                   | The controller can not communicate with the engine control system                                                                                                    |
| CD301 | EEPROM error                                                | Contact the responsible people of KMBT before taking<br>some countermeasures.                                                                                                    |

bizhub 164

## 14.2 Trouble resetting procedure

| Code  | Item                                                     | Procedure                                                   |
|-------|----------------------------------------------------------|-------------------------------------------------------------|
| C0211 | Bypass tray lift-up failure                              | <ul> <li>Turn OFF and ON the power switch.</li> </ul>       |
| C2351 | Suction fan motor malfunction                            |                                                             |
| C2557 | Abnormally low T/C ratio                                 |                                                             |
| C2558 | Abnormally high T/C ratio                                |                                                             |
| C255C | TCR sensor adjustment failure                            |                                                             |
| C2702 | Abnormal image transfer voltage                          |                                                             |
| C3451 | Warming-up failure                                       | <ul> <li>Turn ON the power switch with the Back/</li> </ul> |
| C3751 | Fusing failure<br>(abnormally high fusing temperature 1) | Stop/Reset key held down.                                   |
| C3752 | Fusing failure<br>(abnormally high fusing temperature 2) |                                                             |
| C3851 | Fusing failure<br>(abnormally low fusing temperature)    |                                                             |
| C4001 | Faulty HSYNC                                             | <ul> <li>Turn OFF and ON the power switch.</li> </ul>       |
| C4101 | Polygon motor malfunction                                |                                                             |
| C5102 | Main motor malfunction                                   |                                                             |
| C6101 | Scanner home detection failure                           |                                                             |
| C9401 | Scanner lamp error                                       |                                                             |
| CC102 | Controller - engine connection failure                   |                                                             |
| CC151 | Flash ROM error                                          |                                                             |
| CC153 | Engine flash ROM error                                   |                                                             |
| CC163 | Engine connection failure                                |                                                             |
| CD301 | EEPROM error                                             |                                                             |

E-11

D-9

F-11

-

## 14.3 Solution

## 14.3.1 C0211: Bypass tray lift-up failure

|                                                           | Relevant electrical components                                                                           |                                                 |                                          |  |
|-----------------------------------------------------------|----------------------------------------------------------------------------------------------------|-------------------------------------------------|------------------------------------------|--|
| Bypass lift sensor (PS4)<br>Bypass pick-up solenoid (SD1) |                                                                                                    | Main motor (M1)<br>Printer control board (PRCB) |                                          |  |
|                                                           |                                                                                                    |                                                 |                                          |  |
|                                                           |                                                                                                    | WIRING DIAGF                                    | AM                                       |  |
| Step                                                      | Operations                                                                                               | Control signal                                  | Location<br>(Electrical compo-<br>nents) |  |
| 1                                                         | Check the connector between M1-PRCB<br>CN6 for proper connection and correct as<br>necessary.            | -                                               | -                                        |  |
| 2                                                         | Check M1 for correct drive coupling and<br>correct as necessary.                                         | -                                               | -                                        |  |
| 3                                                         | Check the connector between PS4-relay<br>CN6-PRCB CN8 for proper connection and<br>correct as necessary. | -                                               | -                                        |  |
| 4                                                         | Check the connector between SD1-relay<br>CN4-relay CN6-PRCB CN8 for proper con-                          | -                                               | -                                        |  |

PRCB CN8-8 (ON)

PRCB CN6-7 (LOCK)

PRCB CN8-12 (REM)

-

#### 14.3.2 C2351: Suction fan motor malfunction

nection and correct as necessary. PS4 I/O check, sensor check.

M1 operation check.

SD1 operation check.

Change PRCB.

5 6

7

8

|         | Relevant electrical components                                                                             |                              |                                          |  |
|---------|----------------------------------------------------------------------------------------------------|------------------------------|------------------------------------------|--|
| Suction | n fan motor (FM5)                                                                                          | Printer control board (PRCB) |                                          |  |
|         |                                                                                                    | WIRING DIAGRAM               |                                          |  |
| Step    | Operations                                                                                                 | Control signal               | Location<br>(Electrical compo-<br>nents) |  |
| 1       | Check the connector between FM5-relay<br>CN13-PRCB CN14 for proper connection<br>and correct as necessary. | -                            | -                                        |  |
| 2       | Check the fan for possible overload and correct as necessary.                                              | -                            | -                                        |  |
| 3       | FM5 operation check.                                                                                       | PRCB CN14-2(REM)             | F-3                                      |  |
| 4       | Change PRCB.                                                                                               | -                            | -                                        |  |

### 14.3.3 C2557: Abnormally low T/C ratio

## 14.3.4 C2558: Abnormally high T/C ratio

### 14.3.5 C255C: TCR sensor adjustment failure

|                | Relevant electrical components                                                                                  |                              |                                          |  |
|----------------|----------------------------------------------------------------------------------------------------|------------------------------|------------------------------------------|--|
| TCR s          | ensor board (TCRSB)                                                                                             | Printer control board (PRCB) |                                          |  |
| WIRING DIAGRAM |                                                                                                    |                              |                                          |  |
| Step           | Operations                                                                                                    | Control signal               | Location<br>(Electrical compo-<br>nents) |  |
| 1              | Check to see if developer is available.                                                                         | -                            | -                                        |  |
| 2              | Check the connector between TCRSB-<br>relay CN14-PRCB CN10 for proper con-<br>nection and correct as necessary. | -                            | -                                        |  |
| 3              | Change TCRSB.                                                                                                   | -                            | -                                        |  |
| 4              | Execute "TCR AUTO ADJUST."                                                                                      | -                            | -                                        |  |
| 5              | Change PRCB.                                                                                                    | -                            | -                                        |  |

## 14.3.6 C2702: Abnormal image transfer voltage

| Relevant electrical components                  |                              |  |  |
|-------------------------------------------------|------------------------------|--|--|
| Transfer roller unit<br>High voltage unit (HV1) | Printer control board (PRCB) |  |  |

|      |                                                  | WIRING DIAGRAM |                                          |  |
|------|--------------------------------------------------|----------------|------------------------------------------|--|
| Step | Operations                                       | Control signal | Location<br>(Electrical compo-<br>nents) |  |
| 1    | Check the transfer roller unit for installation. | -              | -                                        |  |
| 2    | Change HV1.                                      | -              | -                                        |  |
| 3    | Change PRCB.                                     | -              | -                                        |  |

- 14.3.7 C3451: Warming-up failure
- 14.3.8 C3751: Fusing failure (Abnormally high fusing temperature 1)
- 14.3.9 C3752: Fusing failure (Abnormally high fusing temperature 2)
- 14.3.10 C3851: Fusing failure (Abnormally low fusing temperature)

| Relevant electrical components |                                                                                   |  |
|--------------------------------|-----------------------------------------------------------------------------------|--|
| Fusing unit                    | Right door switch (SW2)<br>DC power supply (DCPU)<br>Printer control board (PRCB) |  |

|      |                                                                                                    | WIRING DIAGRAM |                                          |  |
|------|----------------------------------------------------------------------------------------------------|----------------|------------------------------------------|--|
| Step | Operations                                                                                           | Control signal | Location<br>(Electrical compo-<br>nents) |  |
| 1    | Check the fusing unit for correct installa-<br>tion.                                                 | -              | -                                        |  |
| 2    | Check the open/close operation of the right door.                                                    | -              | -                                        |  |
| 3    | Check the fusing unit, DCPU and PRCB for<br>proper connection and correct or change<br>as necessary. | -              | -                                        |  |
| 4    | Change fusing unit.                                                                                  | -              | -                                        |  |
| 5    | Change PRCB.                                                                                         | -              | -                                        |  |
| 6    | Change DCPU.                                                                                         | -              | -                                        |  |

## 14.3.11 C4001: Faulty HSYNC

#### 14.3.12 C4101: Polygon motor malfunction

| Relevant electrical components |                              |
|--------------------------------|------------------------------|
| PH unit                        | Printer control board (PRCB) |
|                                |                              |

|      |                                                                                                    | WIRING DIAGRAM |                                          |  |
|------|----------------------------------------------------------------------------------------------------|----------------|------------------------------------------|--|
| Step | Operations                                                                                               | Control signal | Location<br>(Electrical compo-<br>nents) |  |
| 1    | Turn OFF and ON the power switch.                                                                        | -              | -                                        |  |
| 2    | Check the connector between PH unit-<br>PRCB CN1, CN2 for proper connection and<br>correct as necessary. | -              | -                                        |  |
| 3    | Change PH unit.                                                                                          | -              | -                                        |  |
| 4    | Change PRCB.                                                                                             |                | -                                        |  |

## 14.3.13 C5102: Main motor malfunction

|                                                                        | Relevant electrical components |            |     |          |
|------------------------------------------------------------------------|--------------------------------|------------|-----|----------|
| Main motor (M1) Printer control board (PRCB)<br>DC power supply (DCPU) |                                |            |     |          |
| WIRING DIAGR                                                           |                                |            | RAM |          |
| Step                                                                   |                                | Operations |     | Location |

|   |                                                                                               | Control signal    | (Electrical compo-<br>nents) |
|---|-----------------------------------------------------------------------------------------------|-------------------|------------------------------|
| 1 | Check the connector between M1-PRCB<br>CN6 for proper connection and correct as<br>necessary. | -                 | -                            |
| 2 | Check M1 for correct drive coupling and<br>correct as necessary.                              | -                 | -                            |
| 3 | M1 operation check.                                                                           | PRCB CN6-7 (LOCK) | D-9                          |
| 4 | Change PRCB.                                                                                  | -                 | -                            |
| 5 | Change DCPU.                                                                                  | -                 | -                            |

## 14.3.14 C6101: Scanner home detection failure

| Relevant electrical components         |                              |  |
|----------------------------------------|------------------------------|--|
| Scanner motor (M4)<br>CIS module (CIS) | Printer control board (PRCB) |  |

|      | Operations                                                                                     | WIRING DIAGR     | MAM                                      |
|------|------------------------------------------------------------------------------------------------|------------------|------------------------------------------|
| Step |                                                                                                | Control signal   | Location<br>(Electrical compo-<br>nents) |
| 1    | Turn OFF and ON the power switch.                                                              | -                | -                                        |
| 2    | Check the connector between M4-PRCB<br>P101 for proper connection and correct as<br>necessary. | _                | -                                        |
| 3    | Check M4 for correct drive coupling and<br>correct as necessary.                               | _                | -                                        |
| 4    | Check the connector between CIS-PRCB P102 for proper connection and correct as necessary.      | _                | _                                        |
| 5    | M4 operation check                                                                             | PRCB P101-1 to 4 | F-11                                     |
| 6    | Change M4.                                                                                     | -                | -                                        |
| 7    | Change CIS                                                                                     | -                | -                                        |
| 8    | Change MFPB.                                                                                   | _                | _                                        |

### 14.3.15 C9401: Scanner lamp error

|       | Relevant electrical components                                                                  |                              |                                          |  |  |
|-------|-------------------------------------------------------------------------------------------------|------------------------------|------------------------------------------|--|--|
| CIS m | odule (CIS)                                                                                     | Printer control board (PRCB) |                                          |  |  |
|       |                                                                                                 | •                            |                                          |  |  |
|       |                                                                                                 | WIRING DIAGF                 | AM                                       |  |  |
| Step  | Operations                                                                                      | Control signal               | Location<br>(Electrical compo-<br>nents) |  |  |
| 1     | Turn OFF and ON the power switch.                                                               | -                            | -                                        |  |  |
| 2     | Check the connector between CIS-PRCB<br>P102 for proper connection and correct as<br>necessary. | _                            | -                                        |  |  |
| 3     | Change CIS                                                                                      | -                            | -                                        |  |  |
| 4     | Change MFPB.                                                                                    | _                            | -                                        |  |  |

### 14.3.16 CC102: Controller-engine connection failure

| Relevant electrical components |   |  |  |  |
|--------------------------------|---|--|--|--|
| Printer control board (PRCB)   |   |  |  |  |
|                                | 1 |  |  |  |

|      |                                   | WIRING DIAGRAM |                                          |  |
|------|-----------------------------------|----------------|------------------------------------------|--|
| Step | Operations                        | Control signal | Location<br>(Electrical compo-<br>nents) |  |
| 1    | Turn OFF and ON the power switch. | -              | -                                        |  |
| 2    | Change PRCB.                      | -              | -                                        |  |

#### 14.3.17 CC151: Flash ROM error

## 14.3.18 CC153: Engine flash ROM error

|         | Relevant electrical components                                               |                |                                          |  |
|---------|------------------------------------------------------------------------------|----------------|------------------------------------------|--|
| Printer | control board (PRCB)                                                         |                |                                          |  |
|         |                                                                              | WIRING DIAGE   | AM                                       |  |
| Step    | Operations                                                                   | Control signal | Location<br>(Electrical compo-<br>nents) |  |
| 1       | Check the PRCB connectors for proper<br>connection and correct as necessary. | -              | -                                        |  |
| 2       | Identify the specific firmware that is respon-<br>sible for the error.       | -              | -                                        |  |
| 3       | Perform upgrading of the firmware.                                           | -              | -                                        |  |
| 4       | Unplug EEPROM (R22) from PRCB and then plug it back in.                      | -              | -                                        |  |
| 5       | Change PRCB.                                                                 | -              | -                                        |  |

bizhub 164

## 14.3.19 CC163: Engine connection failure

| Relevant electrical components |                                                                              |                |                                          |  |  |
|--------------------------------|------------------------------------------------------------------------------|----------------|------------------------------------------|--|--|
| Printer                        | control board (PRCB)                                                         |                |                                          |  |  |
|                                | WIRING DIAGRAM                                                               |                |                                          |  |  |
| Step                           | Operations                                                                   | Control signal | Location<br>(Electrical compo-<br>nents) |  |  |
| 1                              | Turn OFF and ON the power switch.                                            | -              | -                                        |  |  |
| 2                              | Check the PRCB connectors for proper<br>connection and correct as necessary. | -              | -                                        |  |  |
| 3                              | Change PRCB.                                                                 | -              | -                                        |  |  |

# 15. POWER SUPPLY TROUBLE

## 15.1 The copier does not turn ON

|      |                                                                                                    | -         |                                                                                                    |
|------|----------------------------------------------------------------------------------------------------|-----------|----------------------------------------------------------------------------------------------------|
| Step | Check                                                                                                    | Result    | Action                                                                                                    |
| 1    | A malfunction code appears when the power                                                                                                    | YES       | Go to step 2.                                                                                                    |
|      | switch is turned ON.                                                                                                    | NO        | Go to step 3.                                                                                                    |
| 2    | The malfunction is temporarily reset when the<br>power switch is turned OFF and ON with the<br>Back/Stop/Reset key held down.                                                                                                    | YES       | <ul> <li>Perform the troubleshooting pro-<br/>cedure according to the malfunc-<br/>tion code.</li> </ul>                               |
| 3    | Power supply voltage check<br><check procedure=""><br/>Check voltage across pins of DC power supply<br/>(DCPU) when the power switch is turned ON.<br/>• Voltage across CN1DCPU-1 and CN1DCPU-<br/>2 AC0 V when the power switch is OFF<br/>Rated AC voltage when the power switch is<br/>turned ON</check>              | NO        | <ul> <li>Check wall outlet for voltage.</li> <li>Check power cord for continuity.</li> <li>Check power switch.</li> </ul>              |
| 4    | Check of output of DC24 V to PRCB<br><check procedure=""><br/>Check voltage across a PRCB pin and GND<br/>when the power switch is turned ON.<br/>• Voltage across CN5PRCB-1 and GND<br/>• Voltage across CN5PRCB-3 and GND<br/>DC0 V when the power switch is OFF<br/>DC24 V when the power switch is turned ON</check> | NO        | <ul> <li>Check front door switch (SW3).</li> <li>Check right door switch (SW2).</li> <li>Change DC power supply<br/>(DCPU).</li> </ul> |
| 5    | Check of output of DC 3.3 V to PRCB<br><check procedure=""><br/>Check voltage across a PRCB pin and GND<br/>when the power switch is turned ON.<br/>• Voltage across CN5PRCB-7, 8 and GND<br/>DC0 V when the power switch is OFF<br/>DC3.3 V when the power switch is turned ON</check>                                  | NO        | Change power supply unit<br>(DCPU)                                                                                                    |
| 6    | Check of output of DC3.3 V to control panel<br><check procedure=""><br/>Check voltage across a PRCB pin and GND<br/>when the power switch is turned ON.<br/>Voltage across P103PRCB-8, 9 and GND<br/>DC0 V when the power switch is OFF<br/>DC3.3 V when the power switch is turned ON</check>                           | NO<br>YES | <ul> <li>Change printer control board<br/>(PRCB).</li> <li>Change DC power supply (DCPU)</li> <li>Change control panel.</li> </ul>     |
|      | 1                                                                                                    | 1         |                                                                                                    |

# 16. IMAGE QUALITY PROBLEM

## 16.1 How to identify problematic part

- In this chapter, troubleshooting is divided into "initial checks" and "troubleshooting procedures classified by image failures."
- If any image failure has occurred, first make the initial checks, then proceed to the corresponding image failure troubleshooting procedure.

#### 16.1.1 Initial check items

• Determine if the failure is attributable to a basic cause or causes.

| Section               | Step | Check                                                                                               | Result | Action                                                                                                    |
|-----------------------|------|----------------------------------------------------------------------------------------------------|--------|----------------------------------------------------------------------------------------------------|
| Paper                 | 1    | Paper meets product specifica-<br>tions.                                                            | NO     | <ul> <li>Instruct user to use paper that meets specifications and is recommended.</li> </ul>                                                            |
|                       | 2    | Paper is damp.                                                                                      | YES    | <ul> <li>Change paper for one that is dry.<br/>Then, instruct user to use paper that<br/>meets specifications and in how to<br/>store paper.</li> </ul> |
| Original              | 3    | Original is placed correctly.                                                                       | NO     | <ul> <li>Reposition original.</li> </ul>                                                                                                    |
|                       | 4    | Original is written in light pencil.                                                                | YES    | <ul> <li>Instruct user to use original with<br/>appropriate image density.</li> </ul>                                                                   |
|                       | 5    | Original is transparent (OHP film, etc.).                                                           | YES    | <ul> <li>Instruct user to use originals that meet specifications.</li> </ul>                                                                            |
|                       | 6    | Original glass is dirty or<br>scratchy.                                                             | YES    | <ul><li>Clean original glass.</li><li>Change original glass.</li></ul>                                                                                  |
| PM parts              | 7    | The PM parts relating to image<br>formation have reached the end<br>of cleaning/replacement cycles. | YES    | <ul><li>Clean PM parts.</li><li>Change PM parts.</li></ul>                                                                                              |
| Adjust-<br>ment items | 8    | Adjustment item in which re-<br>adjustment is made to improve<br>the image faulty.                  | YES    | Re-adjustment                                                                                                    |

## 16.1.2 Identification of the faulty system

• Determine if the failure is attributable to an input system (scanner) or output system (printer).

| Check                        | Result            | Action                     |
|------------------------------|-------------------|----------------------------|
| Copy made at a reduced ratio | Full-size Reduced | Input system<br>(scanner)  |
| A09AF3C519DA                 | Full-size Reduced | Output system<br>(printer) |

## 16.2 Solution

## 16.2.1 Scanner section: Blank copy

## A. Typical faulty images

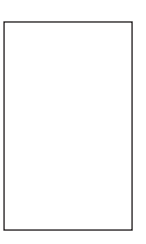

A09AF3C522DA

| Step | Check                                                 | Result | Action                                             |
|------|-------------------------------------------------------|--------|----------------------------------------------------|
| 1    | CIS module (CIS) connector is loose.                  | YES    | <ul> <li>Reconnect.</li> </ul>                     |
| 2    | Printer control board (PRCB) connector P102 is loose. | YES    | <ul> <li>Reconnect.</li> </ul>                     |
|      |                                                       | NO     | <ul><li>Change PRCB.</li><li>Change CIS.</li></ul> |

## 16.2.2 Scanner section: Black copy

## A. Typical faulty images

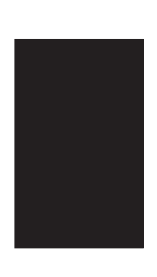

A09AF3C523DA

## B. Troubleshooting procedure

| Step | Check                                                                                             | Result | Action                                             |
|------|---------------------------------------------------------------------------------------------------|--------|----------------------------------------------------|
| 1    | Exposure lamp turns ON when the power switch is turned ON.                                        | NO     | Go to step 3.                                      |
| 2    | Exposure lamp is abnormally lit (flickers or abnormally dark) when the power switch is turned ON. | NO     | Go to step 4.                                      |
| 3    | CIS module (CIS) connector is loose.                                                              | YES    | Reconnect.                                         |
| 4    | Printer control board (PRCB) connector P102 is loose.                                             | YES    | <ul> <li>Reconnect.</li> </ul>                     |
|      |                                                                                                   | NO     | <ul><li>Change PRCB.</li><li>Change CIS.</li></ul> |

bizhub 164

## 16.2.3 Scanner section: Low image density

## A. Typical faulty images

| ſ |       |
|---|-------|
|   | ABCDE |
|   | ABCDE |
|   | ABCDE |
|   | ABCDE |
|   | ABCDE |
| l | -     |

A09AF3C524DA

| Step | Check                                                                                                    | Result | Action                                             |
|------|----------------------------------------------------------------------------------------------------|--------|----------------------------------------------------|
| 1    | Shading sheet reading portion (the portion on the back-<br>side of the original glass to which original width scale is<br>affixed) is dirty. | YES    | • Clean.                                           |
| 2    | CIS module (CIS) connector is loose.                                                                                                    | YES    | Reconnect.                                         |
| 3    | Printer control board (PRCB) connector P102 is loose.                                                                                        | YES    | Reconnect.                                         |
|      |                                                                                                    | NO     | <ul><li>Change PRCB.</li><li>Change CIS.</li></ul> |

## 16.2.4 Scanner section: Foggy background or rough image

## A. Typical faulty images

| ABCD<br>ABCD<br>ABCD<br>ABCD<br>ABCD |              |
|--------------------------------------|--------------|
|                                      | A09AF3C525DA |

| Step | Check                                                 | Result | Action                                             |
|------|-------------------------------------------------------|--------|----------------------------------------------------|
| 1    | Original glass is dirty.                              | YES    | Clean.                                             |
| 2    | CIS module components (glass, lamp) are dirty.        | YES    | Clean.                                             |
| 3    | CIS module (CIS) connector is loose.                  | YES    | <ul> <li>Reconnect.</li> </ul>                     |
| 4    | Printer control board (PRCB) connector P102 is loose. | YES    | <ul> <li>Reconnect.</li> </ul>                     |
|      |                                                       | NO     | <ul><li>Change PRCB.</li><li>Change CIS.</li></ul> |

## 16.2.5 Scanner section: Black streaks or bands

## A. Typical faulty images

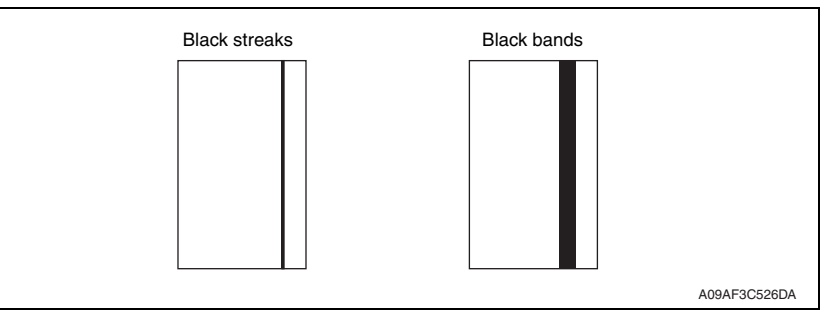

| Step | Check                                                                                                    | Result | Action                                             |
|------|----------------------------------------------------------------------------------------------------|--------|----------------------------------------------------|
| 1    | Original glass is dirty, scratchy, worn, or damaged.                                                                                         | YES    | <ul> <li>Clean or change.</li> </ul>               |
| 2    | Shading sheet reading portion (the portion on the back-<br>side of the original glass to which original width scale is<br>affixed) is dirty. | YES    | • Clean.                                           |
| 3    | CIS module components (glass, lamp, sensor) are dirty,<br>scratchy, worn, or damaged.                                                        | YES    | Clean or change.                                   |
| 4    | CIS module (CIS) connector is loose.                                                                                                    | YES    | Reconnect.                                         |
| 5    | Printer control board (PRCB) connector P102 is loose.                                                                                        | YES    | Reconnect.                                         |
|      |                                                                                                    | NO     | <ul><li>Change PRCB.</li><li>Change CIS.</li></ul> |

## 16.2.6 Scanner section: Black spots

## A. Typical faulty images

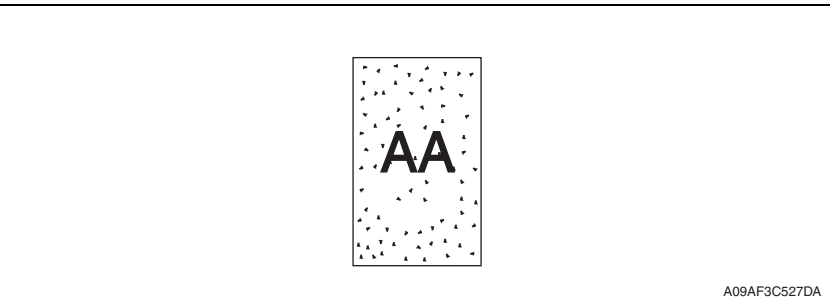

| Step | Check                                                                              | Result | Action                                             |
|------|------------------------------------------------------------------------------------|--------|----------------------------------------------------|
| 1    | Original glass is dirty or scratchy.                                               | YES    | Clean.                                             |
| 2    | CIS module components (glass, lamp, sensor) are dirty, scratchy, worn, or damaged. | YES    | Clean or change.                                   |
| 3    | CIS module (CIS) connector is loose.                                               | YES    | <ul> <li>Reconnect.</li> </ul>                     |
| 4    | Printer control board (PRCB) connector P102 is loose.                              | YES    | <ul> <li>Reconnect.</li> </ul>                     |
|      |                                                                                    | NO     | <ul><li>Change PRCB.</li><li>Change CIS.</li></ul> |
## 16.2.7 Scanner section: White streaks or bands

## A. Typical faulty images

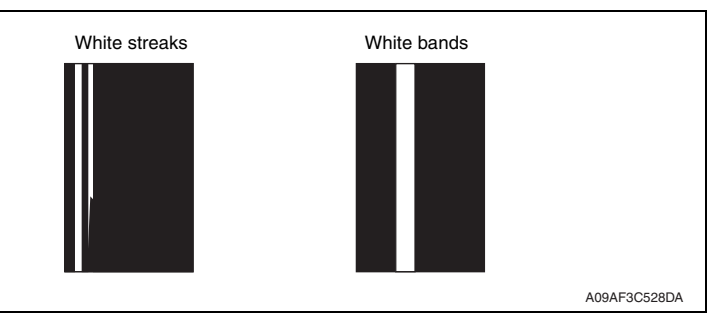

| Step | Check                                                                                                    | Result | Action                                             |
|------|----------------------------------------------------------------------------------------------------|--------|----------------------------------------------------|
| 1    | Original glass is dirty, scratchy, worn, or damaged.                                                                                         | YES    | <ul> <li>Clean or change.</li> </ul>               |
| 2    | Shading sheet reading portion (the portion on the back-<br>side of the original glass to which original width scale is<br>affixed) is dirty. | YES    | Clean.                                             |
| 3    | CIS module components (glass, lamp, sensor) are dirty,<br>scratchy, worn, or damaged.                                                        | YES    | Clean or change.                                   |
| 4    | CIS module (CIS) connector is loose.                                                                                                    | YES    | <ul> <li>Reconnect.</li> </ul>                     |
| 5    | Printer control board (PRCB) connector P102 is loose.                                                                                        | YES    | <ul> <li>Reconnect.</li> </ul>                     |
|      |                                                                                                    | NO     | <ul><li>Change PRCB.</li><li>Change CIS.</li></ul> |

### 16.2.8 Scanner section: Uneven image density

## A. Typical faulty images

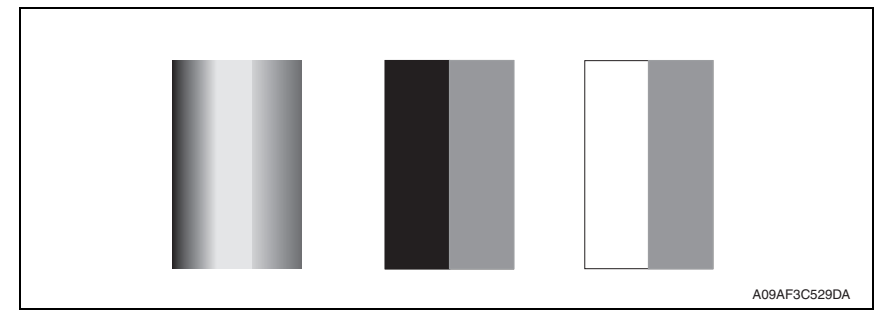

| Step | Check                                                                                                    | Result | Action                                             |
|------|----------------------------------------------------------------------------------------------------|--------|----------------------------------------------------|
| 1    | Original glass is dirty, scratchy, worn, or damaged.                                                                                         | YES    | <ul> <li>Clean or change.</li> </ul>               |
| 2    | Shading sheet reading portion (the portion on the back-<br>side of the original glass to which original width scale is<br>affixed) is dirty. | YES    | Clean.                                             |
| 3    | Exposure lamp is abnormally lit (flickers or abnormally dark) when the power switch is turned ON.                                            | NO     | Go to step 5.                                      |
| 4    | CIS module components (glass, lamp, sensor) are dirty,<br>scratchy, worn, or damaged.                                                        | YES    | Clean or change.                                   |
| 5    | CIS module (CIS) connector is loose.                                                                                                    | YES    | Reconnect.                                         |
| 6    | Printer control board (PRCB) connector P102 is loose.                                                                                        | YES    | Reconnect.                                         |
|      |                                                                                                    | NO     | <ul><li>Change PRCB.</li><li>Change CIS.</li></ul> |

## 16.2.9 Scanner section: Gradation reproduction failure

## A. Typical faulty images

|  |  | A09AF3C530DA |
|--|--|--------------|

| Step | Check                                                                                                    | Result | Action                                             |
|------|----------------------------------------------------------------------------------------------------|--------|----------------------------------------------------|
| 1    | Original glass is dirty, scratchy, worn, or damaged.                                                                                         | YES    | <ul> <li>Clean or change.</li> </ul>               |
| 2    | Shading sheet reading portion (the portion on the back-<br>side of the original glass to which original width scale is<br>affixed) is dirty. | YES    | • Clean.                                           |
| 3    | Exposure lamp is abnormally lit (flickers or abnormally dark) when the power switch is turned ON.                                            | NO     | Go to step 5.                                      |
| 4    | CIS module components (glass, lamp, sensor) are dirty,<br>scratchy, worn, or damaged.                                                        | YES    | Clean or change.                                   |
| 5    | CIS module (CIS) connector is loose.                                                                                                    | YES    | Reconnect.                                         |
| 6    | Printer control board (PRCB) connector P102 is loose.                                                                                        | YES    | Reconnect.                                         |
|      |                                                                                                    | NO     | <ul><li>Change PRCB.</li><li>Change CIS.</li></ul> |

## 16.2.10 Scanner section: Periodically uneven image

## A. Typical faulty images

|  | 1 |              |
|--|---|--------------|
|  |   |              |
|  |   |              |
|  |   |              |
|  |   |              |
|  |   |              |
|  |   |              |
|  |   |              |
|  |   | A09AF3C531DA |

| Step | Check                                                                                                    | Result | Action                                                   |
|------|----------------------------------------------------------------------------------------------------|--------|----------------------------------------------------------|
| 1    | Scanner motor (M4) is securely fastened using the dedi-<br>cated fixing screws.                                                   | NO     | <ul> <li>Secure in position.</li> </ul>                  |
| 2    | Scanner motor (M4) drive mechanism is dirty or damaged.                                                                           | YES    | <ul> <li>Clean or change.</li> </ul>                     |
| 3    | Scanner drive mechanism pulley is dirty with foreign mat-<br>ter, scratchy, deformed, worn, or damaged.                           | YES    | <ul> <li>Remove foreign matter<br/>or change.</li> </ul> |
| 4    | Scanner rails are dirty with foreign matter, scratchy, deformed, worn, or damaged.                                                | YES    | Clean or change.                                         |
| 5    | CIS module moves smoothly.<br><check procedure=""><br/>Gently move the scanner by hand to check for smooth<br/>operation.</check> | NO     | Reinstall CIS.                                           |
| 6    | CIS module (CIS) connector is loose.                                                                                              | YES    | Reconnect.                                               |
| 7    | Printer control board (PRCB) connector P102 is loose.                                                                             | YES    | Reconnect.                                               |
|      |                                                                                                    | NO     | Change PRCB.                                             |

## 16.2.11 Scanner section: Moire

## A. Typical faulty images

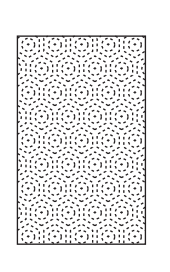

A09AF3C532DA

| Step | Check                                                                            | Result | Action                                                                                                   |
|------|----------------------------------------------------------------------------------|--------|----------------------------------------------------------------------------------------------------|
| 1    | Moire distortions recur even after the orientation of original has been changed. | NO     | <ul> <li>Change the original<br/>mode (select one other<br/>than that resulted in<br/>moire).</li> </ul> |
| 2    | Moire distortions recur even after the original mode has been changed.           | NO     | <ul> <li>Change the original<br/>image mode.</li> </ul>                                                  |
| 3    | Moire distortions recur even when the zoom ratio is changed.                     | NO     | Change the zoom ratio setting.                                                                           |
| 4    | The problem has been eliminated through the checks of step up 3.                 | NO     | Adjust CCD MAIN<br>ZOOM and CCD SUB<br>ZOOM.<br>See P.101                                                |

## 16.2.12 Printer section: Blank copy

## A. Typical faulty images

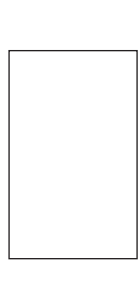

A09AF3C522DA

| Step                                                                                                    | Check                                                                                                    | Result                                                       | Action                                                                                               |
|----------------------------------------------------------------------------------------------------|----------------------------------------------------------------------------------------------------|--------------------------------------------------------------|----------------------------------------------------------------------------------------------------|
| 1                                                                                                    | Imaging unit is installed correctly.                                                                               | NO                                                           | <ul> <li>Reinstall.</li> </ul>                                                                       |
| 2                                                                                                    | Connector between the imaging unit and copier is dirty.                                                            | YES                                                          | Clean.                                                                                               |
| 3                                                                                                    | PH shutter (located along the laser path between the PH unit and drum) is not in correct position or malfunctions. | YES                                                          | Correct or reinstall.                                                                                |
| 4                                                                                                    | Connectors CN1PRCB and CN2PRCB in PH unit come off<br>or lift.                                                     | YES                                                          | Reconnect.                                                                                           |
| 5                                                                                                    | Transfer roller unit is installed correctly.                                                                       | NO                                                           | <ul> <li>Reinstall.</li> </ul>                                                                       |
| 6                                                                                                    | Transfer current contact is dirty, broken, or bent.                                                                | YES                                                          | <ul> <li>Clean, correct, or<br/>change.</li> </ul>                                                   |
| 7                                                                                                    | Developing bias contact is dirty, broken, or bent.                                                                 | YES                                                          | <ul> <li>Clean, correct, or<br/>change.</li> </ul>                                                   |
| 8                                                                                                    | High voltage unit (HV1) connectors is loose.                                                                       | YES                                                          | Reconnect.                                                                                           |
| <ul> <li>9 The following voltage is supplied from the printer control board (PRCB).</li> <li><check procedure=""></check></li> <li>Check that there is 24 V developing across the printer control of the printer control of the printer contex (the printer control of the printer control of the printer</li></ul> |                                                                                                    | YES                                                          | <ul> <li>Change IU.</li> <li>Change PH unit.</li> <li>Change high voltage<br/>unit (HV1).</li> </ul> |
| trol board pin and GND when the power switch is turned ON (during a copy cycle or a standby state).                                                                                                    | NO                                                                                                    | <ul> <li>Change printer control<br/>board (PRCB).</li> </ul> |                                                                                                    |

## 16.2.13 Printer section: Black copy

## A. Typical faulty images

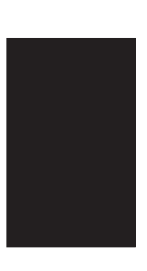

A09AF3C523DA

| Step                                                                                                | Check                                                                                                    | Result                                                       | Action                                                                                               |
|----------------------------------------------------------------------------------------------------|----------------------------------------------------------------------------------------------------|--------------------------------------------------------------|----------------------------------------------------------------------------------------------------|
| 1                                                                                                   | Drum charge corona grid mesh and comb electrode are loose.                                                                                                    | YES                                                          | <ul> <li>Reinstall.</li> </ul>                                                                       |
| 2                                                                                                   | Drum charge corona contact is dirty, scratchy, folded, bent, or damaged.                                                                                                    | YES                                                          | Correct or change.                                                                                   |
| 3                                                                                                   | Grid bias contact is dirty, folded, or bent.                                                                                                    | YES                                                          | <ul> <li>Clean, correct, or<br/>change.</li> </ul>                                                   |
| 4                                                                                                   | Drum ground contact is dirty, scratchy, bent, or damaged.                                                                                                    | YES                                                          | <ul> <li>Clean, correct, or<br/>change.</li> </ul>                                                   |
| 5                                                                                                   | High voltage unit (HV1) connectors is loose.                                                                                                    | YES                                                          | Reconnect.                                                                                           |
| 6                                                                                                   | The PH unit cable is loose.                                                                                                    | YES                                                          | Reconnect.                                                                                           |
| 7                                                                                                   | 7 The following voltage is supplied from the printer control<br>board (PRCB).<br><check procedure=""><br/>Check that there is 24 V developing across the printer con-</check> | YES                                                          | <ul> <li>Change IU.</li> <li>Change PH unit.</li> <li>Change high voltage<br/>unit (HV1).</li> </ul> |
| trol board pin and GND when the power switch is turned ON (during a copy cycle or a standby state). | NO                                                                                                    | <ul> <li>Change printer control<br/>board (PRCB).</li> </ul> |                                                                                                    |

## 16.2.14 Printer section: Low image density

## A. Typical faulty images

| ABCDE<br>ABCDE<br>ABCDE<br>ABCDE<br>ABCDE |        |
|-------------------------------------------|--------|
| A09AF3                                    | C524DA |

## B. Troubleshooting procedure

| Step | Check                                                                                                    | Result | Action                                                                              |
|------|----------------------------------------------------------------------------------------------------|--------|-------------------------------------------------------------------------------------|
| 1    | The image changes when "TONER SUPPLY" in SERVICE MODE is executed.                                                                                                    | YES    | <ul> <li>Replenish the supply of<br/>toner using "TONER<br/>SUPPLY".</li> </ul>     |
| 2    | The image changes when "ID ADJUST" and "VG ADJUST" are executed.                                                                                                    | YES    | <ul> <li>Readjust.</li> <li>For details, see</li> <li>ADJUSTING/SETTING.</li> </ul> |
| 3    | Image transfer current contact is dirty, folded, or bent.                                                                                                    | YES    | <ul> <li>Clean, correct, or<br/>change.</li> </ul>                                  |
| 4    | Developing bias contact is dirty, folded, or bent.                                                                                                    | YES    | <ul> <li>Clean, correct, or<br/>change.</li> </ul>                                  |
| 5    | High voltage unit (HV1) connectors is loose.                                                                                                    | YES    | <ul> <li>Reconnect.</li> </ul>                                                      |
| 6    | TCR sensor (TCRS) is dirty with foreign matter (such as paper dust) other than developer.                                                                                                 | YES    | Clean.                                                                              |
| 7    | Is a power voltage supplied across CN-2, 3 on PRCB?<br><check procedure=""><br/>• Check voltage across a master board pin and GND<br/>when the power switch is turned ON.</check>         | NO     | Change TCR sensor<br>(TCRS) and then<br>change developer.                           |
| 8    | The following voltage is supplied from the printer control<br>board (PRCB).<br><check procedure=""></check>                                                                               | YES    | <ul> <li>Change IU.</li> <li>Change high voltage<br/>unit (HV1).</li> </ul>         |
|      | <ul> <li>Check that there is 24 V developing across the printer<br/>control board pin and GND when the power switch is<br/>turned ON (during a copy cycle or a standby state).</li> </ul> | NO     | <ul> <li>Change printer control<br/>board (PRCB).</li> </ul>                        |

bizhub 164

## 16.2.15 Printer section: Foggy background or rough image

## A. Typical faulty images

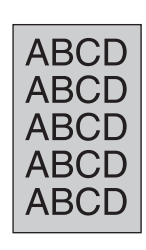

A09AF3C525DA

| Step | Check                                                                                                    | Result | Action                                                                                                    |
|------|----------------------------------------------------------------------------------------------------|--------|----------------------------------------------------------------------------------------------------|
| 1    | The image changes when "ID ADJUST" and "VG ADJUST" are executed.                                                                                                    | YES    | <ul> <li>Readjust. For details, see<br/>ADJUSTING/SETTING.</li> </ul>                                                                                                    |
| 2    | Drum surface and the areas in contact with Ds collars<br>are dirty with foreign matter, or deformed or worn.                                                                                                    | YES    | Clean or change.                                                                                                    |
| 3    | Grid bias contact is dirty, scratchy, deformed, worn, or damaged.                                                                                                    | YES    | <ul> <li>Clean, correct, or<br/>change.</li> </ul>                                                                                                    |
| 4    | TCR sensor (TCRS) is dirty with foreign matter<br>(such as paper dust) other than developer.                                                                                                    | YES    | Clean.                                                                                                    |
| 5    | Is a power voltage supplied across CN-2, 3 on PRCB?<br><check procedure=""><br/>• Check voltage across a master board pin and GND<br/>when the power switch is turned ON.</check>                                                                                                    | NO     | Change TCR sensor<br>(TCRS) and then change<br>developer.                                                                                                    |
| 6    | <ul> <li>The following voltage is supplied from the printer control board (PRCB).</li> <li><check procedure=""></check></li> <li>Check that there is 24 V developing across the printer control board pin and GND when the power switch is turned ON (during a copy cycle or a standby state).</li> </ul> | YES    | <ul> <li>Adjust Db.<br/>For details, see ADJUST-<br/>ING/SETTING.</li> <li>Change drum.</li> <li>Change imaging unit.</li> <li>Change high voltage unit<br/>(HV1).</li> </ul> |
|      |                                                                                                    | NO     | <ul> <li>Change printer control<br/>board (PRCB).</li> </ul>                                                                                                    |

#### 16.2.16 Printer section: black streaks or bands

## A. Typical faulty images

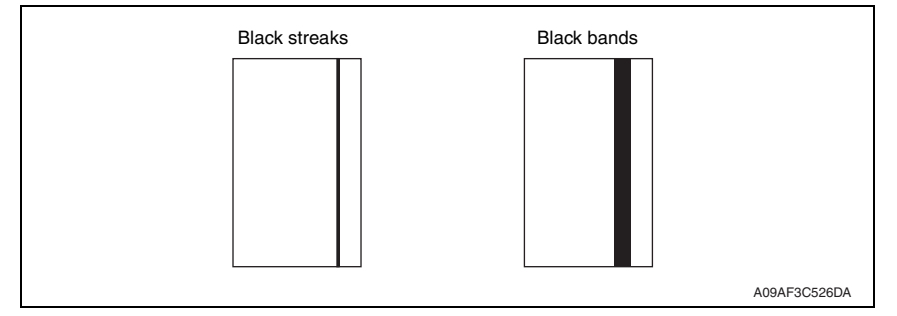

| Step | Check                                                                                                    | Result | Action                                                             |
|------|----------------------------------------------------------------------------------------------------|--------|--------------------------------------------------------------------|
| 1    | Drum is dirty or scratchy.                                                                                  | YES    | <ul> <li>Clean or change.</li> </ul>                               |
| 2    | Foreign matter (such as paper dust) sticks to the cleaning blade of IU or the blade curves upward.          | YES    | <ul> <li>Remove foreign matter,<br/>correct, or change.</li> </ul> |
| 3    | DB of IU is plugged with foreign matter<br>(such as paper dust).                                            | YES    | Remove foreign matter.                                             |
| 4    | Drum charge corona grid mesh and comb electrode are dirty, scratchy, deformed, damaged, or out of position. | YES    | Clean or change.                                                   |
| 5    | Fusing roller is dirty or scratchy.                                                                         | YES    | <ul> <li>Clean or change.</li> </ul>                               |
| 6    | PH window of the PH unit is dirty or scratchy.                                                              | YES    | <ul> <li>Clean or change.</li> </ul>                               |
|      |                                                                                                    | NO     | Change IU.                                                         |

## 16.2.17 Printer section: Black spots

## A. Typical faulty images

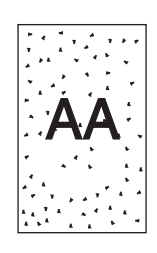

A09AF3C527DA

| Step | Check                                                                                    | Result | Action                                                                                         |
|------|------------------------------------------------------------------------------------------|--------|------------------------------------------------------------------------------------------------|
| 1    | Toner is present along the paper path.                                                   | YES    | Clean.                                                                                         |
| 2    | Drum is dirty or scratchy.                                                               | YES    | <ul> <li>Clean or change.</li> </ul>                                                           |
| 3    | Tip of the drum paper separator finger is dirty, scratchy, deformed, worn, or damaged.   | YES    | Clean or change.                                                                               |
| 4    | Fusing roller is dirty or scratchy.                                                      | YES    | <ul> <li>Clean or change.</li> </ul>                                                           |
| 5    | Tip of the fusing paper separator finger is dirty, scratchy, deformed, worn, or damaged. | YES    | <ul> <li>Clean or change fusing<br/>paper separator fingers<br/>and finger springs.</li> </ul> |
| 6    | The image changes when "VG ADJUST" is executed.                                          | YES    | <ul> <li>Readjust.</li> <li>For details, see</li> <li>ADJUSTING/SETTING.</li> </ul>            |

#### 16.2.18 Printer section: Blank streaks or bands

## A. Typical faulty images

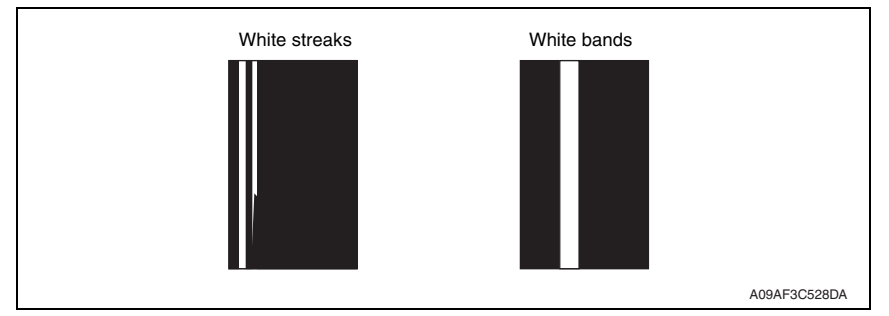

| Step | Check                                                                                      | Result | Action                                             |
|------|--------------------------------------------------------------------------------------------|--------|----------------------------------------------------|
| 1    | Drum ground terminal is dirty, scratchy, deformed, or dam-<br>aged.                        | YES    | <ul> <li>Clean, correct, or<br/>change.</li> </ul> |
| 2    | DB of IU is plugged with foreign matter<br>(such as paper dust).                           | YES    | Remove foreign matter.                             |
| 3    | Drum charge corona grid mesh and comb electrode are dirty, scratchy, deformed, or damaged. | YES    | <ul> <li>Clean, correct, or<br/>change.</li> </ul> |
| 4    | Post-fusing guide plate is dirty, scratchy, deformed, worn, or damaged.                    | YES    | Clean or change.                                   |
| 5    | PH window of the PH unit is dirty, scratchy, or damaged.                                   | YES    | Clean or change.                                   |
|      |                                                                                            | NO     | Change IU.                                         |

## 16.2.19 Printer section: Void areas

## A. Typical faulty images

| <b>/</b> |
|----------|
| ABCDE    |
| ABODE    |
| ABUDE    |
| A3CDE    |

A09AF3C533DA

| Step | Check                                                                      | Result | Action                                                                               |
|------|----------------------------------------------------------------------------|--------|--------------------------------------------------------------------------------------|
| 1    | Foreign matter is present along the paper path.                            | YES    | Remove foreign matter.                                                               |
| 2    | Paper dust plugs up the paper dust remover.                                | YES    | Clean or change.                                                                     |
| 3    | Drum charge corona, grid mesh, and comb electrode are loose.               | YES    | <ul> <li>Reinstall.</li> </ul>                                                       |
| 4    | Drum charge corona contact is dirty, scratchy, deformed, worn, or damaged. | YES    | <ul> <li>Clean, correct, or<br/>change.</li> </ul>                                   |
| 5    | Developing roller is dirty, scratchy, deformed, worn, or damaged.          | YES    | <ul> <li>Clean or change.</li> </ul>                                                 |
| 6    | Toner is even on sleeve/magnet roller.                                     | NO     | <ul> <li>Adjust Db.</li> <li>For details, see</li> <li>ADJUSTING/SETTING.</li> </ul> |
| 7    | Developer is not even in the developer mixing chamber of IU.               | YES    | <ul> <li>Even out developer in<br/>the developer mixing<br/>chamber.</li> </ul>      |
| 8    | DB of IU is plugged with foreign matter (such as paper dust).              | YES    | Remove foreign matter.                                                               |
| 9    | Transfer roller is dirty, scratchy, deformed, worn, or dam-<br>aged.       | YES    | <ul> <li>Clean, correct, or<br/>change.</li> </ul>                                   |
| 10   | Transfer roller unit is installed correctly.                               | NO     | <ul> <li>Reinstall.</li> </ul>                                                       |
| 11   | Charge neutralizing plate is dirty, scratchy, folded, or bent.             | YES    | <ul> <li>Clean, correct, or<br/>change.</li> </ul>                                   |
| 12   | Fusing roller is dirty, scratchy, deformed, or worn.                       | YES    | <ul> <li>Clean or change.</li> </ul>                                                 |
|      |                                                                            | NO     | Change IU.                                                                           |

#### 16.2.20 Printer section: Smear on back

## A. Typical faulty images

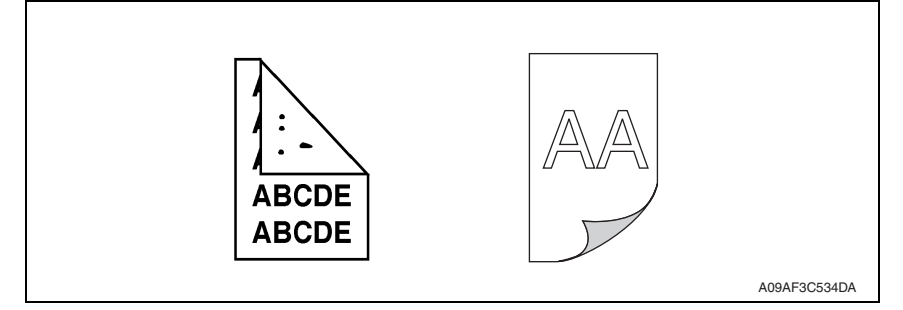

| Step | Check                                                             | Result | Action                                                       |
|------|-------------------------------------------------------------------|--------|--------------------------------------------------------------|
| 1    | Toner is spilled over area inside copier.                         | YES    | <ul> <li>Clean interior.</li> </ul>                          |
| 2    | Toner is present along the paper path.                            | YES    | Clean.                                                       |
| 3    | Fusing pressure roller is dirty, scratchy, or damaged.            | YES    | <ul> <li>Clean or change.</li> </ul>                         |
| 4    | Transfer roller is dirty.                                         | YES    | <ul> <li>Clean or change.</li> </ul>                         |
| 5    | Grid bias contact is dirty, scratchy, deformed, worn, or damaged. | YES    | <ul> <li>Clean, correct, or<br/>change.</li> </ul>           |
|      |                                                                   | NO     | <ul> <li>Change high voltage<br/>unit (HV1).</li> </ul>      |
|      |                                                                   |        | <ul> <li>Change printer control<br/>board (PRCB).</li> </ul> |

## 16.2.21 Printer section: Uneven image density

## A. Typical faulty images

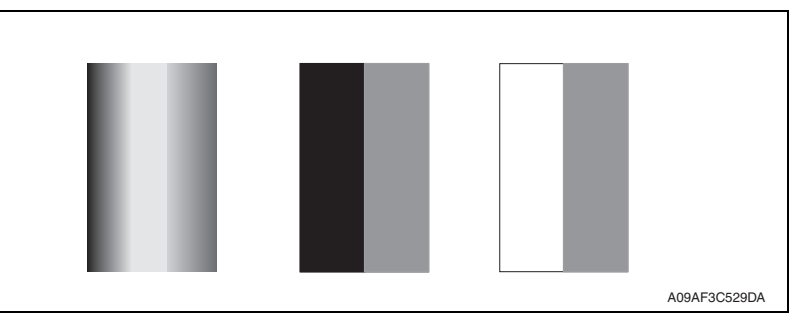

| Step | Check                                                                                                   | Result | sult Action                                                                          |
|------|----------------------------------------------------------------------------------------------------|--------|--------------------------------------------------------------------------------------|
| 1    | Drum ground plate is dirty, scratchy, deformed, worn, or damaged.                                       | YES    | <ul> <li>Clean, correct, or<br/>change.</li> </ul>                                   |
| 2    | Drum charge corona grid mesh and comb electrode are dirty, scratchy, deformed, worn, damaged, or loose. | YES    | <ul> <li>Clean, correct, or<br/>change.</li> </ul>                                   |
| 3    | Transfer roller is dirty, scratchy, deformed, worn, or dam-<br>aged.                                    | YES    | Clean or change.                                                                     |
| 4    | Sleeve/magnet roller is dirty, scratchy, deformed, worn, or damaged.                                    | YES    | Clean or change.                                                                     |
| 5    | Toner is even on sleeve/magnet roller.                                                                  | NO     | <ul> <li>Adjust Db.</li> <li>For details, see</li> <li>ADJUSTING/SETTING.</li> </ul> |
| 6    | Developer is not even in the developer mixing chamber of IU.                                            | YES    | <ul> <li>Even out developer in<br/>the developer mixing<br/>chamber.</li> </ul>      |
|      |                                                                                                    | NO     | <ul> <li>Change IU.</li> <li>Change printer control<br/>board (PRCB).</li> </ul>     |

### 16.2.22 Printer section: Gradation reproduction failure

## A. Typical faulty images

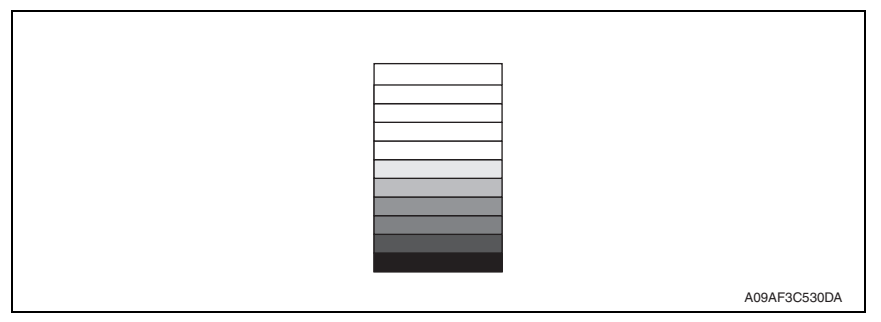

| Step | Check                                                                                                    | Result | Action                                                       |
|------|----------------------------------------------------------------------------------------------------|--------|--------------------------------------------------------------|
| 1    | Drum is dirty.                                                                                              | YES    | Clean.                                                       |
| 2    | Transfer roller is dirty, scratchy, deformed, worn, or dam-<br>aged.                                        | YES    | Clean or change.                                             |
| 3    | The PH unit cable is loose.                                                                                 | YES    | Reconnect.                                                   |
| 4    | PH window of PH unit is dirty.                                                                              | YES    | Clean.                                                       |
| 5    | TCR sensor (TCRS) is dirty with foreign matter (such as paper dust) other than developer.                   | YES    | Clean.                                                       |
| 6    | Is a power voltage supplied across CN-2, 3 on PRCB?<br><check procedure=""></check>                         | NO     | Change TCR sensor<br>(TCRS) and developer.                   |
|      | <ul> <li>Check voltage across a master board pin and GND<br/>when the power switch is turned ON.</li> </ul> | YES    | <ul> <li>Change printer control<br/>board (PRCB).</li> </ul> |

## 16.2.23 Printer section: Periodically uneven image

## A. Typical faulty images

| <br> |  |
|------|--|
|      |  |
|      |  |
|      |  |
|      |  |
|      |  |
|      |  |
|      |  |

A09AF3C531DA

| Step     | Check                                                                                                    | Result                                                       | Action                                  |
|----------|----------------------------------------------------------------------------------------------------|--------------------------------------------------------------|-----------------------------------------|
| 1        | IU is securely fastened using the dedicated fixing screws.                                                | NO                                                           | <ul> <li>Secure in position.</li> </ul> |
| 2        | PH unit is securely fastened using the dedicated fixing<br>screws.                                        | NO                                                           | <ul> <li>Secure in position.</li> </ul> |
| 3        | IU drive mechanism is dirty or damaged.                                                                   | YES                                                          | Clean or change.                        |
| 4        | Drum surfaces in contact with Ds collars and drive mecha-<br>nism are dirty, scratchy, deformed, or worn. | YES                                                          | Clean or change.                        |
| 5        | Registration roller drive mechanism is dirty, scratchy, deformed, or worn.                                | YES                                                          | Clean or change.                        |
| 6        | Fusing unit drive mechanism is dirty, scratchy, deformed,                                                 | YES                                                          | <ul> <li>Clean or change.</li> </ul>    |
| or worn. | NO                                                                                                    | <ul> <li>Change printer control<br/>board (PRCB).</li> </ul> |                                         |

# APPENDIX

## 17. PARTS LAYOUT DRAWING

## 17.1 Main body

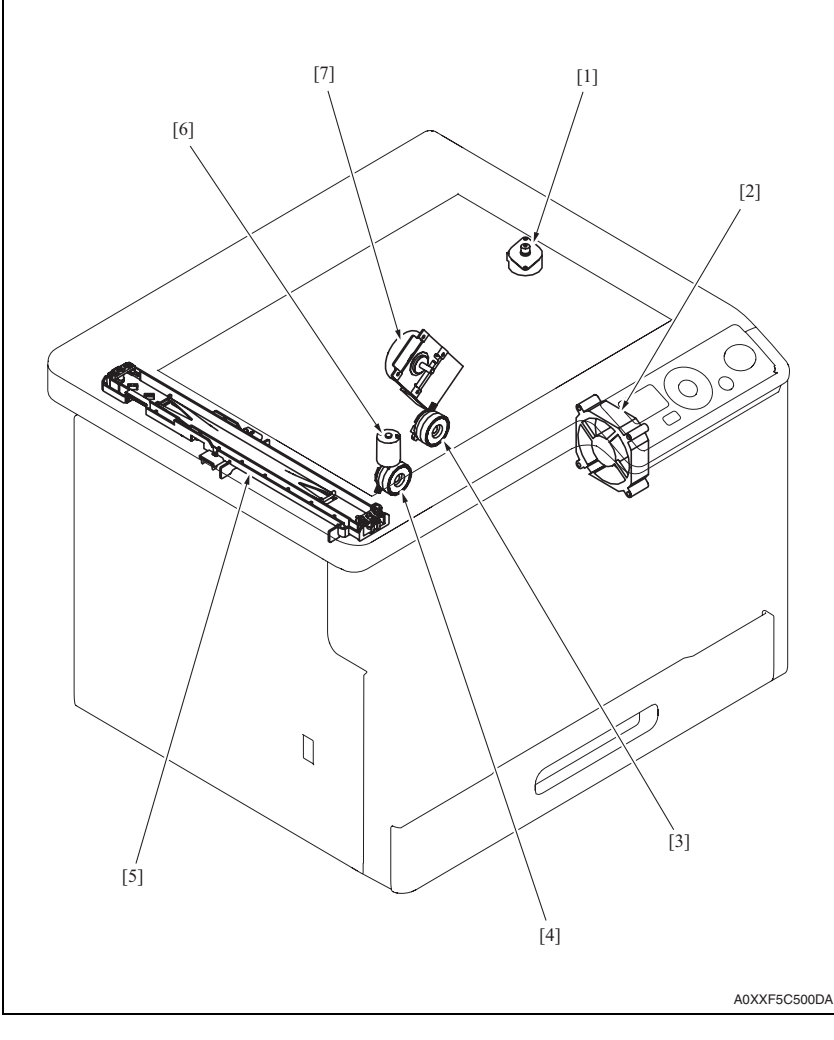

- [1] Scanner motor (M4)
- [3] Registration clutch (CL1)
- [5] CIS module (CIS)
- [7] Main motor (M1)

- [2] DC power supply fan motor (FM5)
- [4] Tray1 paper feed clutch (CL2)
- [6] Toner supply motor (M2)

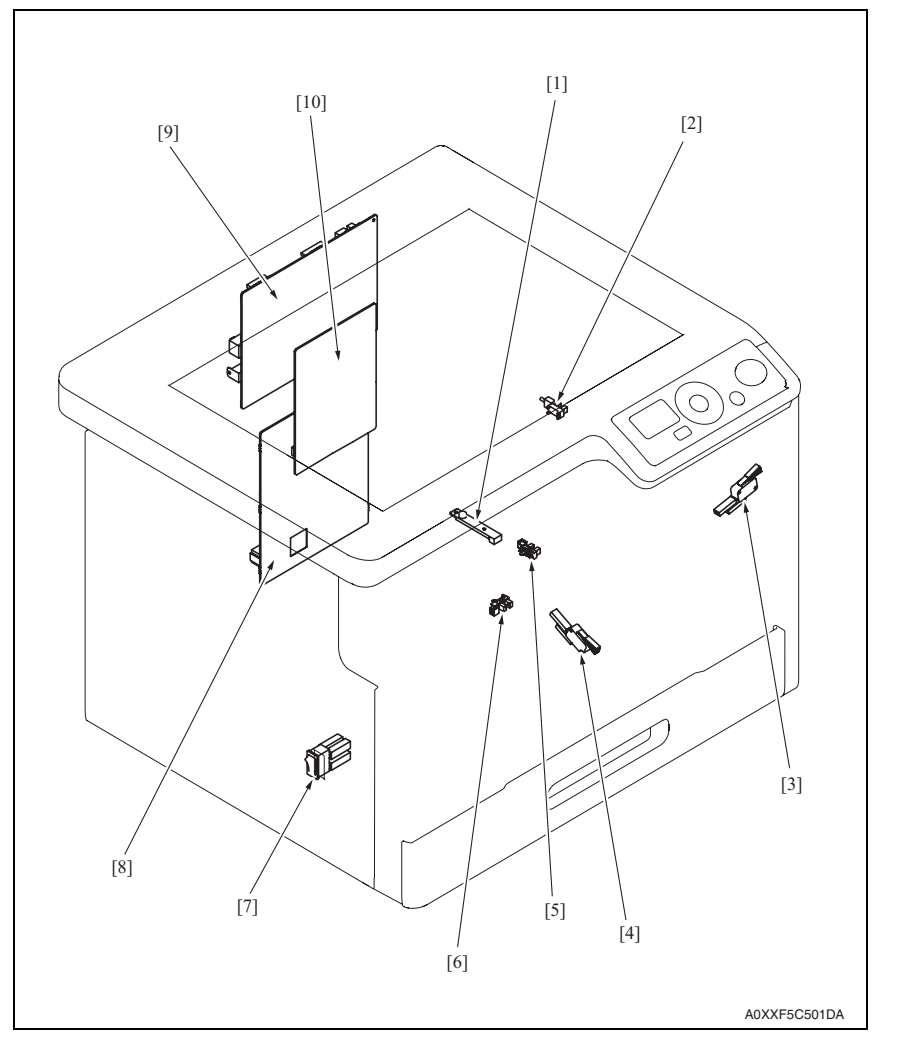

- [1] TCR sensor board (TCRSB)
- [3] Right door switch (SW2)
- [5] Registration sensor (PS1)
- [7] Power switch (SW1)
- [9] Printer control board (PRCB)

- [2] Exit sensor (PS5)
- [4] Front door switch (SW3)
- [6] Tray1 empty sensor (PS2)
- [8] DC power supply (DCPU)
- [10] High voltage unit (HV1)

## 17.2 Multi bypass tray (MB-503)

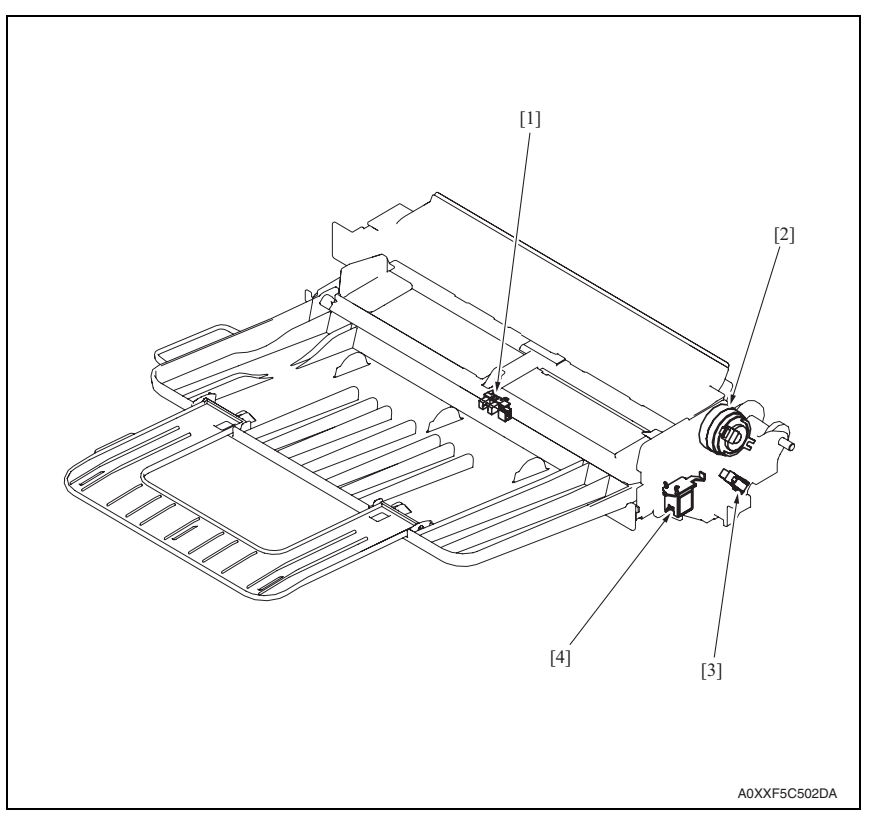

- [1] Bypass paper empty sensor (PS3)
- [3] Bypass lift sensor (PS4)

- [2] Bypass paper feed clutch (CL3)
- [4] Bypass pick-up solenoid (SD1)

# 18. CONNECTOR LAYOUT DRAWING

## 18.1 Printer control board (PRCB)

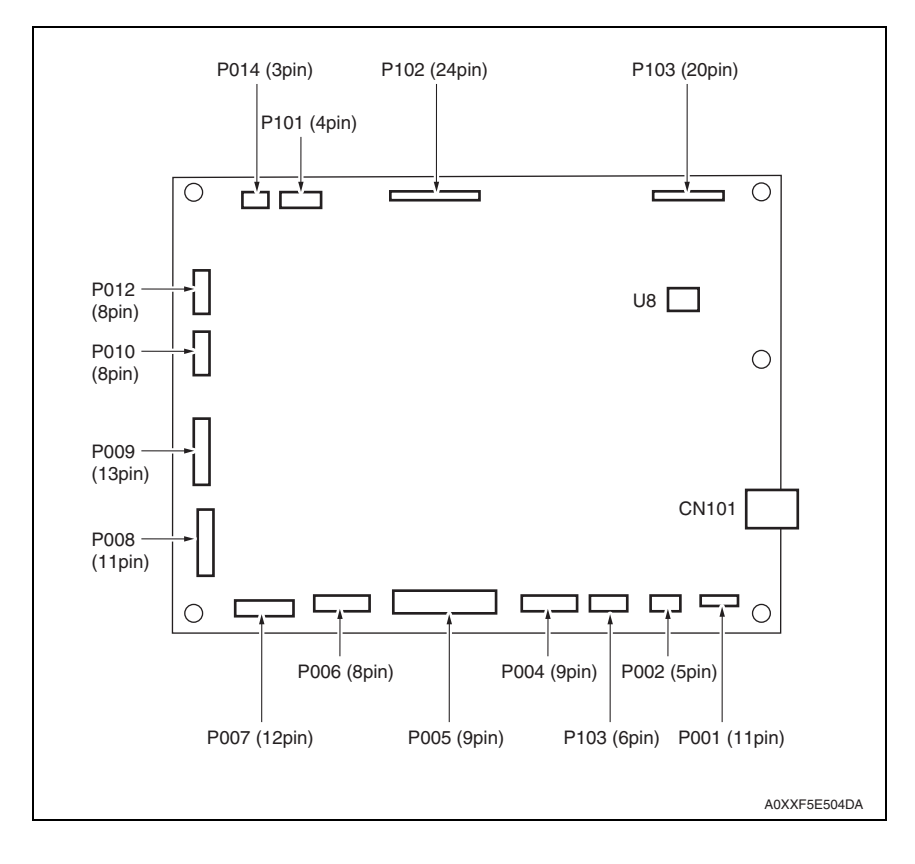

# 19. CONNECTOR LAYOUT DRAWING

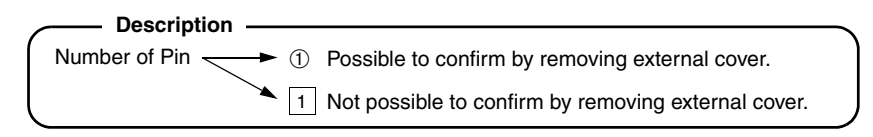

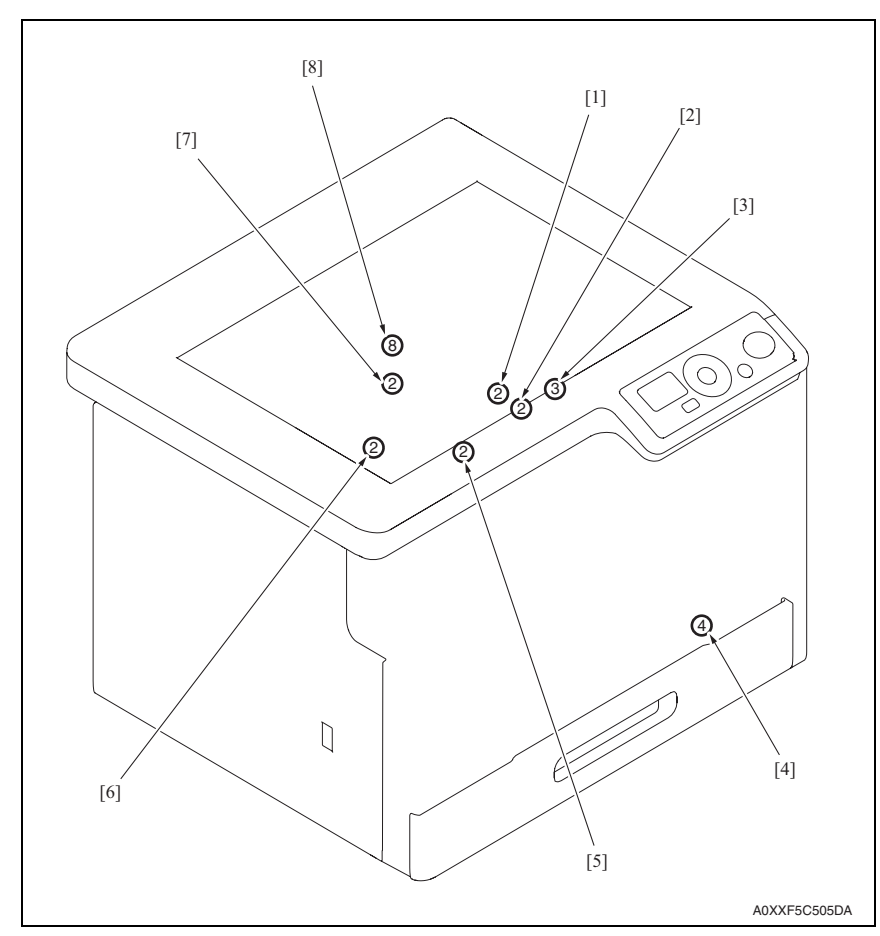

| No. | CN No. | Location | No. | CN No. | Location |
|-----|--------|----------|-----|--------|----------|
| [1] | CN3    | E-10     | [5] | CN8    | C-10     |
| [2] | CN4    | F-10     | [6] | CN15   | B-5      |
| [3] | CN13   | F-5      | [7] | CN7    | C-10     |
| [4] | CN14   | A-5      | [8] | CN24   | D-9      |

# 20. TIMING CHART

## A. Operating conditions

A4 or Letter

## B. Timing chart

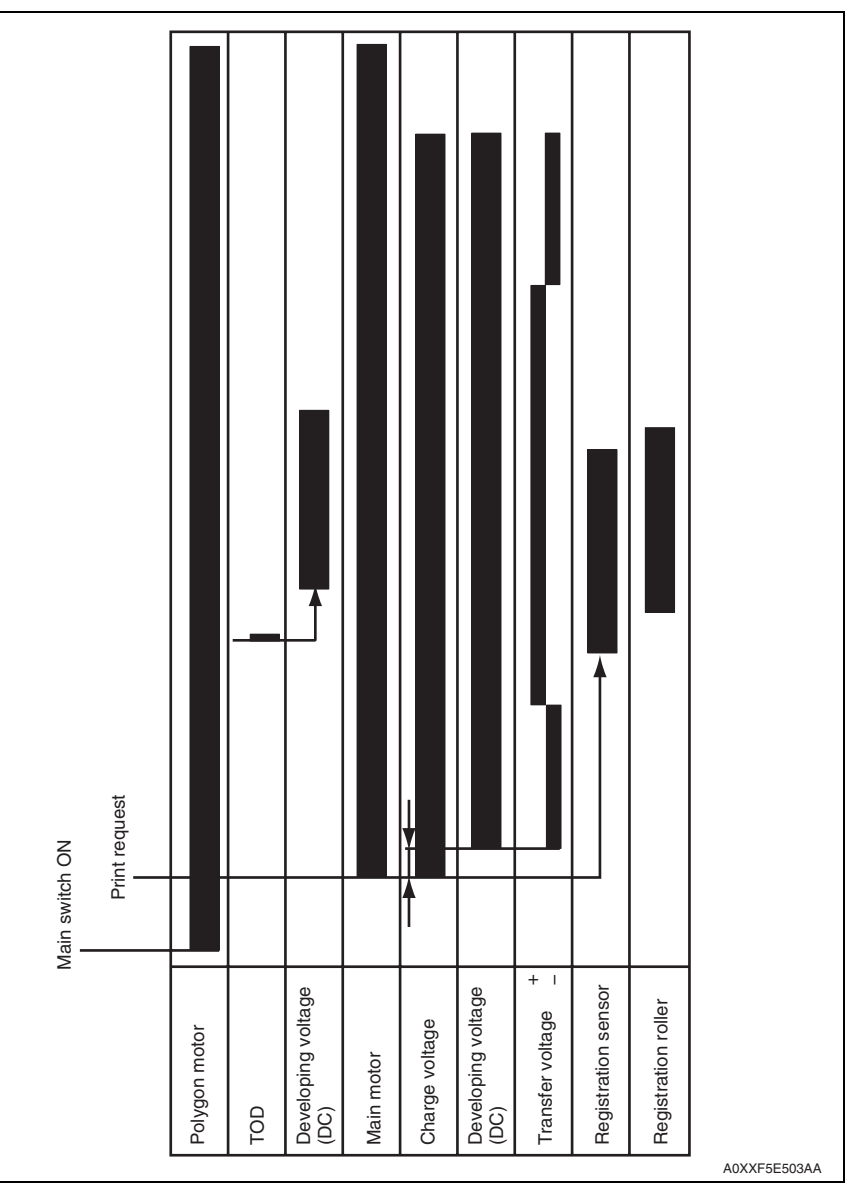

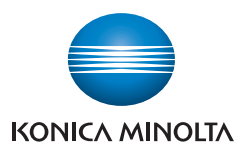

© 2010 KONICA MINOLTA BUSINESS TECHNOLOGIES, INC.

Use of this manual should be strictly supervised to avoid disclosure of confidential information.

Printed in Japan DDA0XX-M-FE1